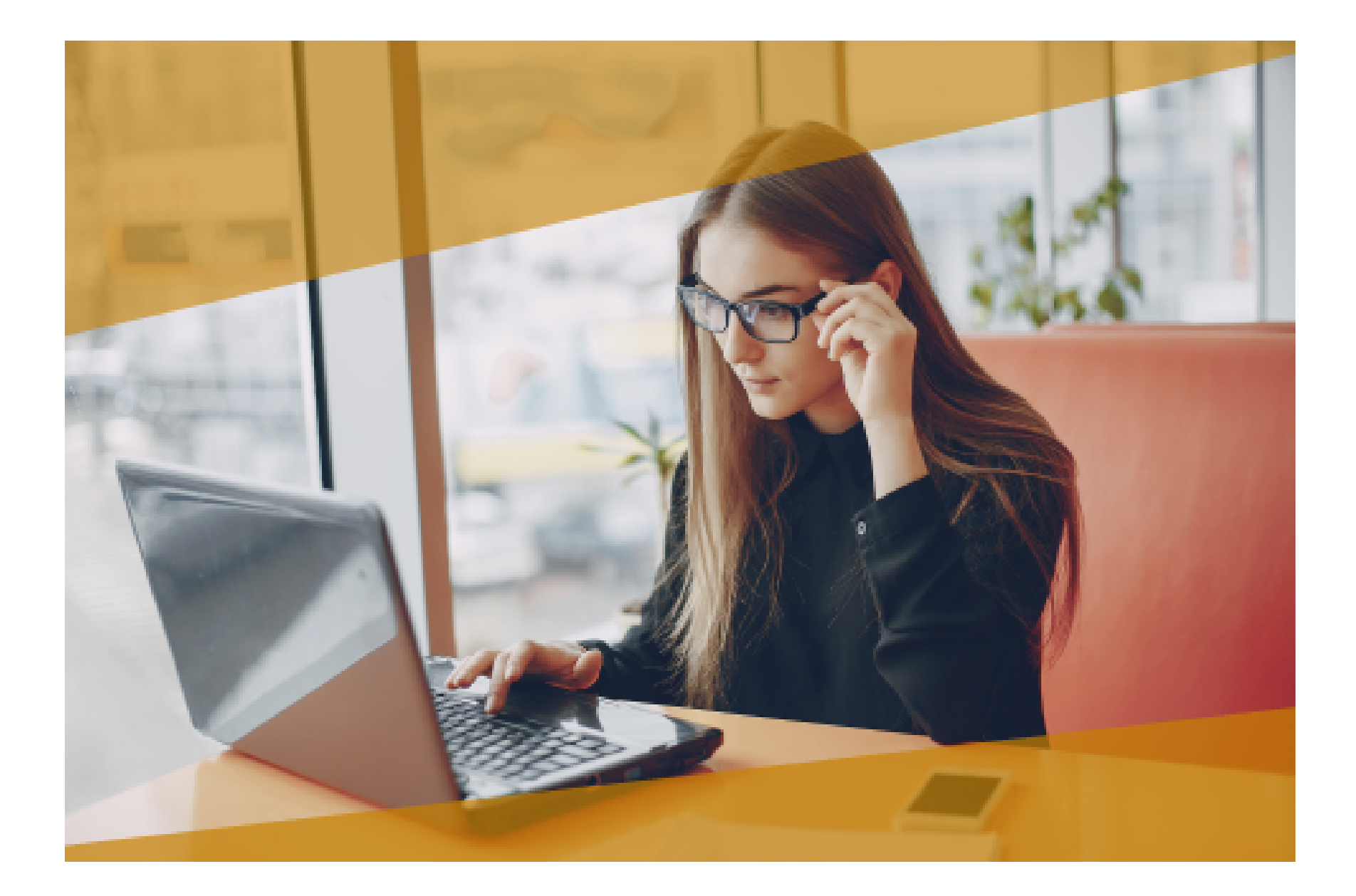

# Carta Técnica CONTPAQ i<sup>®</sup> Nóminas

# **CONTPAQi® Nóminas 10.3.0**

Versión: 10.3.0

#### Liberación: 4 de enero de 2018

Herramientas complementarias 3.1.5

20180104

#### Actualización

• Con costo por actualización mayor en licenciamiento tradicional.

• Sin costo en licenciamiento anual con días vigentes.

**Nota**: Los certificados sin costo sólo se generarán de números de serie tipo de venta, no aplican sistemas tipo distribuidor, donación o que provengan de una actualización sin costo.

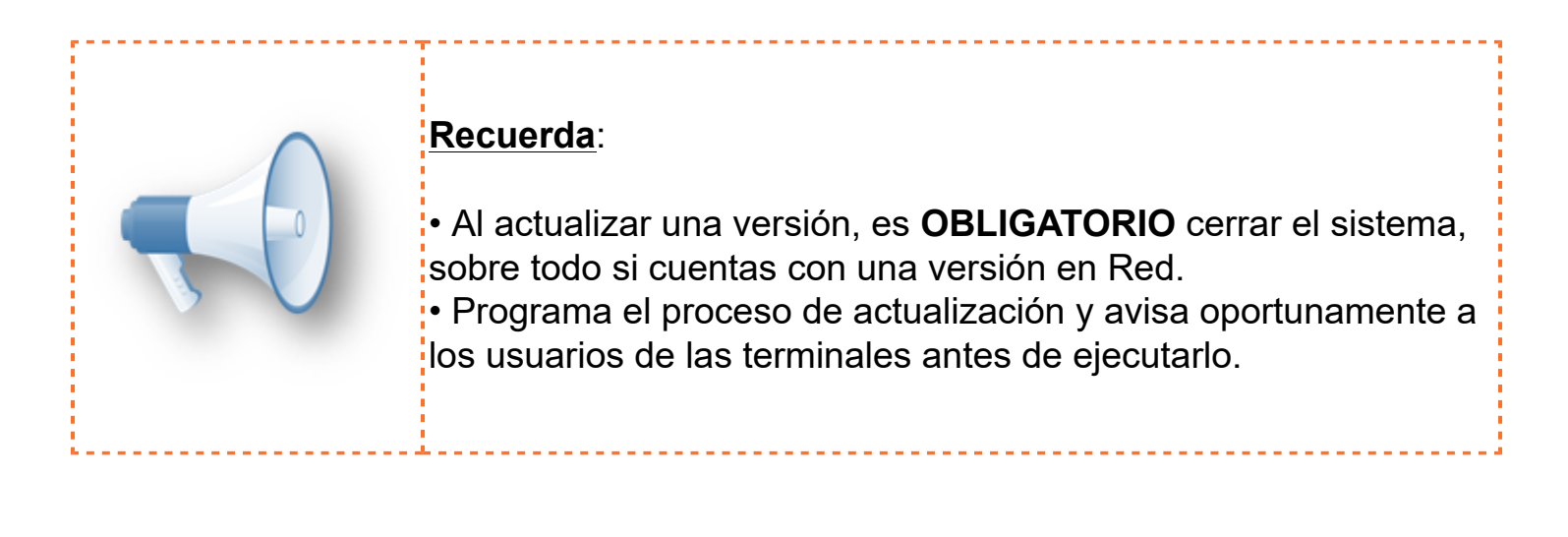

#### Instalación de máquinas virtuales:

Si vas a utilizar **CONTPAQi® Nóminas** en máquinas virtuales, ten en consideración que **CONTPAQi® Nóminas** 10.3.0 utiliza la protección de **APPKEY** 10.2.1, por lo cual será necesario que cuentes con el **Servidor de Licencias Común** versión 10. Apóyate en el documento Instalación de los sistemas **CONTPAQi®** en máquinas virtuales.

#### **Respaldo:**

En caso de haber personalizado la Plantilla\_Nomina\_CFDI.rdl, antes de instalar CONTPAQi® Nóminas respáldala, esta se ubica en (directorio de datos de formatos digitales)\reportes\_Servidor\.

Finalizada la instalación colocarla en la ruta (directorio de datos de formatos digitales): \reportes\_Servidor\Nominas\.

## **Novedades**

### Actualización de empresa

C5827, D5589

### **Beneficio**

• En esta versión se actualizan las fórmulas de IMSS para que se calculen los rubros de IMSS que siguen cotizando con ausencias aunque el empleado no haya asistido a trabajar en el periodo. En conceptos de tipo deducción se validará, para este caso, que el empleado haya recibido alguna percepción (sin considerar los de tipo especie).

• Además, se crean conceptos configurados con las nuevas claves SAT, publicadas el 29 de noviembre en el catálogo del complemento de nómina 1.2.

Estos nuevos conceptos están relacionados con el cálculo anual.

La apertura de la empresa en esta nueva versión realizará las siguientes actualizaciones:

- a) Fórmulas de la empresa.
- b) Fórmulas de conceptos de IMSS.

c) Creación y configuración de conceptos predefinidos para el manejo de las nuevas claves SAT, relacionados con el proceso de cálculo anual.

### a) Actualización de fórmulas de la empresa

Una vez actualizada la aplicación, cuando se abre la empresa por primera vez, se realizará la actualización de fórmulas de la empresa.

| Información |                                                                                                    |
|-------------|----------------------------------------------------------------------------------------------------|
| 1           | Se actualizaron las fórmulas de la empresa.<br>La bitácora de actualización de fórmulas se encuentra en: C:\Compac\Empresas\ctCalculo_anual\formula.txt<br>¿Desea ver la bitácora? |
|             | <u>Si</u> <u>N</u> o                                                                                                    |

Acepta el mensaje para que puedas ver la bitácora.

Podrás observar que en esta actualización se crea la fórmula VTotalPercepciones.

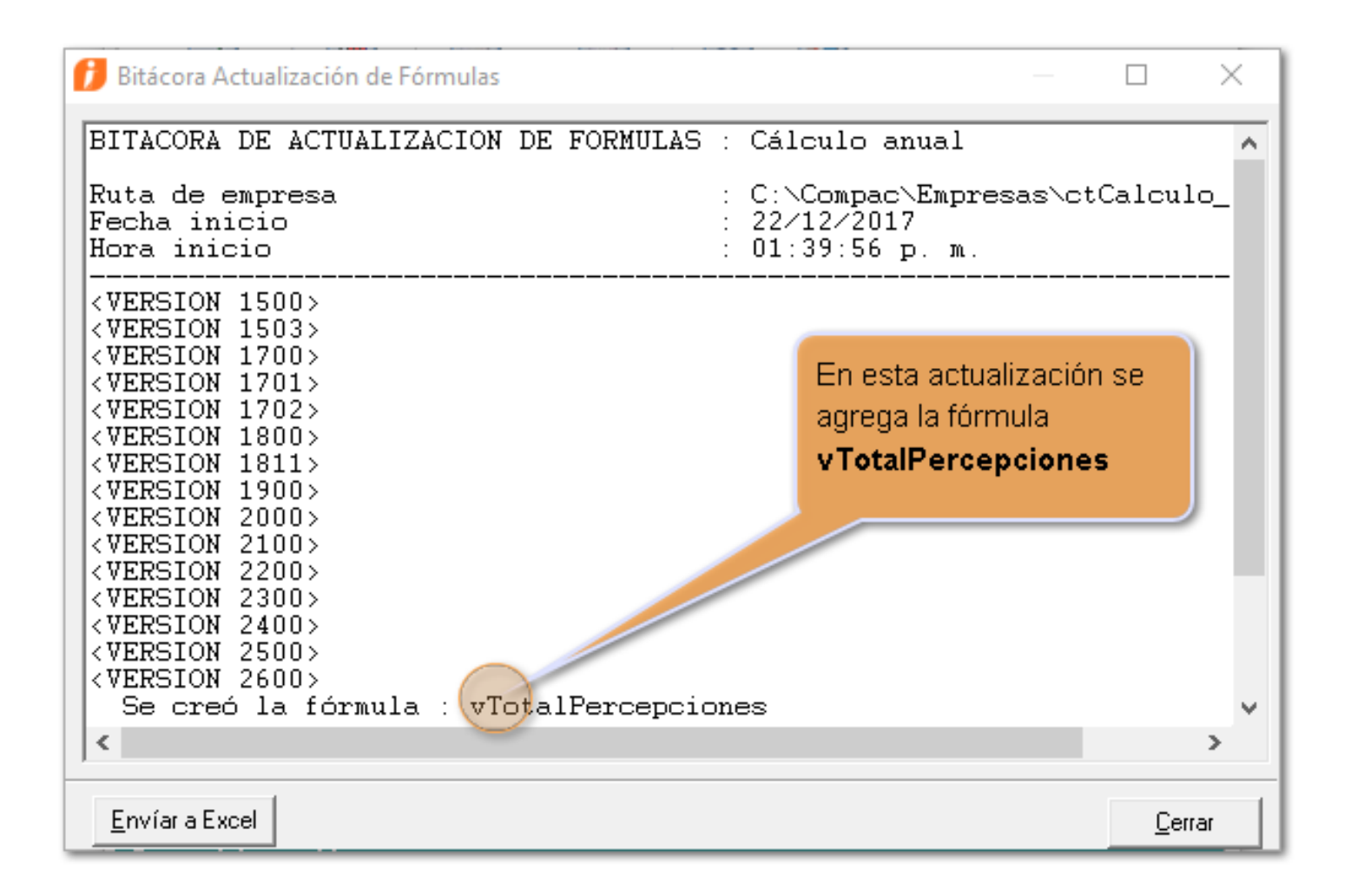

### b) Actualización de fórmulas de conceptos de IMSS

A continuación mostrará la actualización de fórmulas de conceptos de IMSS para la versión 10.3.0.

| Información |                                                                                                    |
|-------------|----------------------------------------------------------------------------------------------------|
| ⚠           | Se actualizaron las fórmulas de conceptos de IMSS v10.3.0.<br>La bitácora de actualización se encuentra en: C:\Compac\Empresas\ctCalculo_anual\formulaConcepto_22_12_2017 14_11_08.txt<br>¿Desea ver la bitácora? |
|             | <u>Si</u> <u>N</u> o                                                                                                    |

En la bitácora podrás observar las nuevas fórmulas para IMSS:

| BITACORA DE ACTUALIZACION DE FORMULAS EN CONCEPTOS v10.3.0                                                                                                    |                         |
|----------------------------------------------------------------------------------------------------|-------------------------|
| BITACORA DE ACTUALIZACION DE FORMULAS EN CONCEPTOS : Cálculo anual         Ruta de empresa       : C:\Compac\Empresas\ctCalculo_anual         Fecha inicio       : 20/12/2017         Hora inicio       : 06.51:23         Se creo el respaldo de la empresa       : AntesVersion_10_3_0-20_12_2017-06_51_14-Cálculo anual.bak                     | ^                       |
| v10.3.0<br>Deducción 5 Ret. Inv. Y Vida Importe Total<br>Fórmula anterior: IIF((VPeriodoDeVacaciones = 1 Y VPagoVacaciones() = 0)0((Periodo[Número séptimos] > 0)Y(vDiasSept() = 0)), 0, CuotaObreroIn<br>Fórmula nueva: IIF(VPeriodoDeVacaciones = 1 Y VPagoVacaciones() = 0, 0, CuotaObreroInvalidezYVida5)                                      | walidez¥V               |
| Deducción 6 Ret. Cesantía Importe Total<br>Fórmula anterior: IIF((VPeriodoDeVacaciones = 1 Y VPagoVacaciones() = 0)0((Periodo[Número séptimos] > 0)Y(vDiasSept() = 0)), 0, CuotaObreroCe<br>Fórmula nueva: IIF(VPeriodoDeVacaciones = 1 Y VPagoVacaciones() = 0, 0, CuotaObreroCesantia6)                                                          | ∋santia6)               |
| Deducción 11 Ret. Enf. Y Mat. obrero Importe Total<br>Fórmula anterior: IIF((VPeriodoDeVacaciones = 1 Y VPagoVacaciones() = 0)0((Periodo[Número séptimos] > 0)Y(vDiasSept() = 0))0((Periodo[Número s<br>Fórmula nueva: IIF((VPeriodoDeVacaciones = 1 Y VPagoVacaciones() = 0)0(vTotalPercepciones <= 0), 0, CuotaObreroEG1 + CuotaObreroEG3SMGDF + | ;éptimos]<br>⊦ CuotaObr |
| Deducción 11 Ret. Enf. Y Mat. obrero Importe 1<br>Fórmula anterior: IIF((VPeriodoDeVacaciones = 1 Y VPagoVacaciones() = 0)0((Periodo[Número séptimos] > 0)Y(vDiasSept() = 0))0((Periodo[Número s<br>Fórmula nueva: IIF((VPeriodoDeVacaciones = 1 Y VPagoVacaciones() = 0)0(vTotalPercepciones <= 0), 0, CuotaObreroEG1)                            | ;éptimos]               |
| Deducción 11 Ret. Enf. Y Mat. obrero Importe 2<br>Fórmula anterior: IIF((VPeriodoDeVacaciones = 1 Y VPagoVacaciones() = 0)0((Periodo[Número séptimos] > 0)Y(vDiasSept() = 0))0((Periodo[Número s<br>Fórmula nueva: IIF((VPeriodoDeVacaciones = 1 Y VPagoVacaciones() = 0)0(vTotalPercepciones <= 0), 0, CuotaObreroEG3SMGDF)                       | ;éptimos]               |
| Deducción 11 Ret. Enf. Y Mat. obrero Importe 3<br>Fórmula anterior: IIF((VPeriodoDeVacaciones = 1 Y VPagoVacaciones() = 0)0((Periodo[Número séptimos] > 0)Y(vDiasSept() = 0))0((Periodo[Número s<br>Fórmula nueva: IIF((VPeriodoDeVacaciones = 1 Y VPagoVacaciones() = 0)0(vTotalPercepciones <= 0), 0, CuotaObreroEG4)                            | séptimos]               |
| Deducción 52 I.M.S.S. Importe Total<br>Fórmula anterior: IIF((VPeriodoDeVacaciones = 1 Y VPagoVacaciones() = 0)0((Periodo[Número séptimos] > 0)Y(vDiasSept() = 0))0((Periodo[Número s<br>Fórmula nueva: IIF((VPeriodoDeVacaciones = 1 Y VPagoVacaciones() = 0)0(vTotalPercepciones <= 0), 0, CuotaObreroEG1 + CuotaObreroEG3SMGDF +                | séptimos]<br>⊦ CuotaObr |
| Obligación 5 Invalidez y Vida Importe Total<br>Fórmula anterior: IIF((VPeriodoDeVacaciones = 1 Y VPagoVacaciones() = 0)O((Periodo[Número séptimos] > 0)Y(vDiasSept() = 0)), 0, CuotaPatronIn<br>Fórmula nueva: IIF(VPeriodoDeVacaciones = 1 Y VPagoVacaciones() = 0, 0, CuotaPatronInvalidezyVida5)                                                | ıvalidezyV              |
| Obligación 6 Cesantía y Vejez Importe Total                                                                                                    | ~                       |
| ,<br>Envíar a Excel                                                                                                    | Cerrar                  |
|                                                                                                    |                         |

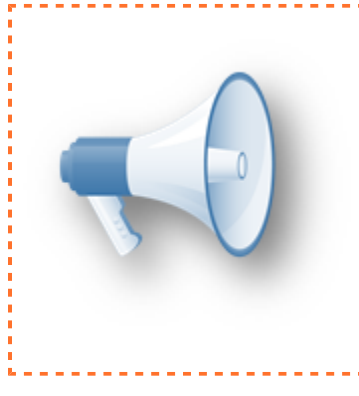

#### NOTA:

Con la actualización de fórmulas de IMSS y la creación de la fórmula **vTotalPercepciones**, será posible que los conceptos de deducción de IMSS se calculen en los casos en que el empleado no haya laborado en el periodo, pero sí tenga calculada alguna percepción.

### b) Actualización de conceptos predefinidos

En seguida se realizará la actualización de algunos conceptos predefinidos de **CONTPAQi® Nóminas**, que se utilizarán en el proceso del cálculo anual:

| Información |                                                                                                    |
|-------------|----------------------------------------------------------------------------------------------------|
| 1           | Se realizó la actualización de algunos conceptos predefinidos de CONTPAQi® Nóminas a v10.3.0.<br>La bitácora de actualización se encuentra en: C:\Compac\Empresas\ctCalculo_anual\ActualizacionConceptosPredefinidos_21_12_2017<br>04_52_49.txt |
|             | ¿Desea ver la bitácora?                                                                                                    |
|             | <u>Si</u> <u>N</u> o                                                                                                    |

En la bitácora podrás observar que se reservan algunos conceptos para el proceso del cálculo anual:

- Se crea el concepto de Deducción 102.
- Se crea el concepto de Deducción 103.
- Se verifica el concepto de Deducción **33**, en caso de no tener la configuración requerida, será actualizado con los valores necesarios a partir de esta versión.
- Se verifica el concepto de Deducción **55**, en caso de no tener la configuración requerida, será actualizado con los valores necesarios a partir de esta versión.

| 1 BITÁCORA DE ACTUALIZACIÓN DE CONCEPTOS PREDEFINIDOS DE CONTPAQI® Nóminas v10.3.0 —                                                                                                    |                |
|----------------------------------------------------------------------------------------------------|----------------|
| BITÁCORA DE ACTUALIZACIÓN DE CONCEPTOS PREDEFINIDOS DE CONTPAQI® Nóminas: Cálculo anual         Ruta de empresa       : C:\Compac\Empresas\ctCalculo_anual         Usuario que realizó el proceso       : SUPERVISOR         Fecha inicio       : 21/12/2017         Hora inicio       : 04:52:46         Se creo el respaldo de la empresa       : AntesVersion_10_3_0-21_12_2017-04_48_01-Cálculo anual.bak | ^              |
| v10.3.0                                                                                                    |                |
| Deducción 33 ISR retenido de ejercicio anterior                                                                                                    |                |
| - A partir de esta versión el concepto D33 se reserva para funcionalidades específicas del sistema<br>- Se ha actualizado el concepto "D33.ISR retenido de ejercicio anterior"                                                                                                    |                |
| Deducción 102 ISR Retenido de Ejercicio Vigente                                                                                                    |                |
| <ul> <li>A partir de esta versión el concepto D102 se reserva para funcionalidades específicas del sistem</li> <li>Se creó el concepto "D102.ISR Retenido de Ejercicio Vigente"</li> </ul>                                                                                                    | a.             |
| Deducción 103 Reintegro ISR en exceso de ejercicio ant                                                                                                    |                |
| <ul> <li>A partir de esta versión el concepto D103 se reserva para funcionalidades específicas del sistem</li> <li>Se creó el concepto "D103.Reintegro ISR en exceso de ejercicio ant"</li> </ul>                                                                                                    | a.             |
| Fin de la actualización de fórmulas en conceptos. :<br>Fecha de finalización : 21/12/2017                                                                                                    | v              |
|                                                                                                    | /              |
| Envíar a Excel                                                                                                    | <u>C</u> errar |

Previo a la actualización de los conceptos predefinidos, el sistema realizará en automático un respaldo de la empresa. El respaldo tendrá el prefijo **AntesVersion\_10\_3\_0**.

En la bitácora podrás observar la información de la creación del respaldo: Se creo el respaldo de la empresa : AntesVersion\_10\_3\_0-21\_12\_2017-04\_48\_01-Cálculo anual.bak

El uso de estos nuevos conceptos se explica en la novedad Cambios en el proceso de Cálculo anual.

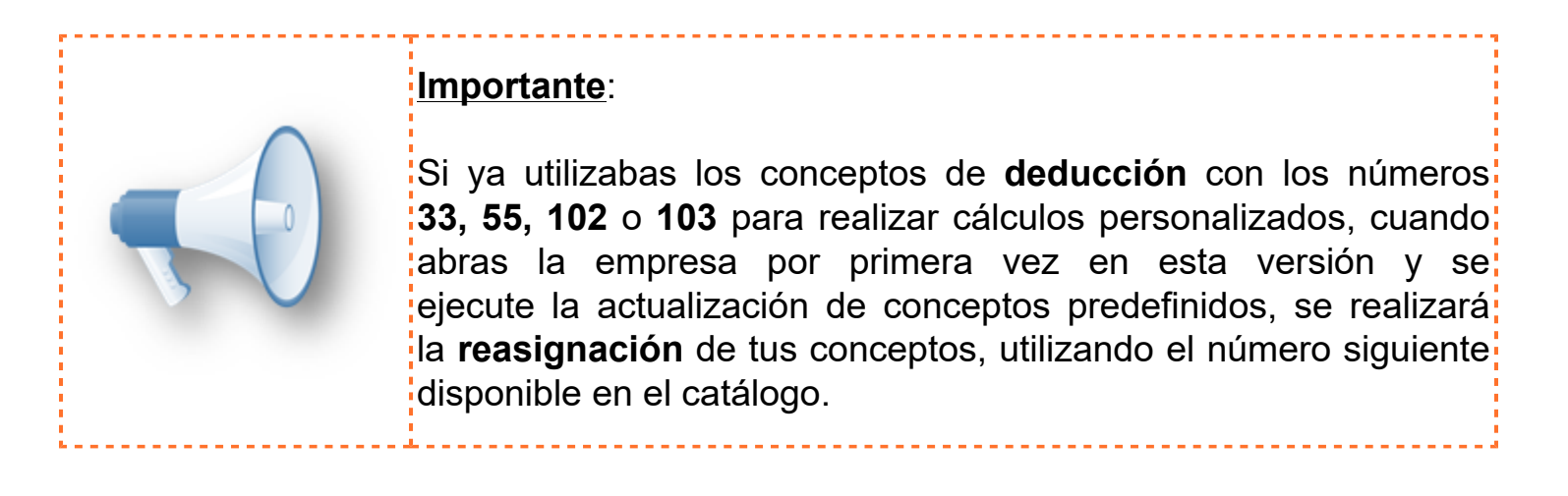

A continuación te muestro un **ejemplo** de la reasignación de conceptos cuando ya se utilizaba alguno de los números de conceptos que se toman como predeterminados en esta versión:

Antes de actualizar a la versión 10.3.0 de **CONTPAQi® Nóminas**, en la empresa ya se utilizaba el concepto **D102** para lleva cálculos personalizados, como se muestra en la siguiente imagen:

| 📁 Catálogo de conceptos                      |                                |                                                                                             |
|----------------------------------------------|--------------------------------|---------------------------------------------------------------------------------------------|
| Catálogo Edición Ver Ayuda                   | A                              | ntes de actualizar a esta nueva                                                             |
| Nuevo Guardar Preliminar Imprimir            | Borrar Buscar Deshacer         | ersión, en la empresa ya se utilizaba<br>n concepto de Deducción con el<br>úmero <b>102</b> |
| Número Descripción                           | Principal Importe total        | e 1 Importe 2 Importe 3 Importe 4                                                           |
| 72 Préstamo fondo de ahorro                  | Datos generales el conc        | epto                                                                                        |
| 73 Intereses ptmo. fondo de                  | 102                            |                                                                                             |
| 74 Anticipo vacaciones                       | Concepto                       |                                                                                             |
| 87 Aportación voluntaria Info                | Deducción                      | La descripción del concepto es                                                              |
| 88 Aportación voluntaria SAP                 | Tipo                           | Deducción general                                                                           |
| 91 Subsidio acreditable                      | Deduccion general              | Deduction general                                                                           |
| 92 Subsidio no acreditable                   | Descripción *                  |                                                                                             |
| 99 Aiuste al neto                            |                                | Economia II                                                                                 |
| 101 LS B finiauto                            |                                | Eshecie                                                                                     |
| 102 Deduccion general                        | Automático liguidación         |                                                                                             |
| 157 Ptmo. caja de ahorro2                    | D-004 Otros                    | ▼                                                                                           |
| 158 Ptmo. caja de ahorro3                    | Clave agrupadora SAT *         |                                                                                             |
| 159 Ptmo. caja de ahorro4                    |                                |                                                                                             |
| 164 Ptmo. empresa2                           | Método de pago                 | - 1                                                                                         |
| 165 Ptmo. empresa3                           |                                |                                                                                             |
| 166 Ptmo. empresa4                           | Tine kers autra                | <u> </u>                                                                                    |
| 172 Ptmo. fondo de ahorro2                   | Tipo nora extra                |                                                                                             |
| 173 Ptmo. fondo de ahorro3                   | Dias                           |                                                                                             |
| 174 Ptmo. fondo de ahorro4                   | Leyenda del valor              |                                                                                             |
| 175 Concepto Vacio I<br>176 Concepto vacio 2 |                                |                                                                                             |
|                                              |                                |                                                                                             |
| Percepción Deducción Obligación              | * Campo requerido para el timb | orado del sobre recibo                                                                      |

Al actualizar el sistema a la versión 10.3.0 y abrir la empresa por primera vez, durante la actualización de conceptos predefinidos, se realizará lo siguiente:

• El sistema actualizará el concepto **"D102 Deduccion general"** al siguiente disponible, en este caso, el D177, quedando así: **"D177 Deduccion general"**.

### • Se creará el concepto "D102 ISR Retenido de Ejercicio Vigente".

Al revisar la bitácora, podrás observar la información:

| BITÁCORA DE ACTUALIZACIÓN DE CONCEPTOS PREDEFINIDOS DE CONTPAQi® Nóminas v10.3.0                                                                                                    |              | ×  |
|----------------------------------------------------------------------------------------------------|--------------|----|
| BITÁCORA DE ACTUALIZACIÓN DE CONCEPTOS PREDEFINIDOS DE CONTPAQi® Nóminas: Cálculo anual<br>Ruta de empresa : C:\Compac\Empresas\ctCalculo_anual<br>Usuario que realizó el proceso : SUPERVISOR<br>Fecha inicio : 22/12/2017<br>Hora inicio : 14:32:10<br>Se creo el respaldo de la empresa : AntesVersion_10_3_0-22_12_2017-14_31_28-Cálculo anual.bak |              | ^  |
| v10.3.0                                                                                                    |              |    |
| Deducción 33 ISR retenido de ejercicio anterior                                                                                                    |              |    |
| - A partir de esta versión el concepto D33 se reserva para funcionalidades específicas del si<br>- Se ha actualizado el concepto "D33.ISR retenido de ejercicio anterior"                                                                                                    | stema        |    |
| Deducción 102 ISR Retenido de Ejercicio Vigente<br>- A partir de esta versión el concepto D102 se reserva para funcionalidades específicas del s<br>- Se actualizó el número del concepto "D102.Deduccion general" a "D177.Deduccion general".<br>                                                                                                    | istema       | а. |
| Conceptos y⁄o fórmulas que hacen referencia a éste concepto y que es necesario actualizar                                                                                                    |              |    |
| Concepto "D-177.Deduccion general" - Importe Total                                                                                                    |              |    |
| - Se creó el concepto "D102.ISR Retenido de Ejercicio Vigente"                                                                                                    |              |    |
| Deducción 103 Reintegro ISR en exceso de ejercicio ant                                                                                                    |              |    |
| - À partir de esta versión el concepto D103 se reserva para funcionalidades específicas del s<br>- Se creó el concepto "D103.Reintegro ISR en exceso de ejercicio ant"                                                                                                    | istema       | a. |
| Fin de la actualización de fórmulas en conceptos. :<br>Fecha de finalización : 22/12/2017<br>Hora de finalización : 14:32:10                                                                                                    |              |    |
| <                                                                                                    |              | >  |
| <u>E</u> nvíar a Excel                                                                                                    | <u>C</u> err | ar |

Cuando haya finalizado la actualización, al abrir la empresa, podrás revisar cómo quedaron configurados los conceptos.

• El concepto que anteriormente correspondía al **102**, fue reasignado y ahora tiene el número de concepto D**177**, como podemos ver en la siguiente imagen:

| f Catálogo de conceptos — 🗆 🗙                                                           |                                       |                                                                                 |  |  |  |  |  |  |
|-----------------------------------------------------------------------------------------|---------------------------------------|---------------------------------------------------------------------------------|--|--|--|--|--|--|
| Catálogo Edición Ver Ayuda                                                              | La a                                  | actualización reasignó el concepto                                              |  |  |  |  |  |  |
| Nuevo Guardar Preliminar Imprimir                                                       | Borrar Buscar Deshacer A              | inicialmente tenía el número 102;<br>ora el concepto tendrá el número<br>Cerrar |  |  |  |  |  |  |
| Número Descripción                                                                      | Principal Importe total importe 1 Ir  | mporte 2   Importe 3   Importe 4                                                |  |  |  |  |  |  |
| 74 Anticipo vacaciones<br>87 Aportación voluntaria Info<br>88 Aportación voluntaria SAF | Datos general del concepto            |                                                                                 |  |  |  |  |  |  |
| 91 Subsidio acreditable<br>92 Subsidio no acreditable<br>94 Sobregiro                   | Deducción                             | La descripción del concepto es<br>Deducción general                             |  |  |  |  |  |  |
| 99 Ajuste al neto<br>101 I.S.R. finiquito<br>102 ISR Retenido de Ejercicio              | Descripción *                         | Especie                                                                         |  |  |  |  |  |  |
| 103 Reintegro ISR en exceso<br>157 Ptmo. caja de ahorro2<br>158 Ptmo. caja de ahorro3   | Automático liguidación<br>D-004 Otros | Imprimir<br>▼                                                                   |  |  |  |  |  |  |
| 159 Ptmo. caja de ahorro4<br>164 Ptmo. empresa2                                         |                                       |                                                                                 |  |  |  |  |  |  |
| 165 Ptmo. empresa3       Método de pago         166 Ptmo. empresa4                      |                                       |                                                                                 |  |  |  |  |  |  |
| 173 Ptmo. fondo de ahorro3<br>174 Ptmo. fondo de ahorro4<br>175 Concepte vesio 1        | Tipo hora extra<br>Dias               |                                                                                 |  |  |  |  |  |  |
| 175 Concepto Vacio 1<br>176 Concepto vacio 2<br>177 Deduccion general                   | Leyenda del valor                     |                                                                                 |  |  |  |  |  |  |
| Percepción Deducción Obligación                                                         | * Campo requerido para el timbrado de | el sobre recibo                                                                 |  |  |  |  |  |  |

• Se creó el concepto **"D102 ISR Retenido de Ejercicio Vigente",** con la configuración que se muestra en la siguiente imagen:

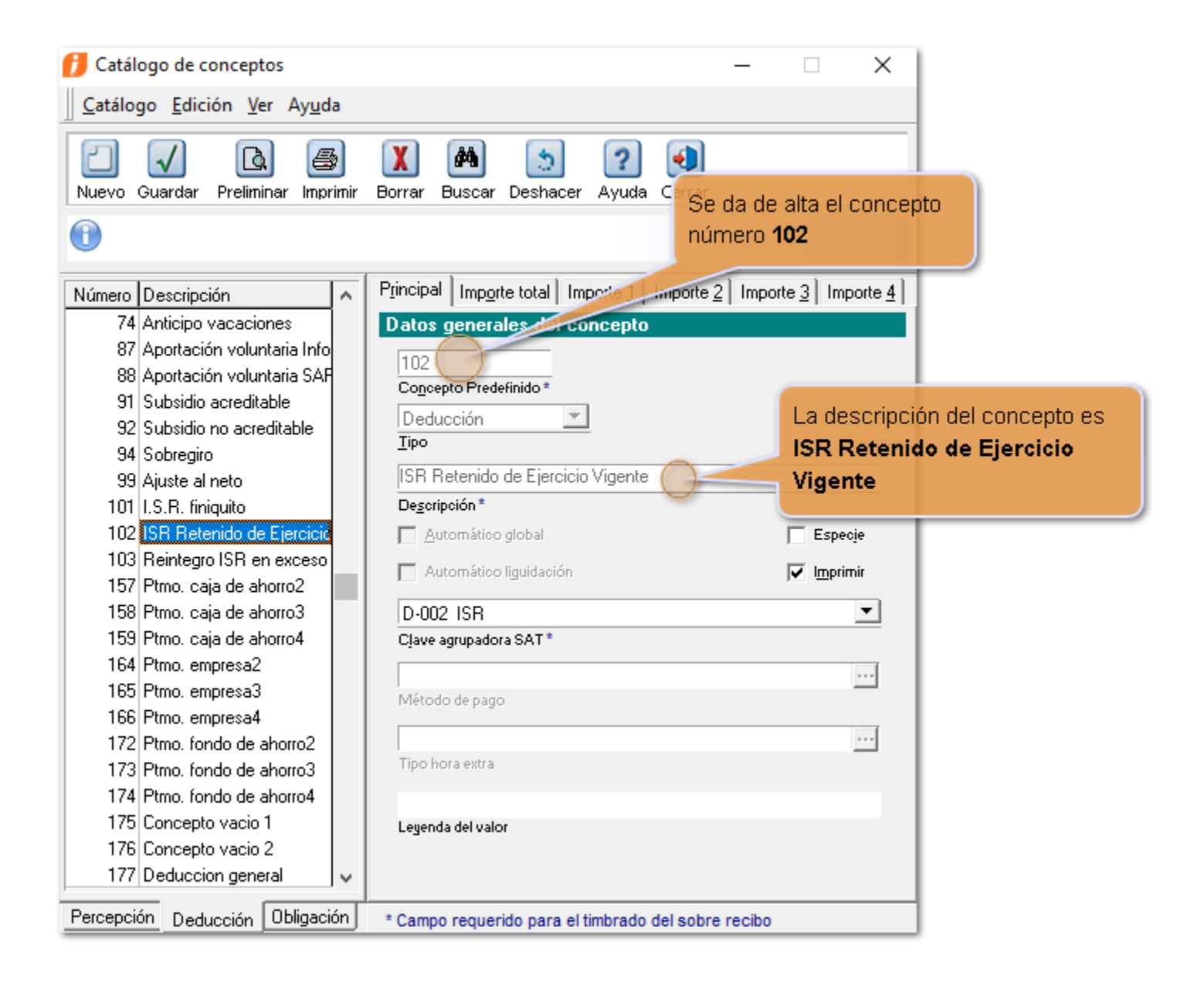

### Actualización de catálogos del SAT

C5829

### Beneficio

En esta versión se incluyen las nuevas claves de catálogos del SAT, correspondientes a la actualización publicada el 29 de noviembre de 2017.

• En el catálogo de Deducciones (c\_TipoDeduccion) se agrega la clave 101:

|     | · — ·                       | ,        | <u> </u> | • |  |
|-----|-----------------------------|----------|----------|---|--|
| 101 | ISR Retenido de ejercicio a | anterior |          |   |  |

• En el catálogo de OtroPago (c\_TipoOtroPago) se agrega la clave 005:

| 005 | Reintegro de ISR retenido en exceso de ejercicio anterior |
|-----|-----------------------------------------------------------|
|     | (siempre que no haya sido enterado al SAT).               |

Puedes consultar el catálogo del complemento de nómina 1.2 en el siguiente enlace: http://www.sat.gob.mx/informacion\_fiscal/factura\_electronica/Documents/Complementoscfdi/ catNomina.xls

Dentro de la empresa, en el catálogo de conceptos estarán disponibles estas nuevas claves SAT, dependiendo del tipo de concepto que utilices (Percepción o Deducción):

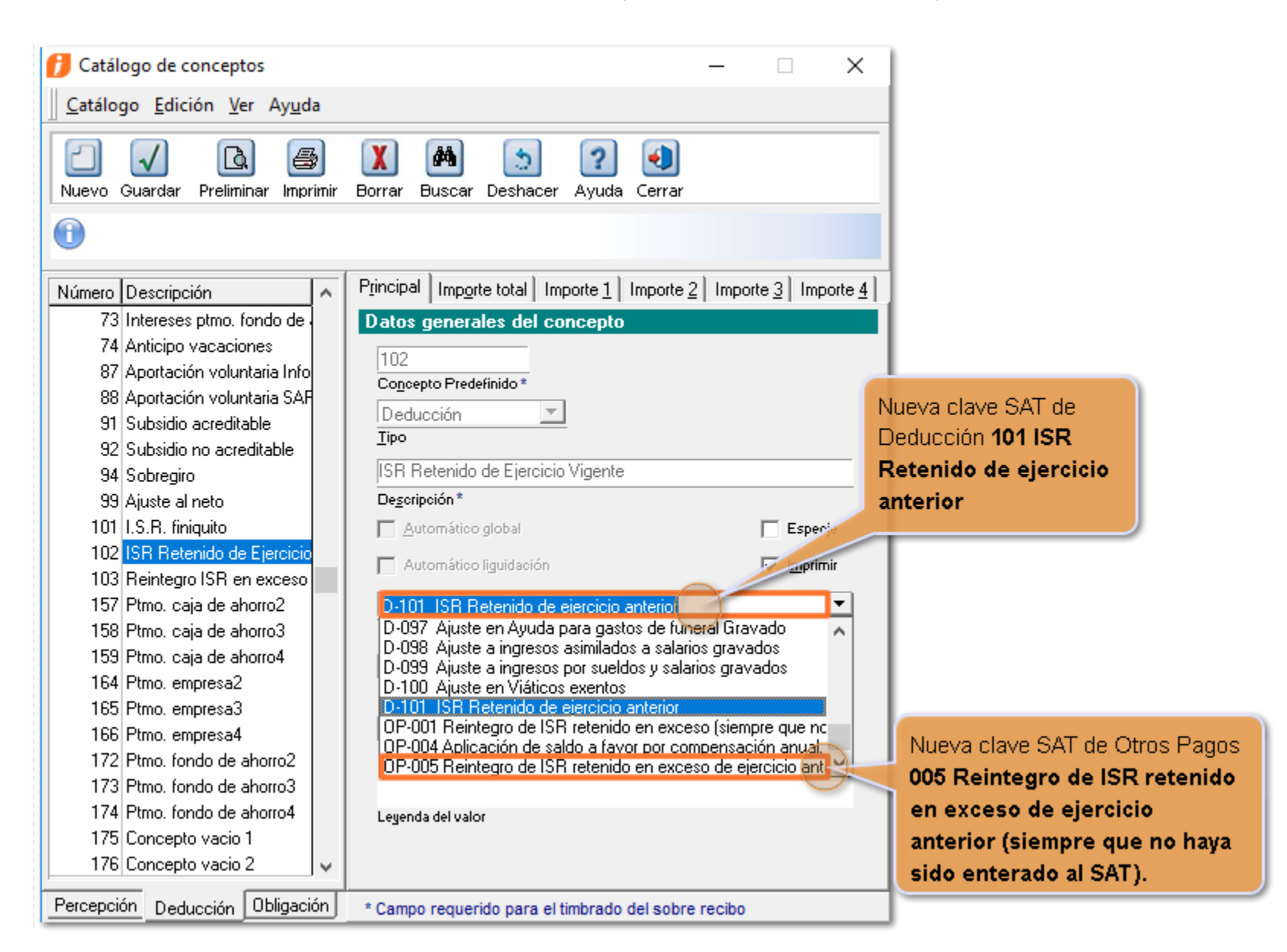

#### Recuerda:

 Las claves SAT del catálogo de Otros Pagos (OP) OP001, OP004 y OP005, se pueden asignar en CONTPAQi® Nóminas tanto a conceptos de percepción como a conceptos de deducción.

 Las claves SAT del catálogo de Deducciones (D) únicamente están disponibles para asignar a conceptos de tipo Deducción.

### Cambios en el proceso del cálculo anual

C5830, C5934, C5827, C5832, C5933, D2606

### **Beneficio**

En esta versión se actualizó el módulo **Cálculo anual** para incluir los conceptos con las nuevas claves SAT, publicadas el 29 de noviembre de 2017, en el catálogo del complemento de nómina 1.2.

Además, se hicieron ajustes para hacer el Proceso del Cálculo anual más flexible:

• Ahora podrás ejecutarlo, también, hasta el mes de noviembre del ejercicio siguiente a calcular.

• Si requieres reportar el valor en los campos **Importe a cargo final** e **Impuesto a compensar final**, ahora podrás realizarlo de manera más sencilla.

### Recuerda:

El Cálculo anual es una disposición prevista en la Ley del Impuesto Sobre la Renta (LISR) que obliga a los empleadores a realizar el cálculo anual (Ingresos – Deducciones anuales y comparativa de pagos provisionales contra el ISR anual causado).

### Excepciones del cálculo anual:

La LISR define excepciones para los empleadores en donde no tienen la obligación de presentar el Cálculo anual a sus empleados.

Estas excepciones son:

 Los que hayan iniciado la prestación de servicios después del 1 de enero del año de que se trate o hayan dejado de prestar servicios al retenedor antes del 1 de diciembre del año por el que se efectúe el cálculo.

 Las personas que hayan obtenido ingresos anuales por los conceptos a que se refiere la LISR, que excedan de \$400,000.00.

 Las personas que comuniquen por escrito al retenedor que presentarán declaración anual de forma independiente.

Describiremos los cambios en el proceso del cálculo anual en las siguientes secciones:

- a) Cálculo anual disponible de diciembre noviembre
- b) Captura directa en los campos "Impuesto a cargo final" e "Impuesto a compensar final"
- c) Conceptos predefinidos para el cálculo anual
- d) Nuevo acumulado "Reintegro de ISR ejercicio anterior"
- e) Ejecución del cálculo anual en diciembre
- f) Ejecución del cálculo anual de enero-noviembre del ejercicio posterior
- g) Validaciones en la autorización del periodo
- h) Actualización de reportes

### a) Cálculo anual disponible de diciembre noviembre

Ahora, el proceso del cálculo anual es más flexible, ya que estará disponible de diciembre del ejercicio a ejecutar el cálculo hasta el mes de noviembre del ejercicio posterior.

**Ejemplo**: En la empresa Proveedora de Conocimiento, no se ha realizado el cálculo anual del ejercicio 2016.

El periodo vigente es el 11 mensual, que abarca del 1/11/2017 al 30/11/2017.

Al ingresar al módulo Cálculo anual, veremos que está disponible el cálculo anual para el ejercicio 2016:

| El periodo vigente se<br>encuentra en el mes de<br>noviembre de 2017 El cálculo anual<br>está disponible para<br>el ejercicio 2016                                                        |
|----------------------------------------------------------------------------------------------------|
| Periodo Mensual del miércoles, 1 de noviembre de 2017 al jueves, 30 de noviembre de 2017.                                                                                                 |
| 🚺 Módulo cálculo anual — 🗆 🗙                                                                                                    |
| Detectar y calcular <u>G</u> uardar y aplicar Imprimir Constancias E37 Cartas <u>a</u> viso <u>T</u> ablas ISR <u>Exportar</u> <u>V</u> erificar acumulados Ay <u>u</u> da <u>C</u> errar |
| Puede cambiar el estado de la celda "Aplica cálculo" con <doble clic="">, <enter> o <espacio>.</espacio></enter></doble>                                                                  |
| Buscar: Mostrar empleados con: Todos 🗸 Todos 🗸 2016 D55 I.S.R. a compensar (OP004)                                                                                                    |
| Aplica cálculo Cau <u>s</u> a <b>Ejercicio</b> C <u>o</u> ncepto para aplicar saldo a favor                                                                                               |
| Aplica       Causa       Código       Nombre del empleado       Alta/Baja/Reing.       Ingresos totales       Base gravada acumulada       Base gravada proyectada                        |

# b) Captura directa en los campos "Impuesto a cargo final" e "Impuesto a compensar final"

Ahora es posible editar el "**Impuesto a cargo final"** y el **"Impuesto a compensar final**" <u>directamente</u> en la venta del Cálculo anual. Con este cambio, en caso de que requieras reportar importes en estas columnas, podrás realizarlo de una manera más sencilla.

|                                                                                                    |                                                                                                    |                            |          |                             |                   |                      |         |             |                                            | -                      | - 0                  | ×             |
|----------------------------------------------------------------------------------------------------|----------------------------------------------------------------------------------------------------|----------------------------|----------|-----------------------------|-------------------|----------------------|---------|-------------|--------------------------------------------|------------------------|----------------------|---------------|
| Ahora es posible editar el valor en los campos <b>Impuesto a cargo</b><br>final e Impuesto a compensar<br>final directamente en esta vista. |                                                                                                    |                            |          |                             |                   |                      |         |             |                                            |                        |                      |               |
| ▼         2017         D           Ejercicio         Co                                                                                     | ▼     2017     D55 I.S.R. a compensar (OP004)     ▼       Fjercicio     Concepto para aplicar saldo a favor |                            |          |                             |                   |                      |         |             |                                            |                        |                      |               |
| Ingresos totales                                                                                                    | Base gravada<br>acumulada                                                                                   | Base gravada<br>proyectada | Art. 152 | Subsidio<br>correspondiente | Impuesto<br>anual | Impuesto<br>retenido | A cargo | A compensar | Compensaciones /<br>Retenciones realizadas | Impuesto a Cargo final | Impuesto<br>compensa | a<br>Ir final |
| 46,000.00                                                                                                    | 46,000.00                                                                                                   | 46,000.00                  | 2,677.31 | -4,413.97                   | -1,736.66         | 1,682.27             | 0.00    | -1,682.27   | 0.00                                       | 0.00                   | -1,                  | ,682.27       |
| 72,000.00                                                                                                    | 72,000.00                                                                                                   | 72,000.00                  | 5,303.40 | -3,489.00                   | 1,814.40          | 1,539.70             | 274.70  | 0.00        | 0.00                                       | 274.70                 |                      | 0.00          |
| 720,000.00                                                                                                    | 0.00                                                                                                    | 0.00                       | 0.00     | 0.00                        | 0.00              | 0.00                 | 0.00    | 0.00        | 0.00                                       | 0.00                   |                      | 0.00          |
| 165,000.00                                                                                                    | 0.00                                                                                                    | 0.00                       | 0.00     | 0.00                        | 0.00              | 0.00                 | 0.00    | 0.00        | 0.00                                       | 0.00                   |                      | 0.00          |

| Recuerda:                                                                                                    |
|----------------------------------------------------------------------------------------------------|
| <ul> <li>Solamente es posible editar los importes de las columnas "Impuesto a<br/>cargo final" e "Impuesto a compensar final".</li> </ul>                                                                                                    |
| Hay 3 formas para editar los importes:<br>1. Haz clic derecho sobre el campo y seleccionar la opción <b>Editar impuesto<br/>a compensar/retener <f2>.</f2></b><br>2. Posiciónate sobre el campo y presiona la tecla <b>F2.</b><br>3. Haz doble clic sobre el campo que deseas editar (Impuesto a cargo<br>final e Impuesto a compensar final). |

<u>En versiones anteriores</u>, al seleccionar editar en las columnas **"Impuesto a cargo final" o "Impuesto a compensar final"** se abría el módulo **"Modificación de impuesto"**, y desde este debías capturar el importe.

Ahora, la captura es directamente en el campo que deseas modificar ("Impuesto a cargo final" o "Impuesto a compensar final").

|                           | Antes                                   |                                                                                                    |                                                                                   |                       |                                                     |                                 |                             |                           |                                  | Ahor                                          | a                                                                         |                                                    |                                     |                                       |
|---------------------------|-----------------------------------------|----------------------------------------------------------------------------------------------------|-----------------------------------------------------------------------------------|-----------------------|-----------------------------------------------------|---------------------------------|-----------------------------|---------------------------|----------------------------------|-----------------------------------------------|---------------------------------------------------------------------------|----------------------------------------------------|-------------------------------------|---------------------------------------|
| dio<br>spondiente<br>0.00 | Impuesto<br>anual<br>0<br>Modifi<br>Eis | Impuesto<br>retenido<br>00 0<br>cación de impuesto<br>action de impuesto<br>action de impuesto<br>action de impuesto<br>action de impuesto<br>actioner actioner se ex<br>guardar | A cargo<br>00 0<br>etener<br>expresa en negativo<br>presa en positivo<br>Cancelar | A compensar<br>00 0.0 | Compensaciones /<br>Retenciones realizadas<br>0 0.0 | Impuesto a<br>cargo final<br>10 | Impuests<br>compens<br>0.00 | to a<br>sar final<br>0.00 | 2017<br>Ejercicio<br>A c<br>0.00 | D55 I.S.R. a<br>Cgncepto para<br>argo<br>0.00 | compensar (OP004)<br>a aplicar saldo a favo<br><b>A compensar</b><br>0.00 | Compensaciones /<br>Retenciones realizadas<br>0.00 | Impuesto a<br>cargo final<br>300.00 | Impuesto a<br>compensar final<br>0.00 |

### c) Conceptos predefinidos para el cálculo anual

De acuerdo a lo indicado en la actualización de la guía de llenado del complemento de nómina 1.2 y los catálogos del SAT, publicados en noviembre de 2017:

Se agrega la Clave SAT de Otros Pagos 005

Se agrega la Clave SAT de Deducción 101

Se actualiza la regla para el atributo **Año** del nodo **CompensacionSaldosAFavor**, indicando que el valor de este campo **debe ser igual al año inmediato anterior o igual al año en curso siempre que el periodo de pago sea diciembre**. (Lo que nos indica que ahora la clave **OP 004** también podrá ser utilizada al ejecutar el cálculo anual en diciembre).

Por lo anterior, las claves SAT para registrar los importes resultantes del cálculo anual serán:

| Tipo Operación     | Número de                                                                                                    | Clave SAT                                                                                    |
|--------------------|----------------------------------------------------------------------------------------------------|----------------------------------------------------------------------------------------------|
| ado                | <b>OP-001</b> Reintegro de ISR retenido<br>en exceso (siempre que no haya<br>sido enterado al SAT).                         | Devolucion para caso de<br>"Errores" en el ejercicio Vigente.                                |
| del emple          | <b>OP004</b> Aplicación de saldo a favor por compensación anual.                                                            | Compensación resultado de uso de la tarifa.                                                  |
| Favor              | <b>OP005</b> Reintegro de ISR retenido<br>en exceso de ejercicio anterior<br>(siempre que no haya sido<br>enterado al SAT). | Devolución para caso de<br>"Errores en el Ejercicio<br>Anterior".                            |
| argo del<br>pleado | <b>D101</b> ISR Retenido de ejercicio<br>anterior.                                                                          | Para casos "Extraordinarios" de<br>retenciones debido a la tarifa del<br>ejercicio anterior. |
| em                 | <b>D002</b> ISR.                                                                                                    | ISR en el ejercicio vigente.                                                                 |

Al ingresar a la empresa en CONTPAQi® Nóminas, habrá dos nuevos conceptos de Deducción:

• 102 "ISR Retenido de Ejercicio Vigente" y

• 103 "Reintegro ISR en exceso de ejercicio ant".

Para conocer la configuración de estos conceptos, ingresa al menú **Catálogos** / **Concepto**, haz clic en la pestaña **Deducciones** y elige el número de concepto que deseas verificar.

• El concepto de **Deducción 102 "ISR Retenido de Ejercicio Vigente**", tendrá asignada la **clave SAT D00 2- ISR**, y será utilizado para reflejar el **ISR a cargo del empleado en el ejercicio vigente**, derivado del cálculo anual.

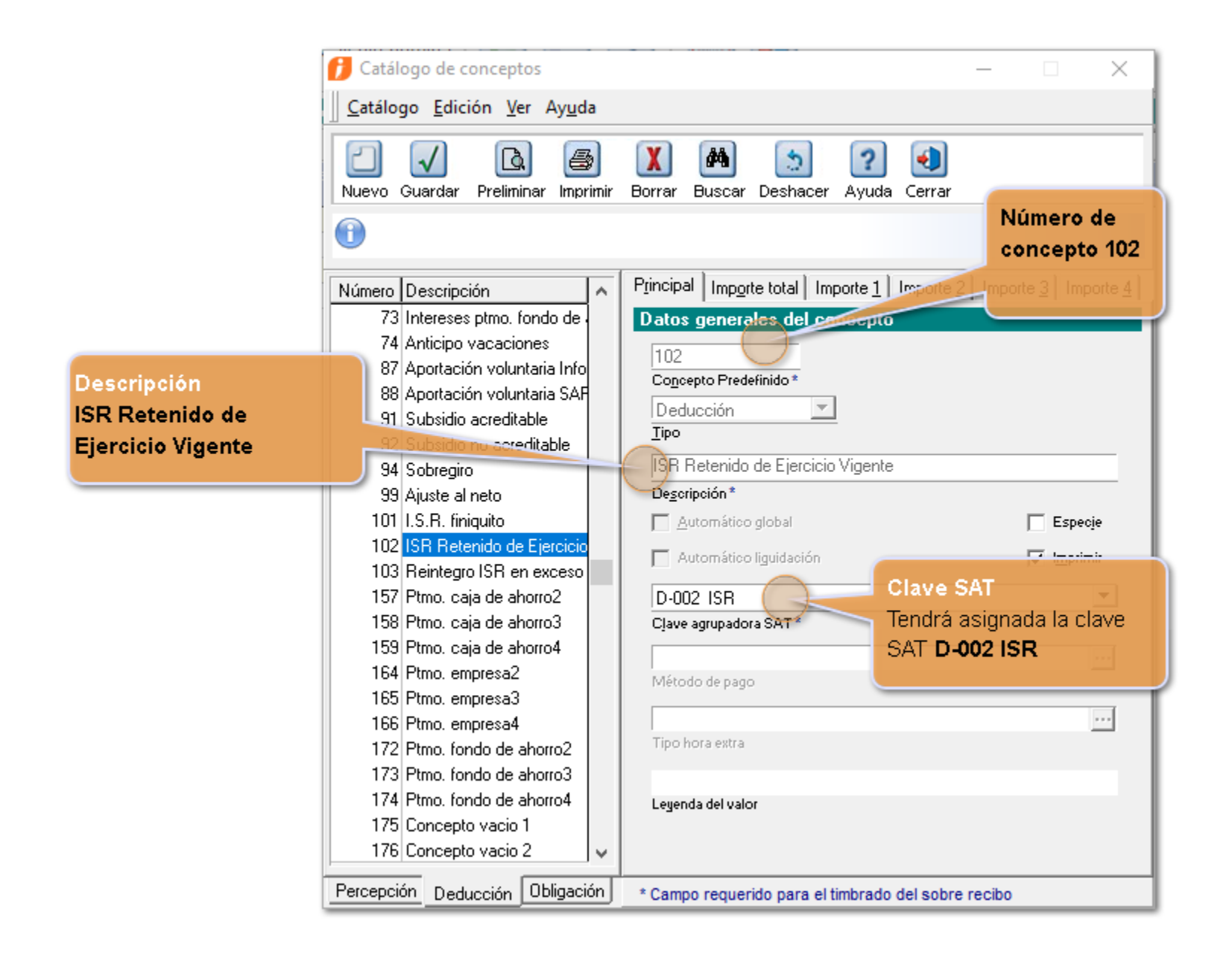

El concepto de **Deducción 103 "Reintegro ISR en exceso de ejercicio ant"**, tiene asignada la **clave SAT de Otros Pagos 005 Reintegro de ISR retenido en exceso de ejercicio anterior (siempre que no haya sido enterado al SAT)**. Este concepto se utilizará cuando resulte impuesto a favor del empleado, y el cálculo anual sea ejecutado de enero a noviembre del ejercicio siguiente.

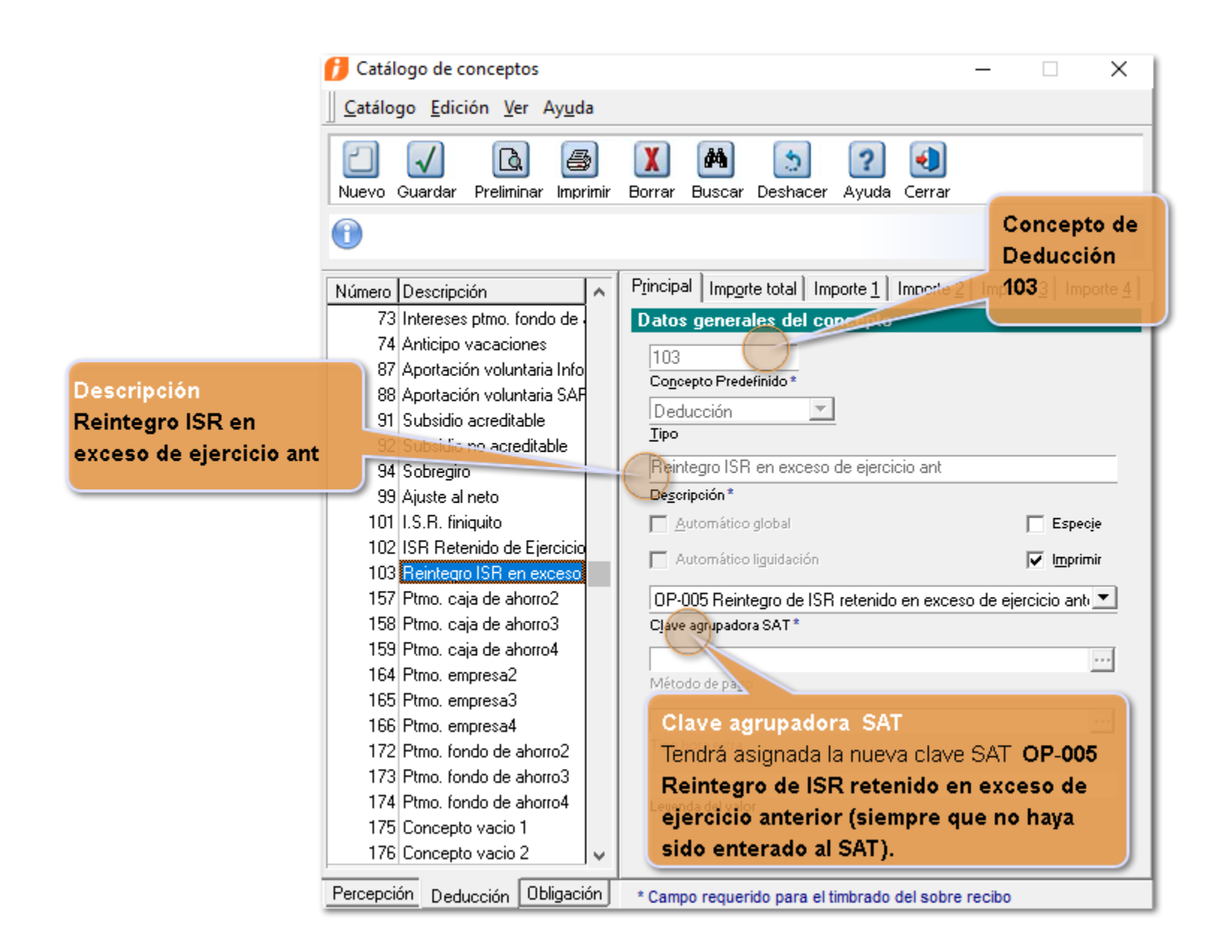

• Además, se revisan los conceptos ya existentes **D33 "ISR retenido de ejercicio anterior"** y **D55 "I.S.R. a compensar"** para confirmar que estos tienen la configuración esperada por el sistema, en caso de no ser así, se aplica dicha configuración.

El concepto **D33** "**ISR retenido del ejercicio anterior**" tendrá asignada la clave **SAT D-101 ISR Retenido de ejercicio anterior.** Será utilizado cuando resulte impuesto a cargo del empleado y el cálculo anual sea ejecutado de enero a noviembre del siguiente ejercicio.

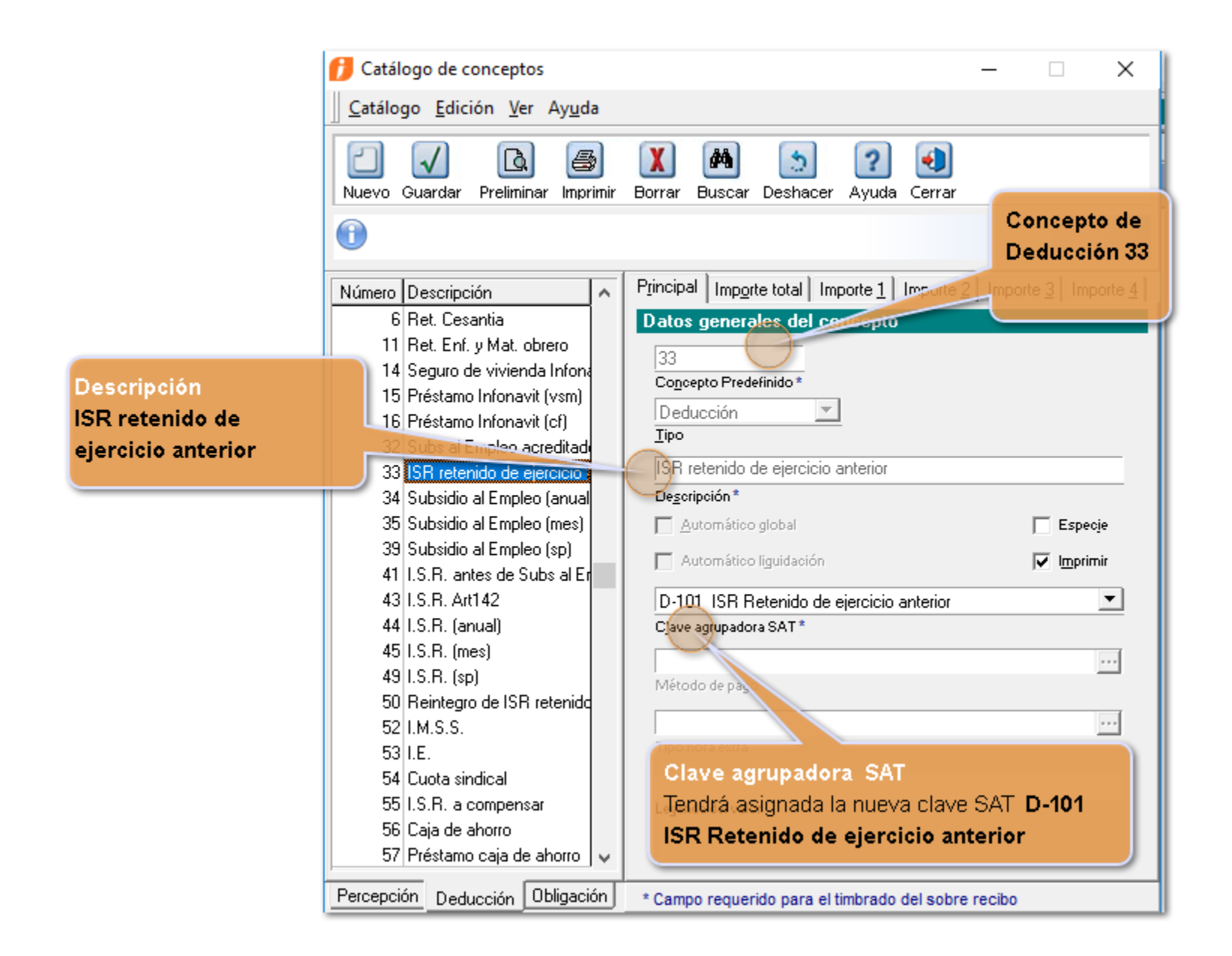

El concepto **D55 "I.S.R. a compensar**" tendrá asignada la **clave SAT OP-004 Aplicación de saldo a** favor por compensación anual.

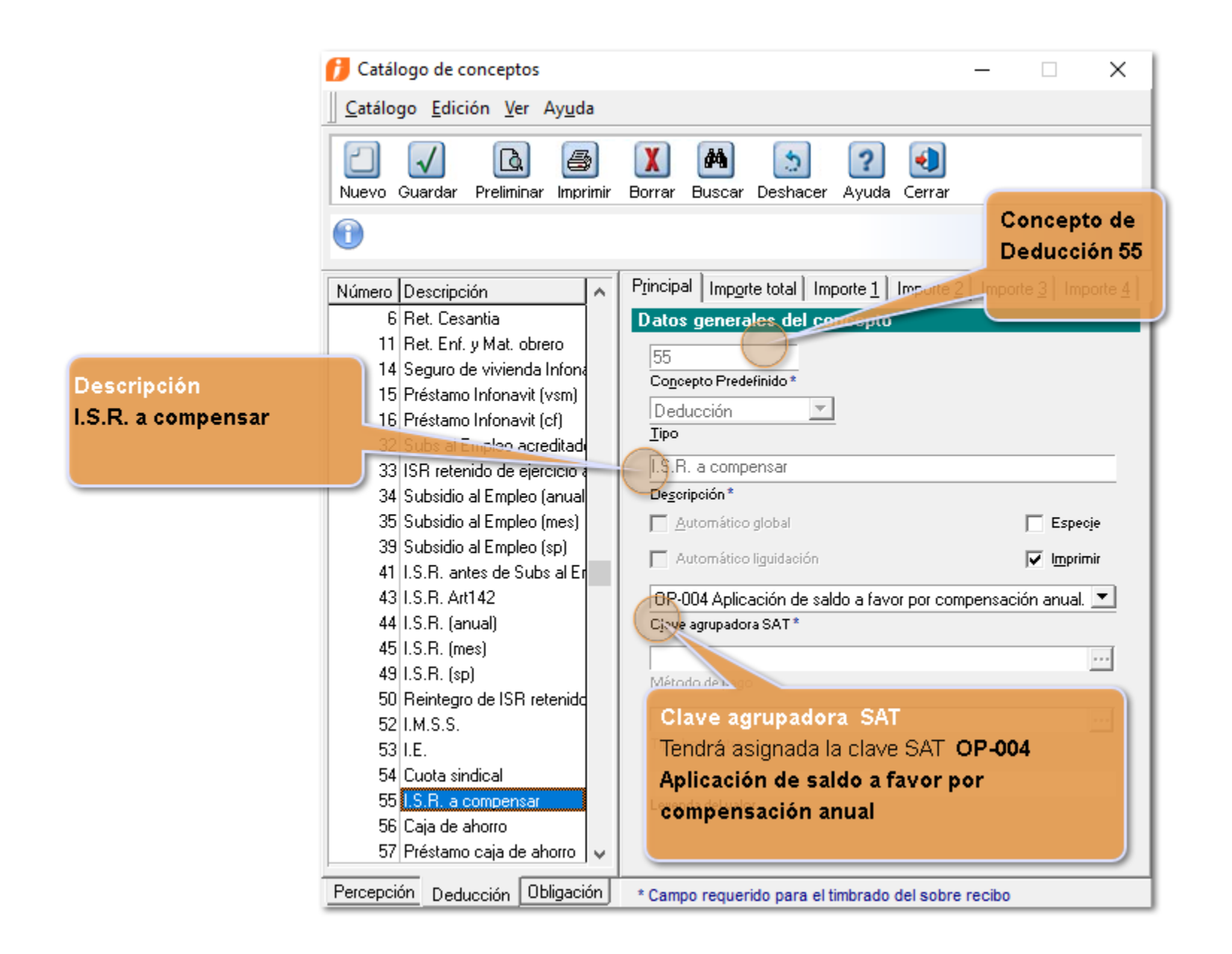

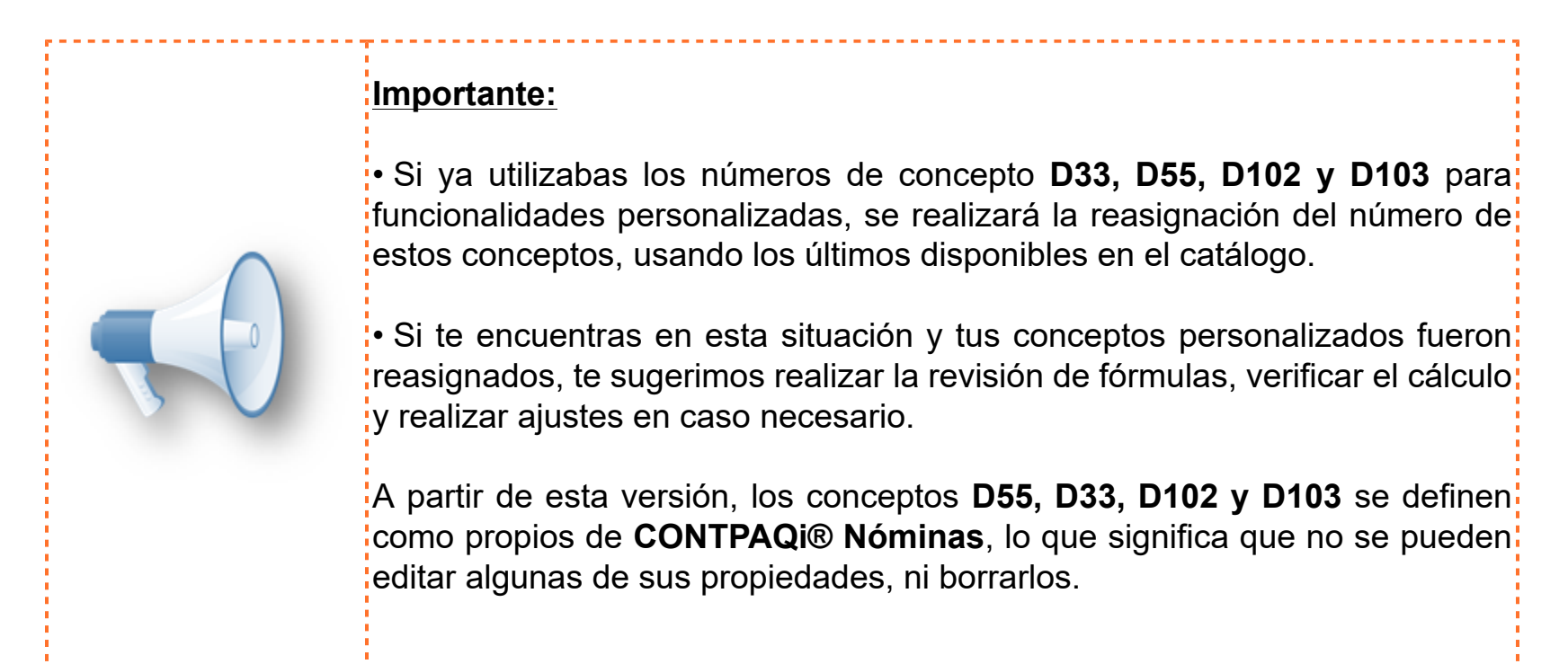

Ahora que conocemos las nuevas claves SAT y los nuevos conceptos en **CONTPAQi® Nóminas**, en la siguiente tabla te muestro el uso que tendrán en el módulo del **Cálculo anual**:

### DICIEMBRE

#### ISR a FAVOR

D55 I.S.R. a compensar (OP004) o

D50 Reintegro de ISR retenido en exceso (OP001)

### ISR a CARGO

D102 ISR Retenido de Ejercicio Vigente (D002)

### **ENERO-NOVIEMBRE EJERCICIO POSTERIOR**

#### ISR a FAVOR

D55 I.S.R. a compensar (OP004) o D103 Reintegro ISR en exceso de ejercicio ant (OP005)

#### ISR a CARGO

D33 ISR Retenido de ejercicio anterior (D101)

# d) Nuevo acumulado "ISR reintegro de ejercicio anterior"

A partir de esta versión, se agrega el acumulado "**ISR reintegro de ejercicio anterior**", con el fin de separar la información del ISR que se reintegra en cada ejercicio.

Este acumulado se verá reflejado en los reportes "**R12 Auxiliar ISR Retenciones por salarios**" y "**R12 Auxiliar ISR Detalle por periodo**" y <u>se sumará al acumulado</u> "**ISR a compensar o retener**" en los siguientes reportes:

- Constancia de Sueldos, Salarios, Asim. y Subs. (forma37)
- Exportar a Documentos Electrónicos Múltiple DIM
- DIM Origen de Información
- Cálculo anual detallado.

Para revisar este nuevo acumulado, ingresa al menú **Catálogos** y selecciona la opción **Tipos de Acumulado**. Elige el acumulado "ISR reintegro ejercicio anterior".

La configuración que tendrá el acumulado es la siguiente:

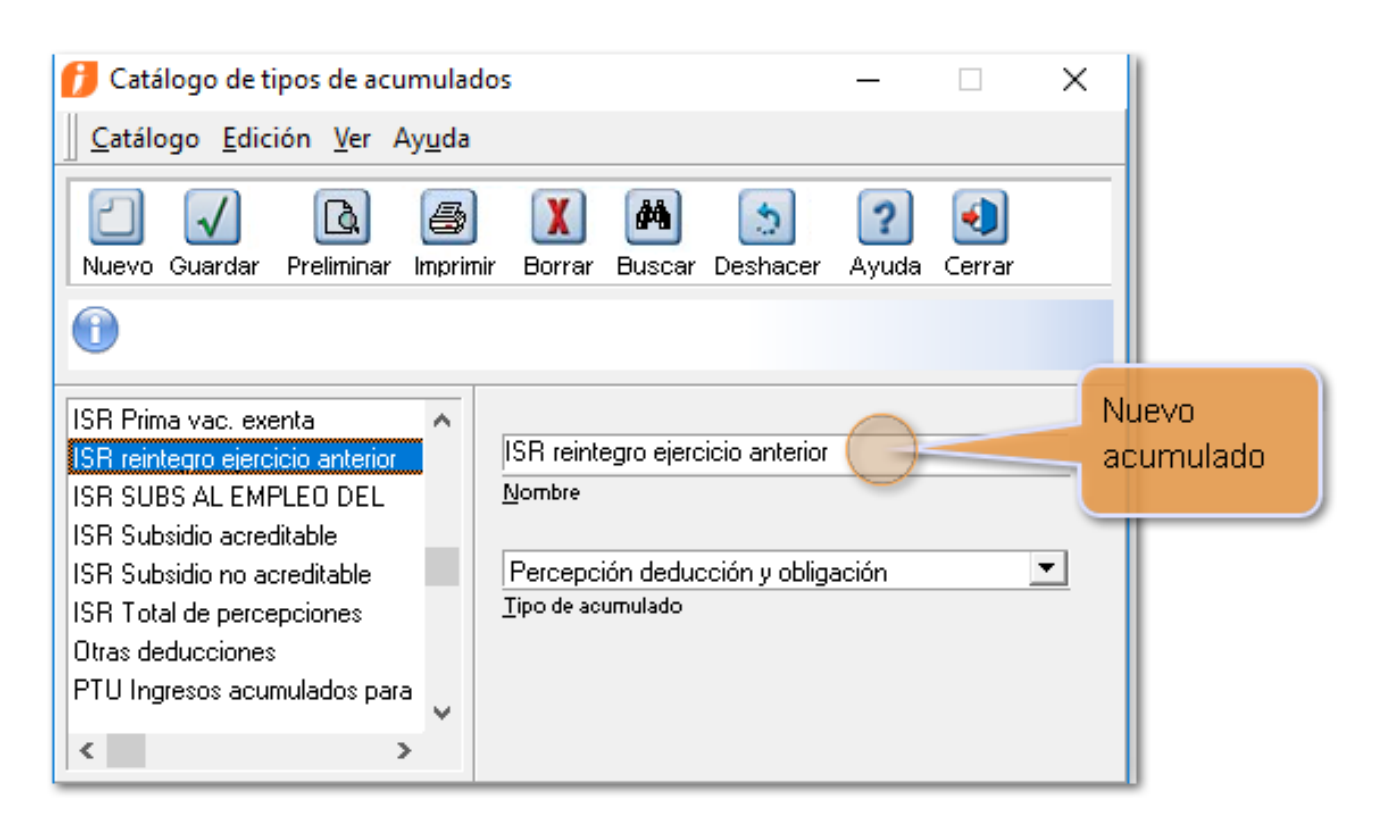

Este acumulado será asignado al concepto D103 "Reintegro ISR en exceso de ejercicio ant".

Para ver la asignación del acumulado, ingresa al menú **Catálogos** / **Concepto**, elige el concepto de **Deducción 103** y selecciona la **pestaña Importe total**.

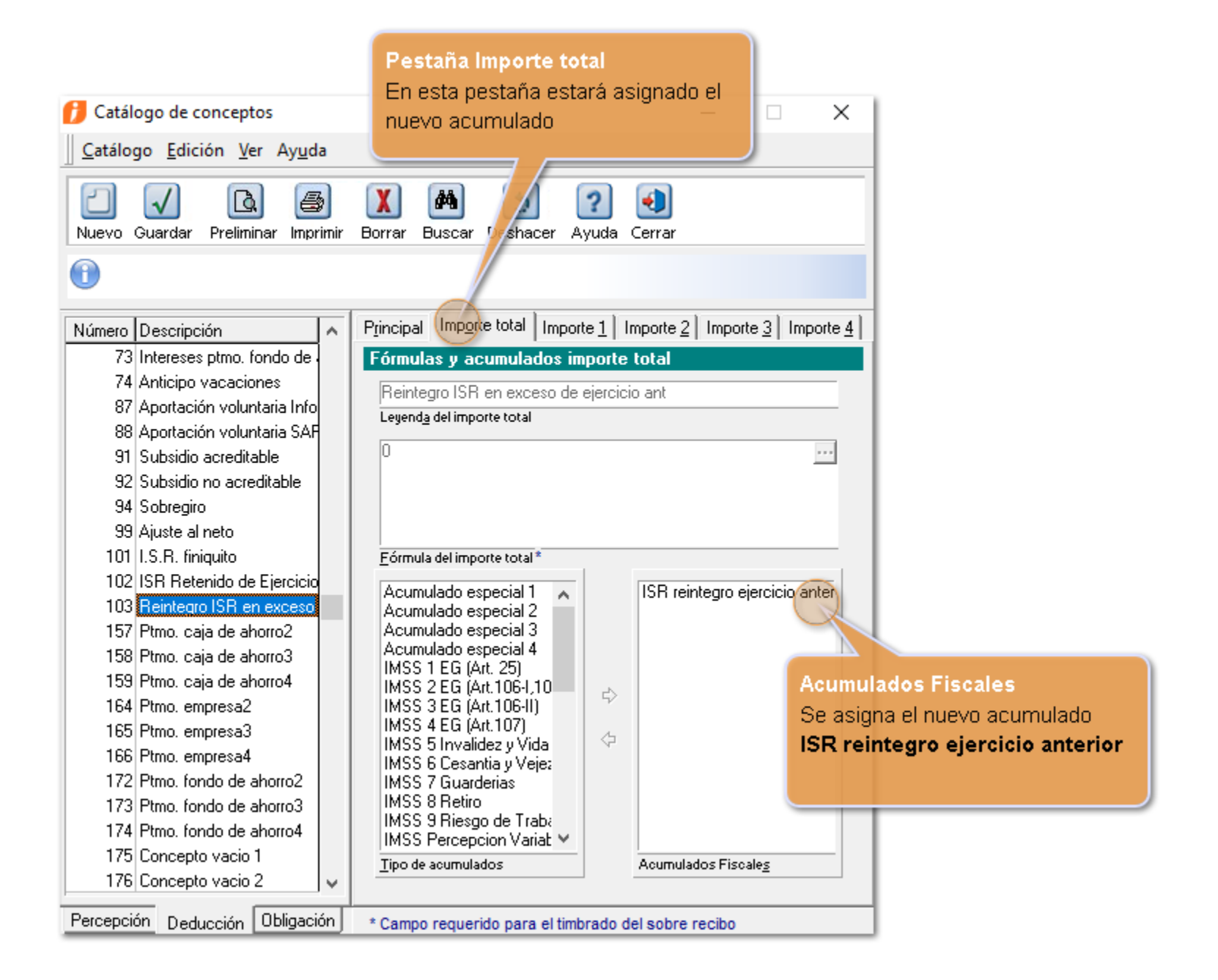

### e) Ejecución del cálculo anual en diciembre

Los conceptos que se utilizarán cuando se ejecuta el cálculo anual en Diciembre son los siguientes:

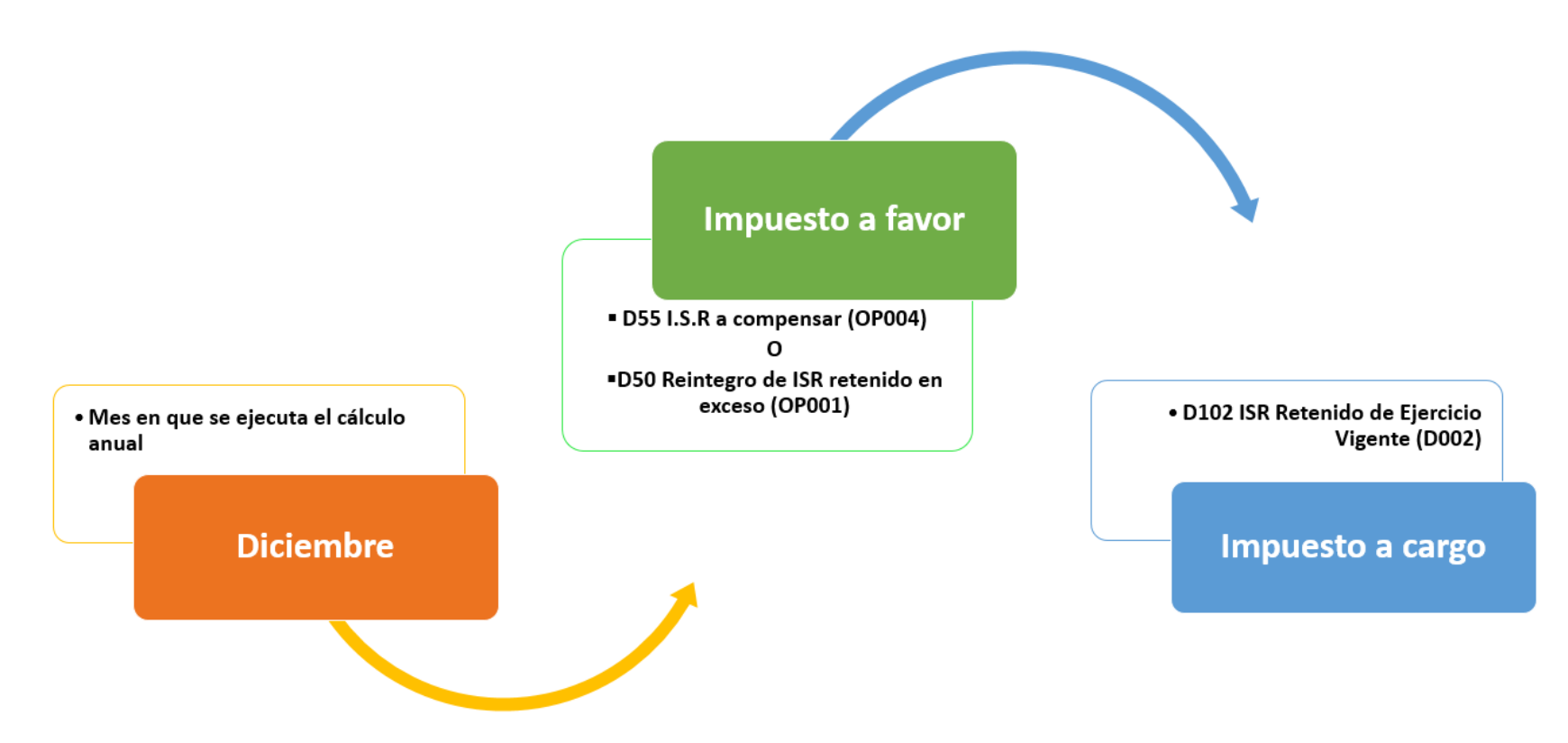

Al ejecutar el cálculo anual en diciembre, si resulta <u>impuesto a favor</u> del empleado, podrás elegir el concepto en el cual se verá reflejado el importe correspondiente:

- D55 I.S.R. a compensar (OP004), o bien
- D50 Reintegro de ISR retenido en exceso (OP001)

|                                      |                                                                                             |                                                                            |                                                                                                    | Ejecución de<br>anual en dicie                                         | l cálculo<br>embre                                                                                                    |                                                                                                    |                                                                                                    |                                                                                                    |             |
|--------------------------------------|---------------------------------------------------------------------------------------------|----------------------------------------------------------------------------|----------------------------------------------------------------------------------------------------|------------------------------------------------------------------------|----------------------------------------------------------------------------------------------------|----------------------------------------------------------------------------------------------------|----------------------------------------------------------------------------------------------------|----------------------------------------------------------------------------------------------------|-------------|
| Periodo 👤                            | 12 - Mensual del viernes, 1 de diciembre                                                    | de 2017 al doming                                                          | go, 31 de diciembre de 2017                                                                                                    |                                                                        |                                                                                                    | ·                                                                                                    |                                                                                                    |                                                                                                    |             |
| 🕖 Módul                              | o cálculo anual                                                                             |                                                                            |                                                                                                    |                                                                        |                                                                                                    |                                                                                                    |                                                                                                    | - 0                                                                                                    | X           |
| Detecta                              | r y calcular <u>G</u> uardar y aplicar In                                                   | nprimir Consta                                                             | ancias <u>F</u> 37 Cartas <u>a</u> viso <u>T</u> abl                                                                                                    | as ISR Exportar Veri                                                   | s<br>ficar acumulado                                                                                                    | s Avud resulte                                                                                                    | s elegir el conce<br>impuesto a favo                                                                                                    | epto a utilizar o<br>or del empleado                                                                                                    | cuand<br>o. |
| 1 Pue                                | de cambiar el estado de la celda "/<br>Mostrar el                                           | Aplica cálculo"<br>mpleados con: T                                         | con <doble clic="">, <enter> o &lt;</enter></doble>                                                                                                    | espacio>.                                                              | ✓ 2017<br>Figuraicia                                                                                                    | D55 I.S.R. a compensa                                                                                                    | cepto configura<br>compensar (O<br>ar (OP004)                                                                                                    | ido por default<br>P <b>004).</b>                                                                                                    | es Dt       |
| Pue                                  | de cambiar el estado de la celda "A                                                         | Aplica cálculo"<br>mpleados con: Tu<br>Ap                                  | con <doble clic="">, <enter> o &lt;<br/>odos  Todos<br/>ljca cálculo Cauga</enter></doble>                                                                                                    | espacio>.                                                              | ▼ 2017<br>Ejercicio                                                                                                    | • El con<br>I.S.R. a<br>D55 I.S.R. a compensa<br>D55 Reintegro de ISR r                                                          | cepto configura<br>compensar (O<br>ar (OP004)<br>r (OP004)<br>etenido en exceso (C                                                                  | odo por default<br><b>P004)</b> .                                                                                                    | es De       |
| Pue<br>uscar:<br>Aplica<br>cálculo   | de cambiar el estado de la celda "/<br>Mostrar er<br>Causa                                  | Aplica cálculo"<br>mpleados con: Tr<br>Ap<br>Código A                      | con <doble clic="">, <enter> o &lt;<br/>odos  Todos Todos Vica cálculo Cauga Nombre del empleado</enter></doble>                                                                                | /espacio>.<br>Alta/Baja/Reing.                                         | ✓ 2017<br>Ejercicio<br>Ingresos total                                                                                     | • El con<br>I.S.R. a<br>D55 I.S.R. a compensa<br>D55 I.S.R. a compensa<br>D50 Reintegro de ISR r<br>es Base gravada<br>acumulada | compensar (O<br>compensar (O<br>r (OP004)<br>r (OP004)<br>etenido en exceso (O<br>Base gravada<br>proyectada                                        | oppoo1)<br>Art. 152                                                                                                    |             |
| Dues<br>uscar:                       | de cambiar el estado de la celda "/<br>Mostrar el                                           | Aplica cálculo"<br>mpleados con: ∏T<br>Ap<br>Código ▲<br>001               | con <doble clic="">, <enter> o &lt;<br/>odos v Todos<br/>olica cálculo Cauga<br/>Nombre del empleado<br/>Fierros Lopez Humberto</enter></doble>                                                 | Alta/Baja/Reing.<br>A - 01/01/2017                                     | ▼ 2017<br>Ejercicio<br>Ingresos total<br>46,000.                                                                          | • El con<br>I.S.R. a<br>D55 I.S.R. a compensa<br>D50 Reintegro de ISR r<br>es Base gravada<br>acumulada<br>00 46,000.00          | compensar (O<br>compensar (O<br>ar (OP004)<br>r (OP004)<br>etenido en exceso (O<br>Base gravada<br>proyectada<br>46,000.00                          | 100 por default<br>10004).<br>100001)<br>100001)<br>1000010<br>100001)<br>1000010<br>1000010<br>1000010<br>10000000<br>100000000 |             |
| Puer<br>uscar:<br>Aplica<br>tálculo  | de cambiar el estado de la celda "/<br>Mostrar en                                           | Aplica cálculo"<br>mpleados con: Tra<br>Ap<br>Código A<br>001<br>002       | con <doble clic="">, <enter> o &lt;<br/>odos  Todos<br/>ijca cálculo Cauga Nombre del empleado<br/>Fierros Lopez Humberto<br/>Pelayo Flores Marcos</enter></doble>                              | Alta/Baja/Reing.<br>A - 01/01/2017<br>A - 01/01/2016                   | <ul> <li>2017</li> <li>Ejercicio</li> <li>Ingresos total</li> <li>46,000.</li> <li>72,000.</li> </ul>                     | El con     I.S.R. a compensa     D55 I.S.R. a compensa     D50 Reintegro de ISR     Base gravada     acumulada     00            | compensar (O<br>ar (OP004)<br>r (OP004)<br>etenido en exceso (O<br>Base gravada<br>proyectada<br>46,000.00<br>72,000.00                             | do por default<br>(0004).<br>(0001)<br>Art. 152<br>2,677.3<br>5,303.4                                                                                                    | es Dt       |
| Pues Uuscar: Aplica cálculo Si Si No | de cambiar el estado de la celda "/<br>Mostrar en<br>Causa<br>Sobrepasa límite de \$400,000 | Aplica cálculo"<br>mpleados con: Tr<br>Ap<br>Código A<br>001<br>002<br>003 | con <doble clic="">, <enter> o &lt;<br/>odos  Todos<br/>ijca cálculo Cauga Nombre del empleado<br/>Fierros Lopez Humberto<br/>Pelayo Flores Marcos<br/>Barcenas Gauna Cristobal</enter></doble> | Alta/Baja/Reing.<br>A - 01/01/2017<br>A - 01/01/2016<br>A - 01/01/2017 | <ul> <li>▼ 2017</li> <li>Ejercicio</li> <li>Ingresos total</li> <li>46,000.</li> <li>72,000.</li> <li>720,000.</li> </ul> | El con     I.S.R. a compensa     D55 I.S.R. a compensa     D55 I.S.R. a compensa     D50 Reintegro de ISR     acumulada     00   | ccepto configura<br>compensar (O<br>ar (OP004)<br>r (OP004)<br>etenido en exceso (O<br>Base gravada<br>proyectada<br>46,000.00<br>72,000.00<br>0.00 | udo por default<br>(P004).<br>(P001)<br>Art. 152<br>2,677.3<br>5,303.4<br>0.0                                                                                                    |             |

#### NOTAS:

#### El concepto que se utilizará por default para reflejar el ISR a favor del empleado es: D55 I.S.R. a compensar (OP004).

I

 Al ejecutar el cálculo anual en diciembre, tendrás la opción de elegir el concepto para aplicar el saldo a favor del empleado: <u>D55 I.S.R. a</u>

| compensar (OP004) o D50 Reintegro de ISR retenido en exceso<br>(OP001).<br>Considera que la clave SAT "001 Reintegro de ISR pagado en exceso<br>(siempre que no haya sido enterado al SAT)." indica en su descripción<br>que es para usarse siempre que no haya sido enterado el SAT, es decir,<br>siempre que no se haya realizado la declaración de pago provisional de<br>ISR. Por lo anterior, te recomendamos consultar con tu contador cuándo<br>podrías hacer uso de esta clave. |
|----------------------------------------------------------------------------------------------------|
|----------------------------------------------------------------------------------------------------|

# A) Conceptos para aplicar el impuesto a favor del empleado, cuando se realiza el cálculo anual en diciembre:

### • Seleccionando el concepto D55 I.S.R. a compensar

Al elegir el concepto **D55 I.S.R. a compensar (OP004)** para reflejar el impuesto a favor, veremos el siguiente comportamiento:

| Peri | odo _                                                                                                    | 12 - Mensual  | l del viern | es, 1 de diciembre de 2017 a | al domingo, 31 de | diciembre de 20 | 17.       |           |          |           |              |                                  |        |           |      |        |     |         |
|------|----------------------------------------------------------------------------------------------------|---------------|-------------|------------------------------|-------------------|-----------------|-----------|-----------|----------|-----------|--------------|----------------------------------|--------|-----------|------|--------|-----|---------|
| Ø    | Módu                                                                                                    | lo cálculo ar | nual        |                              |                   |                 |           |           |          |           |              |                                  |        |           |      | -      | · 🗆 | ×       |
|      | Imprimir       Imprimir       Imprim       Imprim       Imprim       Impri |               |             |                              |                   |                 |           |           |          |           |              |                                  |        |           |      |        |     |         |
| Bus  | scar:                                                                                                    |               |             | Mostrar empleados            | con: Todos        | Todos     Causa |           |           | • •      | 2017 D55  | I.S.R. a com | pensar (OP00<br>licar saldo a fa | f)     | J         |      |        |     |         |
| Ap   | Aplica Causa Códi A Nombre del empleado Alta/Baja/Rei Ingresos ng. totales acumulada proyectada proyectada correspondi anual retenido cargo compensar Retenciones realizadas cargo final compensar final                                                                                                    |               |             |                              |                   |                 |           |           |          |           |              |                                  |        |           |      |        |     |         |
| Si   |                                                                                                    |               | 001         | Fierros Lopez Humberto       | A - 01/01/2017    | 46,000.00       | 46,000.00 | 46,000.00 | 2,677.31 | -4,413.97 | -1,736.66    | 1,682.27                         | 0.00   | -1,682.27 | 0.00 | 0.00   | -1, | ,682.27 |
| Si   |                                                                                                    |               | 002         | Pelayo Flores Marcos         | A - 01/01/2016    | 72,000.00       | 72,000.00 | 72,000.00 | 5,303.40 | -3,489.00 | 1,814.40     | 1,539.70                         | 274.70 | 0.00      | 0.00 | 274.70 |     | 0.00    |
| No   | 5                                                                                                    | Sobrepasa     | 003         | Barcenas Gauna Cristobal     | A - 01/01/2017    | 720,000.00      | 0.00      | 0.00      | 0.00     | 0.00      | 0.00         | 0.00                             | 0.00   | 0.00      | 0.00 | 0.00   |     | 0.00    |
| No   | 4                                                                                                    | Alta o        | 004         | Quezada Pita David           | A - 01/02/2017    | 165,000.00      | 0.00      | 0.00      | 0.00     | 0.00      | 0.00         | 0.00                             | 0.00   | 0.00      | 0.00 | 0.00   |     | 0.00    |

Si el resultado del cálculo anual es ISR a favor del empleado, en el sobre-recibo veremos el concepto **D55 I.S.R. a compensar (OP004)**:

| obre-recibo [Periodo       | 12 Mensual del 01/12/2017 a      | 31/12/2017]     |                   |                                    |                                     | - 🗆           |
|----------------------------|----------------------------------|-----------------|-------------------|------------------------------------|-------------------------------------|---------------|
| tálogo <u>E</u> dición Pro | cesos <u>V</u> er Ay <u>u</u> da |                 |                   |                                    |                                     |               |
| vo Guardar Preliminar      | Imprimir Borrar Deshacer         | alcular Emplead | do Hoja ISR IMS   | S H. Extras FONACOT Otros          | Ayuda Cerrar                        |               |
|                            |                                  |                 |                   |                                    |                                     |               |
| Sello UUID:                |                                  |                 | Estado:           | Tipo:                              |                                     |               |
| mpleado: 001               | F3 Fierros Lopez Humbert         | 0               |                   | E3 Contrato: Contrat               | to de trabajo por tiempo indetermir | nado          |
| epto: (Ninguno)            |                                  |                 | Puesto: (Ninguno) |                                    | Sueldo:                             | \$100.00      |
| • • • •                    | Percepciones                     |                 |                   |                                    | Deducciones                         |               |
|                            | Concepto                         | Valor           | Importe           | Concepto                           | Valor                               | Importe       |
| Sueldo                     |                                  | 30.00           | \$3,000.00        | 5. Ret. Inv. Y Vida                |                                     | \$20.25       |
| Séptimo día                |                                  |                 | \$0.00            | 6. Ret. Cesantia                   |                                     | \$36.45       |
| Horas extras               |                                  |                 | \$0.00            | 11. Ret. Enf. y Mat. obrero        |                                     | \$20.25       |
| Destajos                   |                                  |                 | \$0.00            | 32. Subs al Empleo acreditado      |                                     | (\$290.75)    |
| Comisiones                 |                                  |                 | \$3,000.00        | 39. Subsidio al Empleo (sp)        |                                     | \$0.00        |
| l. Premios eficiencia      |                                  |                 | \$0.00            | 41. I.S.R. antes de Subs al Empleo |                                     | \$444.72      |
|                            |                                  |                 |                   | 49. I.S.R. (sp)                    |                                     | \$153.97      |
|                            |                                  |                 |                   | 52. I.M.S.S.                       |                                     | \$76.95       |
|                            |                                  |                 |                   | 55. I.S.R. a compensa              |                                     | (\$153.97)    |
|                            |                                  |                 |                   | 99. Ajuste al neto                 |                                     | \$0.05        |
|                            |                                  |                 |                   |                                    | En el sobre-reci                    | bo se         |
|                            |                                  |                 |                   |                                    | refleia el concer                   | to <b>D55</b> |
|                            |                                  |                 |                   |                                    |                                     |               |
|                            |                                  |                 |                   |                                    | i.S.R. a comper                     | isar          |
|                            |                                  |                 |                   |                                    |                                     |               |
|                            |                                  |                 |                   |                                    |                                     |               |
|                            |                                  |                 |                   |                                    |                                     |               |
|                            |                                  |                 |                   |                                    |                                     |               |
|                            |                                  |                 |                   |                                    |                                     |               |
|                            |                                  |                 |                   |                                    |                                     |               |
|                            | Suma de perc                     | epciones        | \$6.000.00        |                                    | Suma de deducciones                 | \$77.00       |
|                            |                                  | •               |                   |                                    | Neto a pagar                        | \$5,923.00    |
|                            |                                  |                 |                   |                                    |                                     |               |
|                            |                                  |                 |                   |                                    |                                     |               |

Y al timbrar el recibo de nómina de este periodo, el XML reflejará el importe correspondiente del ISR a compensar, en el nodo **OtrosPagos**.

Recuerda que al utilizar la clave SAT del catálogo de Otros Pagos "**004 Aplicación de saldo a favor por compensación anual**", se genera en el XML el nodo **CompensacionSaldosAFavor**.

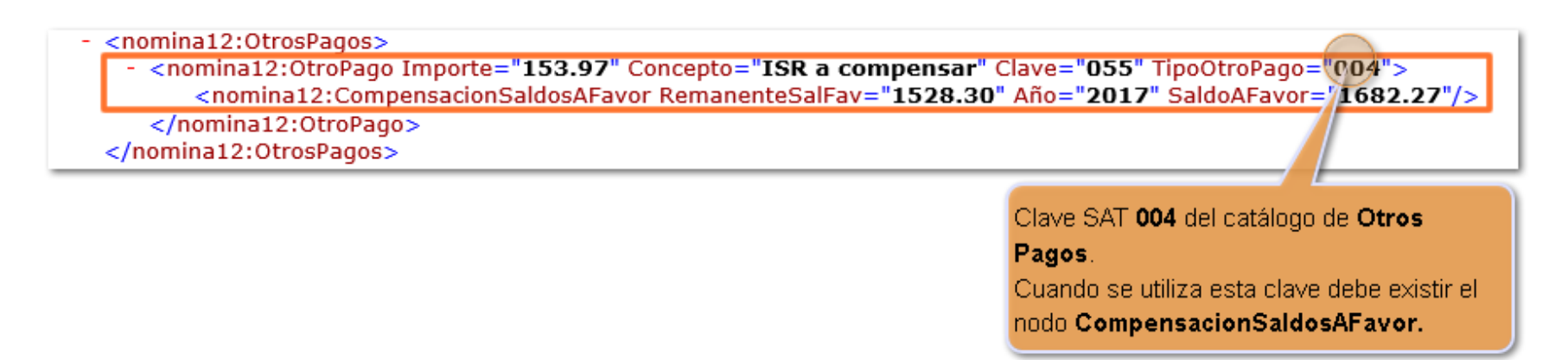

### • Seleccionando el concepto D50 Reintegro de ISR retenido en exceso (OP001)

Al elegir el concepto **D50 Reintegro de ISR retenido en exceso (OP001)** para reflejar el impuesto a favor, veremos el siguiente comportamiento:

| Periodo                                  | 📋 12 - Mensual del v                                                                                                    | iernes, 1                              | de diciembre de 2017 al d                                                                                        | lomingo, 31 de dia                                                                                                    | ciembre de 20                                                                                                    | 17.                                                                                                    |                                                                                                    |                                                  |                                                                         |                                                            |                                                              |                                           |                                                 |                                                                            |                                                             |                                                    |
|------------------------------------------|----------------------------------------------------------------------------------------------------|----------------------------------------|----------------------------------------------------------------------------------------------------|----------------------------------------------------------------------------------------------------|----------------------------------------------------------------------------------------------------|----------------------------------------------------------------------------------------------------|----------------------------------------------------------------------------------------------------|--------------------------------------------------|-------------------------------------------------------------------------|------------------------------------------------------------|--------------------------------------------------------------|-------------------------------------------|-------------------------------------------------|----------------------------------------------------------------------------|-------------------------------------------------------------|----------------------------------------------------|
| 💋 Mód                                    | ulo cálculo anual                                                                                                    |                                        |                                                                                                    |                                                                                                    |                                                                                                    |                                                                                                    |                                                                                                    |                                                  |                                                                         |                                                            |                                                              |                                           |                                                 |                                                                            |                                                             | - 🗆                                                |
| Detec                                    | ary calcular <u>G</u> ua                                                                                                    | ardar y                                | aplicar Imprimir Co                                                                                              | nstancias <u>F</u> 37                                                                                                    | Cartas <u>a</u> vi                                                                                                    | so <u>T</u> ablas ISR                                                                                                    | Exportar Ve                                                                                             | serificar ac                                     | umulados ,                                                              | ? 🚺<br>Ay <u>u</u> da <u>C</u> erra                        | ır                                                           |                                           |                                                 |                                                                            |                                                             |                                                    |
| 1 Pi                                     | iede cambiar el est                                                                                                    | ado de                                 | la celda "Aplica cálc                                                                                            | ulo" con <dobl< th=""><th>e clic&gt;, <er< th=""><th>iter&gt; o <espacio< th=""><th>⊳.</th><th></th><th></th><th></th><th></th><th></th><th>_</th><th></th><th></th><th></th></espacio<></th></er<></th></dobl<> | e clic>, <er< th=""><th>iter&gt; o <espacio< th=""><th>⊳.</th><th></th><th></th><th></th><th></th><th></th><th>_</th><th></th><th></th><th></th></espacio<></th></er<> | iter> o <espacio< th=""><th>⊳.</th><th></th><th></th><th></th><th></th><th></th><th>_</th><th></th><th></th><th></th></espacio<> | ⊳.                                                                                                    |                                                  |                                                                         |                                                            |                                                              |                                           | _                                               |                                                                            |                                                             |                                                    |
| <u>B</u> uscar:                          | uscar: Mostrar empleados con: Todos V Todos V 2017 D50 Reintegro de ISR retenido en exce V<br>Aplica cálculo Cauga Ejercicio Concepto para aplicar saldo a favor |                                        |                                                                                                    |                                                                                                    |                                                                                                    |                                                                                                    |                                                                                                    |                                                  |                                                                         |                                                            |                                                              |                                           |                                                 |                                                                            |                                                             |                                                    |
|                                          |                                                                                                    |                                        |                                                                                                    |                                                                                                    |                                                                                                    |                                                                                                    |                                                                                                    |                                                  |                                                                         |                                                            |                                                              |                                           |                                                 |                                                                            |                                                             |                                                    |
| Aplica<br>cálcul                         | Causa                                                                                                    | Cód 🖌<br>igo                           | Nombre del<br>empleado                                                                                           | Alta/Baja/Re<br>ing.                                                                                                    | Ingresos<br>totales                                                                                                    | Base gravada<br>acumulada                                                                                                    | Base gravada<br>proyectada                                                                              | Art. 152                                         | Subsidio<br>correspondi                                                 | Impuesto<br>anual                                          | Impuesto<br>retenido                                         | A cargo                                   | A<br>compensar                                  | Compensaciones /<br>Retenciones realizadas                                 | Impuesto a<br>cargo final                                   | Impuesto a<br>compensar fin                        |
| Aplica<br>cálcul<br>Si                   | Causa                                                                                                    | Cód<br>igo<br>001                      | Nombre del<br>empleado<br>Fierros Lopez Humberto                                                                 | Alta/Baja/Re<br>ing.<br>A - 01/01/2017                                                                                                    | Ingresos<br>totales<br>46,000.00                                                                                                    | Base gravada<br>acumulada<br>46,000.00                                                                                           | Base gravada<br>proyectada<br>46,000.00                                                                 | Art. 152                                         | Subsidio<br>correspondi<br>-4,413.97                                    | Impuesto<br>anual<br>-1,736.66                             | Impuesto<br>retenido<br>1,682.27                             | A cargo                                   | A<br>compensar<br>-1,682.27                     | Compensaciones /<br>Retenciones realizadas<br>0.00                         | Impuesto a<br>cargo final<br>0.00                           | Impuesto a<br>compensar fin<br>-1,682.             |
| Aplica<br>cálcul<br>Si<br>Si             | Causa                                                                                                    | Cód /<br>igo<br>001<br>002             | Nombre del<br>empleado<br>Fierros Lopez Humberto<br>Pelayo Flores Marcos                                         | Alta/Baja/Re<br>ing.<br>A - 01/01/2017<br>A - 01/01/2016                                                                                                    | Ingresos<br>totales<br>46,000.00<br>72,000.00                                                                                                    | Base gravada<br>acumulada<br>46,000.00<br>72,000.00                                                                              | Base gravada<br>proyectada<br>46,000.00<br>72,000.00                                                    | Art. 152<br>2,677.31<br>5,303.40                 | Subsidio<br>correspondi<br>-4,413.97<br>-3,489.00                       | Impuesto<br>anual<br>-1,736.66<br>1,814.40                 | Impuesto<br>retenido<br>1,682.27<br>1,539.70                 | A cargo<br>0.00<br>274.70                 | A<br>compensar<br>-1,682.27<br>0.00             | Compensaciones /<br>Retenciones realizadas<br>0.00<br>0.00                 | Impuesto a<br>cargo final<br>0.00<br>274.70                 | Impuesto a<br>compensar fin<br>-1,682.<br>0.       |
| Aplica<br>cálcul<br>Si<br>Si<br>No       | Causa<br>Sobrepasa límite de                                                                                                    | Cód /<br>igo<br>001<br>002<br>003      | Nombre del<br>empleado<br>Fierros Lopez Humberto<br>Pelayo Flores Marcos<br>Barcenas Gauna                       | Alta/Baja/Re<br>ing.<br>A - 01/01/2017<br>A - 01/01/2016<br>A - 01/01/2017                                                                                                    | Ingresos<br>totales<br>46,000.00<br>72,000.00<br>720,000.00                                                                                                    | Base gravada<br>acumulada<br>46,000.00<br>72,000.00<br>0.00                                                                      | Base gravada<br>proyectada<br>46,000.00<br>72,000.00<br>0.00                                            | Art. 152<br>2,677.31<br>5,303.40<br>0.00         | Subsidio<br>correspondi<br>-4,413.97<br>-3,489.00<br>0 0.00             | Impuesto<br>anual<br>-1,736.66<br>1,814.40<br>0.00         | Impuesto<br>retenido<br>1,682.27<br>1,539.70<br>0.00         | A cargo<br>0.00<br>274.70<br>0.00         | A<br>compensar<br>-1,682.27<br>0.00<br>0.00     | Compensaciones /<br>Retenciones realizadas<br>0.00<br>0.00<br>0.00         | Impuesto a<br>cargo final<br>0.00<br>274.70<br>0.00         | Impuesto a<br>compensar fin<br>-1,682.<br>0.       |
| Aplica<br>cálcul<br>Si<br>Si<br>No<br>No | Causa<br>Sobrepasa límite de<br>Alta o Reingreso                                                                                                    | Cód<br>igo<br>001<br>002<br>003<br>004 | Nombre del<br>empleado<br>Fierros Lopez Humberto<br>Pelayo Flores Marcos<br>Barcenas Gauna<br>Quezada Pita David | Alta/Baja/Reing.<br>A - 01/01/2017<br>A - 01/01/2016<br>A - 01/01/2017<br>A - 01/02/2017                                                                                                    | Ingresos           totales           46,000.00           72,000.00           720,000.00           165,000.00                                                           | Base gravada<br>acumulada<br>46,000.00<br>72,000.00<br>0.00                                                                      | Base gravada           proyectada           46,000.00           72,000.00           0.00           0.00 | Art. 152<br>2,677.31<br>5,303.40<br>0.00<br>0.00 | Subsidio<br>correspondi<br>-4,413.97<br>0 -3,489.00<br>0 0.00<br>0 0.00 | Impuesto<br>anual<br>-1,736.66<br>1,814.40<br>0.00<br>0.00 | Impuesto<br>retenido<br>1,682.27<br>1,539.70<br>0.00<br>0.00 | A cargo<br>0.00<br>274.70<br>0.00<br>0.00 | Acompensar<br>-1,682.27<br>0.00<br>0.00<br>0.00 | Compensaciones /<br>Retenciones realizadas<br>0.00<br>0.00<br>0.00<br>0.00 | Impuesto a<br>cargo final<br>0.00<br>274.70<br>0.00<br>0.00 | Impuesto a<br>compensar fin<br>-1,682.<br>0.<br>0. |

Si el resultado del cálculo anual es ISR a favor del empleado, en el sobre-recibo estará incluido D50 Reintegro de ISR retenido en exceso (OP001):

| alogo Edición Pro     | cesos <u>V</u> er Ay <u>u</u> da |               |                   |                                     |                               |                      |
|-----------------------|----------------------------------|---------------|-------------------|-------------------------------------|-------------------------------|----------------------|
| o Guardar Prelimina   | r Imprimir Borrar Deshacer Cal   | cular Emplead | o Hoja ISR IMS    | K Extras FONACOT Otros Env          | /io Ayuda Cerrar              |                      |
|                       |                                  |               |                   |                                     |                               |                      |
| Sello UUID:           |                                  |               | Estado:           | Tipo:                               |                               |                      |
| npleado: 001          | F3 Fierros Lopez Humberto        |               |                   | F3 Contrato: Contr                  | rato de trabajo por tiempo in | Ideterminado         |
| epto: (Ninguno)       |                                  |               | Puesto: (Ninguno) |                                     | Suel                          | do:\$100.0           |
|                       | Percepciones                     |               |                   |                                     | Deducciones                   |                      |
|                       | Concepto                         | Valor         | Importe           | Concepto                            | Va                            | lor Importe          |
| Sueldo                |                                  | 30.00         | \$3,000.00        | 5. Ret. Inv. Y Vida                 |                               | \$20.25              |
| Séptimo día           |                                  |               | \$0.00            | 6. Ret. Cesantia                    |                               | \$36.45              |
| Horas extras          |                                  |               | \$0.00            | 11. Ret. Enf. y Mat. obrero         |                               | \$20.25              |
| Destajos              |                                  |               | \$0.00            | 32. Subs al Empleo acreditado       |                               | (\$290.75)           |
| Comisiones            |                                  |               | \$3,000.00        | 39. Subsidio al Empleo (sp)         |                               | \$0.00               |
| I. Premios eficiencia |                                  |               | \$0.00            | 41. I.S.R. antes de Subs al Empleo  |                               | \$444.72             |
|                       |                                  |               |                   | 49. I.S.R. (sp)                     |                               | \$153.97             |
|                       |                                  |               |                   | 50. Reintegro de ISR retenido en ex | resp                          | (\$153.97)           |
|                       |                                  |               |                   | 52. I.M.S.S.                        |                               | \$/0.95              |
|                       |                                  |               |                   | 55. Ajuste al field                 |                               | \$0.03               |
|                       |                                  |               |                   |                                     | En al aabr                    |                      |
|                       |                                  |               |                   |                                     | Enersobi                      |                      |
|                       |                                  |               |                   |                                     | refieja el c                  | oncepto <b>Dou</b> . |
|                       |                                  |               |                   |                                     | Reintegro                     | o de ISR             |
|                       |                                  |               |                   |                                     | retenido                      | en exceso            |
|                       |                                  |               |                   |                                     |                               |                      |
|                       |                                  |               |                   |                                     |                               |                      |
|                       |                                  |               |                   |                                     |                               |                      |
|                       |                                  |               |                   |                                     |                               |                      |
|                       |                                  |               |                   |                                     |                               |                      |
|                       | Suma de percer                   | nciones       | \$6,000,00        |                                     | Suma de deduccior             | nes \$77.00          |
|                       | Sama as hereel                   |               | \$5,555.05        |                                     | Neto a na                     | gar \$5.923 00       |
|                       |                                  |               |                   |                                     |                               |                      |

Y al timbrar el recibo de nómina de este periodo, el XML reflejará el importe correspondiente del ISR a compensar, en el nodo **OtrosPagos**, con la clave **001**.

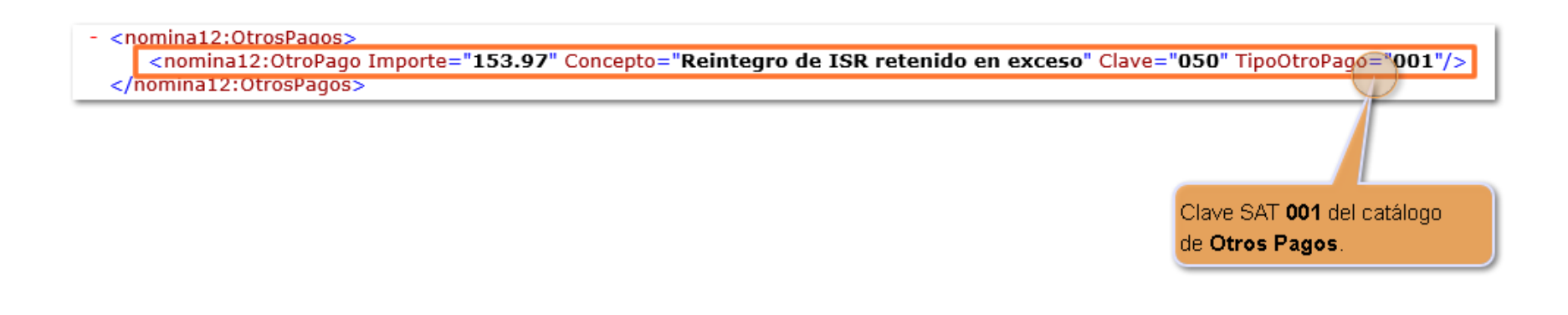

# B) Concepto para aplicar el impuesto a cargo del empleado, cuando se realiza el cálculo anual en diciembre:

Si al ejecutar el cálculo anual resultó Impuesto a cargo del empleado:

| Period          | eriodo _ 12 · Mensual del viernes, 1 de diciembre de 2017 al domingo, 31 de diciembre de 2017.                                                                                                    |            |                          |                                        |                     |                           |                            |           |                               |                   |                      |            |             |                                            |                           |                         |              |
|-----------------|----------------------------------------------------------------------------------------------------|------------|--------------------------|----------------------------------------|---------------------|---------------------------|----------------------------|-----------|-------------------------------|-------------------|----------------------|------------|-------------|--------------------------------------------|---------------------------|-------------------------|--------------|
| 💋 Me            | dulo cálculo anual                                                                                                    |            |                          |                                        |                     |                           |                            |           |                               |                   |                      |            |             |                                            | -                         | - 🗆                     | ×            |
| Dete            | Imprimir       Imprimir       Imprim       Imprim       Imprim       Impri |            |                          |                                        |                     |                           |                            |           |                               |                   |                      |            |             |                                            |                           |                         |              |
| 1               | Puede cambiar el estado de la celda "Aplica cálculo" con <doble clic="">, <enter> o <espacio>.</espacio></enter></doble>                                                                                                    |            |                          |                                        |                     |                           |                            |           |                               |                   |                      |            |             |                                            |                           |                         |              |
| <u>B</u> uscar  | :                                                                                                    |            | Mostrar empleados con:   | Todos 💌 Todos                          |                     |                           | -                          | 2017      | D55 I.S.R. a compe            | nsar (OP004)      | -                    |            |             |                                            |                           |                         |              |
|                 |                                                                                                    |            |                          | Ap <u>l</u> ica cálculo Cau <u>s</u> a |                     |                           |                            | Ejercicio | C <u>o</u> ncepto para aplica | r saldo a favor   |                      |            |             |                                            |                           |                         |              |
| Aplica<br>cálcu | Causa                                                                                                    | Códi<br>go | Nombre del empleado      | Alta/Baja/Reing.                       | Ingresos<br>totales | Base gravada<br>acumulada | Base gravada<br>proyectada | Art. 152  | Subsidio<br>correspondiente   | Impuesto<br>anual | Impuesto<br>retenido | A<br>cargo | A compensar | Compensaciones /<br>Retenciones realizadas | Impuesto a<br>cargo final | Impuesto a<br>compensar | a<br>r final |
| No              | Sobrepasa límite de                                                                                                    | 003        | Barcenas Gauna Cristobal | A - 01/01/2017                         | 720,000.00          | 0.00                      | 0.00                       | 0.00      | 0.00                          | 0.00              | 0.00                 | 0.00       | 0.00        | 0.00                                       | 0.00                      |                         | 0.00         |
| No              | Alta o Reingreso dentro                                                                                                    | 004        | Quezada Pita David       | A - 01/02/2017                         | 165,000.00          | 0.00                      | 0.00                       | 0.00      | 0.00                          | 0.00              | 0.00                 | 0.00       | 0.00        | 0.00                                       | 0.00                      |                         | 0.00         |
| Si              |                                                                                                    | 002        | Pelayo Flores Marcos     | A - 01/01/2016                         | 72,000.00           | 72,000.00                 | 72,000.00                  | 5,303.40  | -3,489.00                     | 1,814.40          | 1,539.70             | 274.70     | 0.00        | 0.00                                       | 274.70                    |                         | 0.00         |
| Si              |                                                                                                    | 001        | Fierros Lopez Humberto   | A - 01/01/2017                         | 46,000.00           | 46,000.00                 | 46,000.00                  | 2,677.31  | -4,413.97                     | -1,736.66         | 1,682.27             | 0.00       | -1,682.27   | 0.00                                       | 0.00                      | -1,6                    | 582.27       |
|                 |                                                                                                    |            |                          |                                        |                     |                           |                            |           |                               |                   |                      |            |             |                                            |                           |                         |              |
|                 |                                                                                                    |            |                          |                                        |                     |                           |                            |           |                               |                   |                      |            |             |                                            |                           |                         |              |
|                 |                                                                                                    |            |                          |                                        |                     |                           |                            |           |                               |                   |                      |            |             |                                            |                           |                         |              |

En el sobre-recibo del empleado a quien le corresponde impuesto a cargo, se mostrará el concepto de Deducción **102. ISR Retenido de Ejercicio Vigente** con la clave SAT de deducción **002.** 

| Sobre-recibo [Periodo 12                  | Mensual del 01/12/2            | 2017 al 31/12/2017] |                        |                                        |                                    |               |
|-------------------------------------------|--------------------------------|---------------------|------------------------|----------------------------------------|------------------------------------|---------------|
| <u>atálogo E</u> dición Proceso           | os <u>V</u> er Ay <u>u</u> da  |                     |                        |                                        |                                    |               |
| 2 🗸 🖪 evo Guardar Preliminar Im           | 🞒 🚺 🔝<br>Iprimir Borrar Deshad | er Calcular Emplead | lo Hoja ISR IMS        | N 🕅 🕅 🛃 🖆                              | Ayuda Cerrar                       |               |
| )                                         |                                |                     |                        |                                        |                                    |               |
| Sello UUID:                               |                                |                     | Estado:                | Tipo:                                  |                                    |               |
| Empleado: 002                             | F3 Pelayo Flores M             | arcos               |                        | F3 Contrato: Contrato                  | o de trabajo por tiempo indetermin | ado           |
| Depto: (Ninguno)                          |                                |                     | Puesto: (Ninguno)      |                                        | Sueldo:                            | \$200.00      |
|                                           | Percepc                        | iones               |                        |                                        | Deducciones                        |               |
| Co                                        | ncepto                         | Valor               | Importe                | Concepto                               | Valor                              | Importe       |
| 1. Sueldo                                 |                                | 30.00               | \$6,000.00             | 5. Ret. Inv. Y Vida                    |                                    | \$40.55       |
| 3. Séptimo día                            |                                |                     | \$0.00                 | 6. Ret. Cesantia                       |                                    | \$73.00       |
| 4. Horas extras                           |                                |                     | \$0.00                 | 11. Ret. Enf. y Mat. obrero            |                                    | \$40.55       |
| 5. Destajos                               |                                |                     | \$0.00                 | 32. Subs al Empleo acreditado          |                                    | (\$290.75)    |
| 14. Premios eficiencia                    |                                |                     | \$0.00                 | 39. Subsidio al Empleo (sp)            |                                    | \$0.00        |
|                                           |                                |                     |                        | 41. I.S.R. antes de Subs al Empleo     |                                    | \$444.72      |
|                                           |                                |                     |                        | 49. I.S.R. (sp)                        |                                    | \$0.00        |
|                                           |                                |                     |                        | 52. I.M.S.S.                           |                                    | \$154.10      |
|                                           |                                |                     |                        | 99. Ajuste al neto                     |                                    | \$0.00        |
|                                           |                                |                     |                        | 102. ISR Retenido de Ejercicio Vigente |                                    | \$274.70      |
|                                           |                                |                     |                        |                                        |                                    |               |
|                                           |                                |                     |                        |                                        | En el sobre-recibo                 | se refleja el |
|                                           |                                |                     |                        |                                        | concepto D102. IS                  | R Retenido    |
|                                           |                                |                     |                        |                                        | de Ejercicio Vige                  | nte           |
|                                           |                                |                     |                        |                                        |                                    |               |
|                                           | Suma de                        | percepciones        | \$6,000.00             |                                        | Suma de deducciones                | \$428.80      |
|                                           |                                |                     |                        |                                        | noto a pagar                       | \$0,011.20    |
| quedas = F3<br>Percenciones u Deducciones | 2. Obligaciones 3              | Acumulados 4. Mov   | tos, Permanentes 5 Inf | onavit 6.FONACOT 7. Incapacidades      | 8. Vacaciones                      |               |

Y en el XML se mostrará en el nodo de **Deducciones** el importe correspondiente al impuesto a cargo, reflejado en el concepto **ISR Retenido de Ejercicio Vigente,** con la clave SAT **002 - ISR** del catálogo de Deducciones.

| - <nomina12:deducciones totalimpuestosretenidos="274.70" totalotrasdeducciones="154.10"><br/><nomina12:deduccion clave="052" concepto="IMSS" importe="154.10" tipodeduccion="001"></nomina12:deduccion><br/><nomina12:deduccion <="" clave="102" concepto="ISR Retenido de Ejercicio Vigente" importe="274.70" p=""></nomina12:deduccion></nomina12:deducciones> | 2" TipoDeduccion="D02"/>                                     |
|----------------------------------------------------------------------------------------------------|--------------------------------------------------------------|
|                                                                                                    |                                                              |
|                                                                                                    | Clave SAT <b>002</b> del catálogo<br>de <b>Deducciones</b> . |

# Autorización del último periodo de diciembre, después de ejecutar el Cálculo anual:

A partir de esta versión, al autorizar el último periodo de diciembre luego de ejecutar el cálculo anual, el saldo pendiente por aplicar como retención o compensación se actualizará automáticamente al pasar al primer periodo de enero del ejercicio siguiente, por lo que se visualizará que el **concepto "D102" cambia a "D33"** y "**D50" cambia a "D55",** respectivamente.

### Impuesto a compensar: Cambio en automático del concepto D50 al D55 al pasar al siguiente ejercicio Ejemplo:

El cálculo anual se aplicó en diciembre, en este caso existe impuesto a favor del empleado y se decidió utilizar el concepto **D50 Reintegro de ISR retenido en exceso (OP001):** 

| Sobre-recibo [Periodo 12 N<br>Catálogo Edición Proceso:<br>Catálogo Edición Proceso:<br>Catálogo Edición Proceso:<br>Catálogo Edición Proceso:<br>Nuevo Guardar Preliminar Imp<br>C | Aensual del 01/1<br>s Ver Ayuda | 2/2017 al 31/12/2017)<br>acer Calcular Emples | El cálculo anual<br>en diciembre, eli<br>concepto <b>D50</b> pa<br>el impuesto a fa<br>empleado. | se aplicó<br>giendo el<br>ara reflejar<br>vor del<br>S H. Extras FO | o Ayuda Cerrar                         | x                     |
|----------------------------------------------------------------------------------------------------|---------------------------------|-----------------------------------------------|--------------------------------------------------------------------------------------------------|---------------------------------------------------------------------|----------------------------------------|-----------------------|
| Sello UUID:                                                                                                    |                                 |                                               | Estado:                                                                                          | Tipo:                                                               |                                        |                       |
|                                                                                                    | and as a second                 |                                               |                                                                                                  |                                                                     |                                        |                       |
| Empleado: UU1                                                                                                    | F3 Fierros Lopez                | Humberto                                      |                                                                                                  | F3 Contrato: Contra                                                 | ito de trabajo por tiempo indeterminac | do ot                 |
| Depto: (Ninguno)                                                                                                    |                                 |                                               | Puesto: (Ninguno)                                                                                |                                                                     | Sueldo:                                | \$100.00              |
|                                                                                                    | Perce                           | pciones                                       |                                                                                                  |                                                                     | Deducciones                            |                       |
| Cor                                                                                                    | ncepto                          | Valor -                                       | Importe                                                                                          | Concepto                                                            | Valor                                  | Importe               |
| 1. Sueldo                                                                                                    |                                 | 30.00                                         | \$3,000.00                                                                                       | 5. Ret. Inv. Y Vida                                                 |                                        | \$20.25               |
| 3. Séptimo día                                                                                                    |                                 |                                               | \$0.00                                                                                           | 6. Ret. Cesantia                                                    |                                        | \$36.45               |
| 4. Horas extras                                                                                                    |                                 |                                               | \$0.00                                                                                           | 11. Ret. Enf. y Mat. obrero                                         |                                        | \$20.25               |
| 5. Destajos                                                                                                    |                                 |                                               | \$0.00                                                                                           | 32. Subs al Empleo acreditado                                       |                                        | (\$290.75)            |
| 6. Comisiones                                                                                                    |                                 |                                               | \$3,000.00                                                                                       | 39. Subsidio al Empleo (sp)                                         |                                        | \$0.00                |
| 14. Premios eficiencia                                                                                                    |                                 |                                               | \$0.00                                                                                           | 41. I.S.R. antes de Subs al Empleo                                  |                                        | \$444.72              |
|                                                                                                    |                                 |                                               |                                                                                                  | 49. I.S.R. (sp)                                                     |                                        | \$153.97              |
|                                                                                                    |                                 |                                               |                                                                                                  | 50. Reintegro de ISR retenido en exc                                | esp                                    | (\$153.97)            |
|                                                                                                    |                                 |                                               |                                                                                                  | 52. I.M.S.S.                                                        |                                        | \$/6.95               |
|                                                                                                    |                                 |                                               |                                                                                                  | 99. Ajuste al neto                                                  |                                        | \$0.05                |
|                                                                                                    |                                 |                                               |                                                                                                  |                                                                     | En el sobre-recibo se                  | 3                     |
|                                                                                                    |                                 |                                               |                                                                                                  |                                                                     | refleja el concepto D                  | 50.                   |
|                                                                                                    |                                 |                                               |                                                                                                  |                                                                     | Reintegro de ISR                       |                       |
|                                                                                                    |                                 |                                               |                                                                                                  |                                                                     | retenido en exceso                     | •                     |
|                                                                                                    |                                 |                                               |                                                                                                  |                                                                     |                                        |                       |
|                                                                                                    | Suma                            | de percepciones                               | \$6,000.00                                                                                       |                                                                     | Suma de deducciones<br>Neto a pagar    | \$77.00<br>\$5,923.00 |
| Búsquedas = F3<br>1. Percepciones y Deducciones                                                                                                    | 2. Obligaciones                 | 3. Acumulados 4. Mo                           | ovtos. Permanentes 5. Inf                                                                        | onavit   6.FONACOT   7. Incapacidade                                | es 8. Vacaciones                       |                       |

Al autorizar el periodo y pasar al siguiente ejercicio, si quedó pendiente ISR para compensar, se reflejará en automático con el concepto **D55 I.S.R. a compensar (OP004).** 

| Sobre-recibo [Periodo<br>atálogo Edición Proc | 1 Mensual del 01/01/2018 al 31<br>:esos Ver Ayuda | /01/2018]    | P<br>e                  | rimer periodo del<br>jercicio siguiente       |                           | - 🗆                   |
|-----------------------------------------------|---------------------------------------------------|--------------|-------------------------|-----------------------------------------------|---------------------------|-----------------------|
| evo Guardar Preliminar                        | Imprimir Borrar Deshacer Cal                      | ware Emplead | io Hoja ISR IMS         | N 🕅 🛃 📲 🖆 🧿                                   | <b>e</b> rrar             |                       |
| C-II- 1111D-                                  |                                                   |              | Foto das                | Time                                          |                           |                       |
| Sello UUID:                                   |                                                   |              | E \$(800.               | Tipo:                                         |                           |                       |
| mpleado: 001                                  | F3 Fierros Lopez Humberto                         |              |                         | F3 <b>Contrato:</b> Contrato de trabajo po    | tiempo indetermir         | ado                   |
| epto: (Ninguno)                               |                                                   |              | Puesto: (Ninauno)       |                                               | Sueldo:                   | \$100.0               |
|                                               | Percepciones                                      |              |                         | Deduccione                                    | 22                        |                       |
|                                               | Concepto                                          | Valor        | Importe                 | Concepto                                      | Valor                     | Importe               |
| . Sueldo                                      |                                                   | 30.00        | \$3,000.00              | 5. Ret. Inv. Y Vida                           |                           | \$20.25               |
| . Séptimo día                                 |                                                   |              | \$0.00                  | 6. Ret. Cesantia                              |                           | \$36.45               |
| Horas extras                                  |                                                   |              | \$0.00                  | 11. Ret. Enf. y Mat. obrero                   |                           | \$20.25               |
| Destajos                                      |                                                   |              | \$0.00                  | 32. Subs al Empleo acreditado                 |                           | (\$290.75)            |
| . Comisiones                                  |                                                   |              | \$3,000.00              | 39. Subsidio al Empleo (sp)                   |                           | \$0.00                |
| 4. Premios eficiencia                         |                                                   |              | \$0.00                  | 41. I.S.R. antes de Subs al Empleo            |                           | \$444.72              |
|                                               |                                                   |              |                         | 49. I.S.R. (sp)                               |                           | \$153.97              |
|                                               |                                                   |              |                         | 52. I.M.S.S.                                  |                           | \$76.95               |
|                                               |                                                   |              |                         | 55. I.S.R. a compensar                        |                           | (\$153.97)            |
|                                               |                                                   |              |                         | 99. Ajuste al neto                            |                           | \$0.05                |
|                                               |                                                   |              |                         | En casa da tanar aun                          |                           | near para             |
|                                               |                                                   |              |                         |                                               |                           | nisai para            |
|                                               |                                                   |              |                         | el empleado, este se l                        | refiejara en al           | utomatico             |
|                                               |                                                   |              |                         | en el concepto D55 I.                         | .S.R. a comp              | ensar (OP             |
|                                               |                                                   |              |                         | 004).                                         |                           |                       |
|                                               |                                                   |              |                         | Es decir, cambia en                           | automático                | del                   |
|                                               |                                                   |              |                         | concento D50 al D56                           |                           |                       |
|                                               |                                                   |              |                         | concepto Boo al Boc                           |                           |                       |
|                                               |                                                   |              |                         |                                               |                           |                       |
|                                               | Suma de percep                                    | ciones       | \$6,000.00              | Suma de de<br>Ne                              | educciones<br>eto a pagar | \$77.00<br>\$5,923.00 |
| uedas = F3                                    |                                                   |              |                         |                                               |                           |                       |
|                                               | es 2 Obligaciones 3 Acumula                       | dos 4. Mov   | tos. Permanentes 5. Inf | onavit 6.FONACOT 7. Incapacidades 8. Vacacion | es                        |                       |

### Impuesto a retener: Cambio en automático del concepto D102 al D33 al pasar al siguiente ejercicio

### Ejemplo:

El cálculo anual se aplicó en diciembre, en este caso existe impuesto a cargo del empleado.

| tálogo <u>E</u> dición Pro | cesos <u>V</u> er Ay <u>u</u> da | icular Emplead | do Hoja ISR IMS   | aplicó en diciembre,<br>resultando impuesto a<br>cargo del empleado.<br>SS F Extras FONACOT Otros Envío | Ayuda Cerrar                    |                        |
|----------------------------|----------------------------------|----------------|-------------------|----------------------------------------------------------------------------------------------------|---------------------------------|------------------------|
| Sello UUID:                |                                  |                | Estado:           | Tipo:                                                                                                   |                                 |                        |
| mpleado: 002               | F3 Pelauo Elores Marcos          |                |                   | F3 Contrato: Contrato                                                                                   | de trabaio por tiempo indetermi | ado                    |
| ento: (Ninguno)            |                                  |                | Puesto: (Ninguno) |                                                                                                    | Sueldo:                         | 4200 0                 |
| opto, initiadatioi         | Parcanciones                     |                | r deste, pringuno |                                                                                                    | Deducciones                     | φ200.0                 |
|                            | Concepto                         | Valor          | Importe           | Concepto                                                                                                | Valor                           | Importe                |
| . Sueldo                   |                                  | 30.00          | \$6,000.00        | 5. Ret. Inv. Y Vida                                                                                     |                                 | \$40.55                |
| . Séptimo día              |                                  |                | \$0.00            | 6. Ret. Cesantia                                                                                        |                                 | \$73.00                |
| . Horas extras             |                                  |                | \$0.00            | 11. Ret. Enf. y Mat. obrero                                                                             |                                 | \$40.55                |
| Destajos                   |                                  |                | \$0.00            | 32. Subs al Empleo acreditado                                                                           |                                 | (\$290.75)             |
| 4. Premios eficiencia      |                                  |                | \$0.00            | 39. Subsidio al Empleo (sp)                                                                             |                                 | \$0.00                 |
|                            |                                  |                |                   | 41. I.S.R. antes de Subs al Empleo                                                                      |                                 | \$444.72               |
|                            |                                  |                |                   | 49. I.S.R. (sp)                                                                                         |                                 | \$0.00                 |
|                            |                                  |                |                   | 52. I.M.S.S.                                                                                            |                                 | \$154.10               |
|                            |                                  |                |                   | 99. Ajuste al neto                                                                                      |                                 | \$0.10                 |
|                            |                                  |                |                   | 102. ISR Retenido de Ejercicio Vigente                                                                  |                                 | \$100.00               |
|                            |                                  |                |                   |                                                                                                    |                                 |                        |
|                            |                                  |                |                   | El impues                                                                                               | to a cargo se refleja en        | el                     |
|                            |                                  |                |                   | sobre-reci                                                                                              | bo con el concepto D1           | 02. ISR                |
|                            |                                  |                |                   | Retenido                                                                                                | de Eiercicio Vigente            | (D-002)                |
|                            |                                  |                |                   | ricitinut                                                                                               | de Ljereiore rigente            | (2 002)                |
|                            |                                  |                |                   |                                                                                                    |                                 | )                      |
|                            |                                  |                |                   |                                                                                                    |                                 |                        |
|                            |                                  |                |                   |                                                                                                    |                                 |                        |
|                            |                                  |                |                   |                                                                                                    |                                 |                        |
|                            |                                  |                |                   |                                                                                                    |                                 |                        |
|                            | Suma da naraa                    | ncionca        | ¢C 000 00         |                                                                                                    | Suma de deduccionos             | 40E4 00                |
|                            | ounia de perce                   | peiones        | \$0,000.00        |                                                                                                    | Neto a pacer                    | \$204.20<br>\$5.745.00 |
|                            |                                  |                |                   |                                                                                                    | neto a pagar                    | \$U,740.0U             |

Al pasar al siguiente ejercicio, si aun queda pendiente retener impuesto al empleado, se reflejará en automático con el concepto **D33. ISR retenido de ejercicio anterior.** 

| obre-recibo [Periodo i<br>Itálogo <u>E</u> dición Proc | 1 Mensual del 01/01/2018 a<br>esos <u>V</u> er Ay <u>u</u> da | 1 31/01/2018]        |                       | Primer periodo del                     |                                                                                                    |            |
|--------------------------------------------------------|---------------------------------------------------------------|----------------------|-----------------------|----------------------------------------|----------------------------------------------------------------------------------------------------|------------|
| vo Guardar Preliminar                                  | Imprimir Borrar Deshacer                                      | Calcular Emplead     | io Hoja ISR IMS       | S H. Extras FONACOT Otros Envío        | Ayuda Cerrar                                                                                                    |            |
|                                                        |                                                               |                      |                       |                                        |                                                                                                    |            |
| Sello UUID:                                            |                                                               |                      | Estado:               | Tipo:                                  |                                                                                                    |            |
| mpleado: 002                                           | F3 Pelayo Flores Marcos                                       | :                    |                       | <u>F3</u> Contrato: Contrato d         | le trabajo por tiempo indetermin                                                                                                    | ado        |
| epto: (Ninguno)                                        |                                                               |                      | Puesto: (Ninguno)     |                                        | Sueldo:                                                                                                    | \$200.0/   |
|                                                        | Percepcione                                                   | s                    |                       | D                                      | educciones                                                                                                    |            |
|                                                        | Concepto                                                      | Valor                | Importe               | Concepto                               | Valor                                                                                                    | Importe    |
| . Sueldo                                               |                                                               | 30.00                | \$6,000.00            | 5. Ret. Inv. Y Vida                    |                                                                                                    | \$40.55    |
| Séptimo dia                                            |                                                               |                      | \$0.00                | 6. Ret. Cesantia                       |                                                                                                    | \$73.00    |
| Horas extras                                           |                                                               |                      | \$0.00                | 11. Ret. Enf. y Mat. obrero            |                                                                                                    | \$40.55    |
| Destajos                                               |                                                               |                      | \$0.00                | 32. Subs al Empleo acreditado          |                                                                                                    | (\$290.75) |
| 4. Premios enciencia                                   |                                                               |                      | \$0.00                | 33. ISR retenido de ejercicio anterior |                                                                                                    | \$1/4./0   |
|                                                        |                                                               |                      |                       | 39. Subsidio al Empleo (sp)            |                                                                                                    | \$0.00     |
|                                                        |                                                               |                      |                       | 40. I.S.R. antes de Subs al Empleo     |                                                                                                    | \$117.72   |
|                                                        |                                                               |                      |                       | 52 TM S S                              |                                                                                                    | \$153.97   |
|                                                        |                                                               |                      |                       | 99 Atuste al peto                      |                                                                                                    | \$1.54, 10 |
|                                                        |                                                               |                      |                       | El impuesto                            | a cargo se refleia en e                                                                                                    |            |
|                                                        |                                                               |                      |                       | sobre-recibo                           | con el concento <b>D33</b>                                                                                                    | ISP        |
|                                                        |                                                               |                      |                       | sobie-recibe                           | - investe in the state of the state of the s | 0.4040     |
|                                                        |                                                               |                      |                       | retenido de                            | ejercicio anterior (L                                                                                                    | J-101).    |
|                                                        |                                                               |                      |                       | Es decir, ca                           | mbiará en automático (                                                                                                    | del        |
|                                                        |                                                               |                      |                       | concepto D1                            | 102 (utilizado en dicie                                                                                                    | embre)     |
|                                                        |                                                               |                      |                       | al concepto                            | D33 (utilizado a partir (                                                                                                    | de enero   |
|                                                        |                                                               |                      |                       | del siguiente                          | ejercicio)                                                                                                    |            |
|                                                        |                                                               |                      |                       |                                        |                                                                                                    |            |
|                                                        |                                                               |                      |                       |                                        |                                                                                                    |            |
|                                                        | Suma de per                                                   | cepciones            | \$6,000.00            | 5                                      | iuma de deducciones                                                                                                    | \$482.80   |
|                                                        |                                                               |                      |                       |                                        | Neto a pagar                                                                                                    | \$5,517.20 |
| wodae = E2                                             |                                                               |                      |                       |                                        |                                                                                                    |            |
| Jeuas - F3                                             | . 2 Obligaciones 2 Acu                                        | mulados <u>4 Mar</u> | tos Permanentos E Inf |                                        | 9 Vacaciones                                                                                                    |            |

### f) Ejecución del cálculo anual de eneronoviembre del ejercicio posterior

• A partir de esta versión será posible aplicar el cálculo anual desde enero a noviembre del siguiente ejercicio. Los conceptos que se utilizarán son los siguientes:

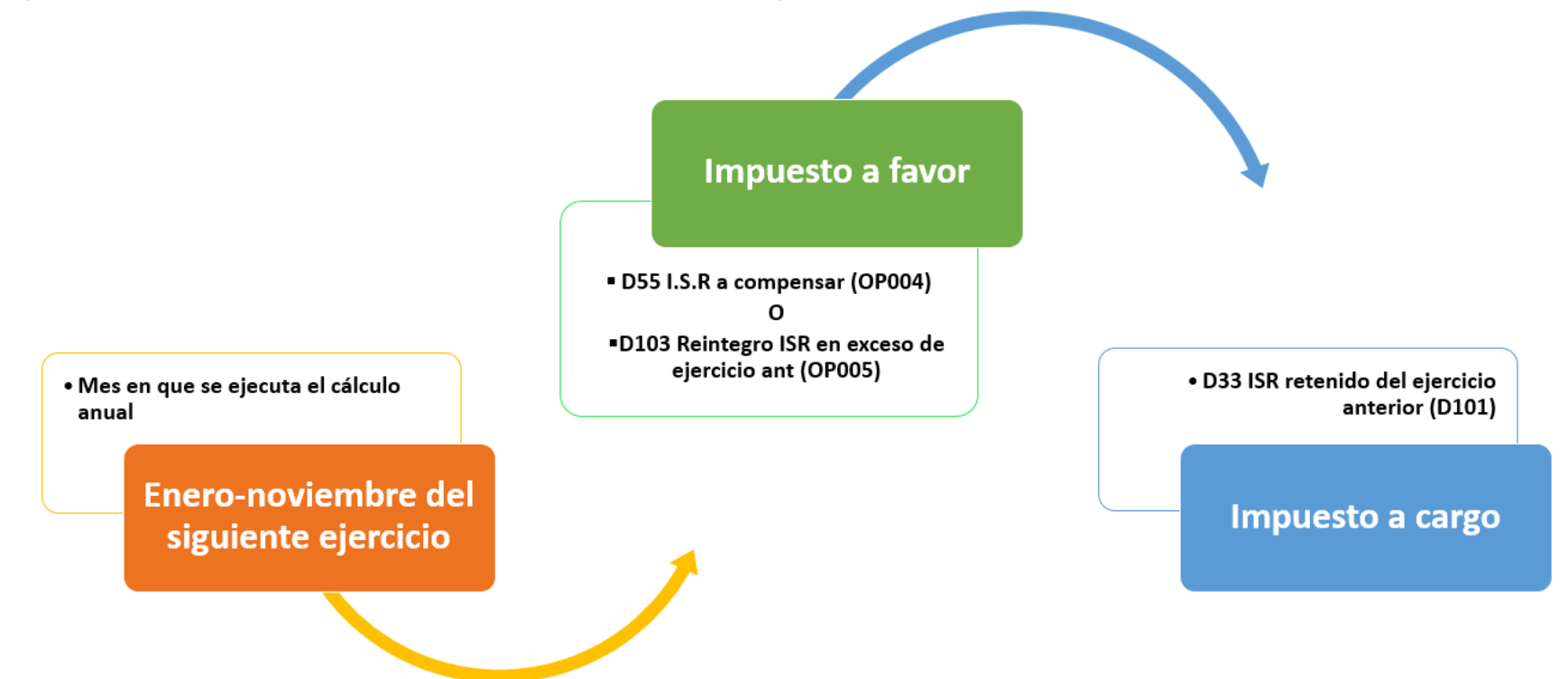

Al ejecutar el cálculo anual de enero-noviembre, si resulta <u>impuesto a favor</u> del empleado, podrás elegir el concepto en el cual se verá reflejado el importe correspondiente:

- D55 I.S.R. a compensar (OP004), o bien
- D103 Reintegro ISR en exceso de ejercicio ant (OP005)

| Periodo           | <u>1 · Mensual del lu</u><br>lulo cálculo anual<br>tar y calcular <u>G</u><br>uede cambiar el e | unes, 1 d<br>v<br>uardar y<br>estado d | e enero<br>/<br>/<br>y aplica<br>le la ce | de 2018 al miércoles, 31 d<br>ar Egit (Constan<br>Imgrimir Constan<br>Ida "Aplica cálculo" c | e enero de 2018<br>7<br>cias <u>F</u> 37 Carta<br>on <doble clic=""></doble> | as <u>a</u> viso Tabl | Ejecuc<br>anual e<br>siguier<br>as ISR Export<br>espacio>. | ción del cálcul<br>en enero del<br>nte ejercicio.<br>ar <u>V</u> erificar ac | o<br>umulados   | Ayuda <u>C</u> e                     | <b>D</b><br>rrar           | • Pi<br>imp<br>• Pi<br>cor | odrás<br>ouesto<br>or defa<br>npens | elegir el co<br>a favor de<br>ault el conc<br>sar (OP004 | incepto a utilizar c<br>l empleado.<br>epto asignado es<br><b>1).</b> | uando resu<br>D55 I.S.R.  | a                             |
|-------------------|-------------------------------------------------------------------------------------------------|----------------------------------------|-------------------------------------------|----------------------------------------------------------------------------------------------|------------------------------------------------------------------------------|-----------------------|------------------------------------------------------------|------------------------------------------------------------------------------|-----------------|--------------------------------------|----------------------------|----------------------------|-------------------------------------|----------------------------------------------------------|-----------------------------------------------------------------------|---------------------------|-------------------------------|
| <u>B</u> uscar:   |                                                                                                 |                                        | Mos                                       | trar empleados con: Tod<br>Aplic                                                             | os 💌 Todos<br>a cálculo Cau <u>s</u> a                                       |                       |                                                            |                                                                              | 2017<br>ercicio | D55 I.S.R. a com<br>D55 I.S.R. a com | pensar (OP0<br>pensar (OP0 | 04)                        | -+ (OD0)                            |                                                          |                                                                       |                           |                               |
| Aplica<br>cálculo | Causa                                                                                           |                                        | Cód 🛦<br>igo                              | Nombre del<br>empleado                                                                       | Alta/Baja/Re<br>ing.                                                         | Ingresos<br>totales   | Base gravada<br>acumulada                                  | Base gravada<br>proyectada                                                   | Art. 152        | Subsidio<br>correspondie             | Impuesto<br>anual          | Impuesto<br>retenido       | A<br>cargo                          | A<br>compensar                                           | Compensaciones /<br>Retenciones                                       | Impuesto a<br>cargo final | Impuesto a<br>compensar final |
| Si                |                                                                                                 |                                        | 001                                       | Fierros Lopez Humberto                                                                       | A - 01/01/2017                                                               | 46,000.00             | 46,000.00                                                  | 46,000.00                                                                    | 2,677.31        | -4,413.97                            | -1,736.66                  | 1,682.27                   | 0.00                                | -1,682.27                                                | 0.00                                                                  | 0.00                      | -1,682.27                     |
| Si                |                                                                                                 |                                        | 002                                       | Pelayo Flores Marcos                                                                         | A - 01/01/2016                                                               | 72,000.00             | 72,000.00                                                  | 72,000.00                                                                    | 5,303.40        | -3,489.00                            | 1,814.40                   | 1,539.70                   | 274.7                               | 0.00                                                     | 0.00                                                                  | 274.70                    | 0.00                          |
| No                | Sobrepasa límite de                                                                             | le                                     | 003                                       | Barcenas Gauna                                                                               | A - 01/01/2017                                                               | 720,000.00            | 0.00                                                       | 0.00                                                                         | 0.00            | 0.00                                 | 0.00                       | 0.00                       | 0.00                                | 0.00                                                     | 0.00                                                                  | 0.00                      | 0.00                          |
| No                | Alta o Reingreso d                                                                              | dentro                                 | 004                                       | Quezada Pita David                                                                           | A - 01/02/2017                                                               | 165,000.00            | 0.00                                                       | 0.00                                                                         | 0.00            | 0.00                                 | 0.00                       | 0.00                       | 0.00                                | 0.00                                                     | 0.00                                                                  | 0.00                      | 0.00                          |

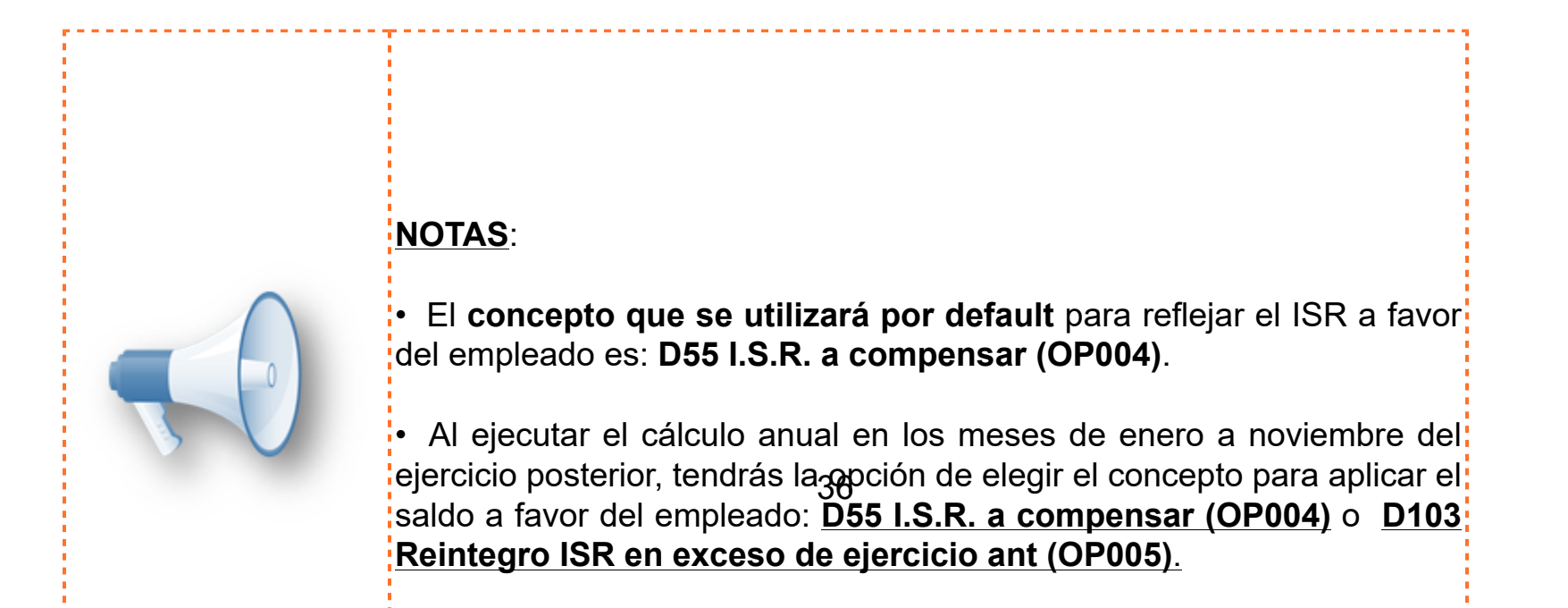

| Considera que la clave SAT de Otros Pagos " <b>005 Reintegro de ISR</b><br>retenido en exceso de ejercicio anterior (siempre que no haya sido<br>enterado al SAT)" indica en su descripción que es para usarse siempre<br>que no haya sido enterado el SAT, es decir, siempre que no se haya<br>realizado la declaración de pago provisional de ISR. Por lo anterior, te<br>recomendamos consultar con tu contador cuándo podrías hacer uso de<br>esta clave. |
|----------------------------------------------------------------------------------------------------|
|----------------------------------------------------------------------------------------------------|

## A) Conceptos para aplicar el impuesto a favor del empleado, cuando se realiza el cálculo anual en algún periodo de enero a noviembre del ejercicio posterior:

### Seleccionando el concepto D55 I.S.R. a compensar

Al elegir el concepto **D55 I.S.R. a compensar (OP004)** para reflejar el impuesto a favor, veremos el siguiente comportamiento:

| Periodo           | _ 1 - Mensual del lunes, 1    | de enero | de 2018 al miércoles, 31 de       | enero de 2018.                         |                               |                           |                            |          |                                      |                                |                      |            |                |                                 |                           |                      | 1             |
|-------------------|-------------------------------|----------|-----------------------------------|----------------------------------------|-------------------------------|---------------------------|----------------------------|----------|--------------------------------------|--------------------------------|----------------------|------------|----------------|---------------------------------|---------------------------|----------------------|---------------|
| 💋 Mód             | ulo cálculo anual             |          |                                   |                                        |                               |                           |                            |          |                                      |                                |                      |            |                |                                 | _                         |                      | ×             |
| Detect            | ar y calcular <u>G</u> uardar | y aplic  | ar Ingrimir Constan               | cias <u>E</u> 37 Carta                 | s <u>a</u> viso <u>T</u> abla | as ISR Export             | ar <u>V</u> erificar act   | umulados | Ay <u>u</u> da <u>C</u> er           | rrar                           |                      |            |                |                                 |                           |                      |               |
| U Pu              | ede cambiar el estado         | de la c  | eida Aplica calculo c             | on (doble clic)                        | , < enter> o <                | espacio>.                 | _                          |          |                                      |                                |                      |            |                |                                 |                           |                      |               |
| <u>B</u> uscar:   |                               | Mo       | strar empleados con: Tod<br>Aplic | os 💌 Todos<br>a cálculo Cau <u>s</u> a |                               |                           | <br>Ej¢                    | 2017     | 055 I.S.R. a com<br>Concepto para ap | pensar (OPO<br>licar saldo a t | 04)                  |            |                |                                 |                           |                      |               |
| Aplica<br>cálculo | Causa                         | Cód /    | Nombre del empleado               | Alta/Baja/Re<br>ing.                   | Ingresos<br>totales           | Base gravada<br>acumulada | Base gravada<br>proyectada | Art. 152 | Subsidio<br>correspondie             | Impuesto<br>anual              | Impuesto<br>retenido | A<br>cargo | A<br>compensar | Compensaciones /<br>Retenciones | Impuesto a<br>cargo final | Impuesto<br>compensa | a<br>ar final |
| Si                |                               | 001      | Fierros Lopez Humberto            | A-01/01/2017                           | 46,000.00                     | 46,000.00                 | 46,000.00                  | 2,677.31 | -4,413.97                            | -1,736.66                      | 1,682.27             | 0.00       | -1,682.27      | 0.00                            | 0.00                      | -1                   | 1,682.27      |
| Si                |                               | 002      | Pelayo Flores Marcos              | A - 01/01/2016                         | 72,000.00                     | 72,000.00                 | 72,000.00                  | 5,303.40 | -3,489.00                            | 1,814.40                       | 1,539.70             | 274.7      | 0.00           | 0.00                            | 274.70                    |                      | 0.00          |
| No                | Sobrepasa límite de           | 003      | Barcenas Gauna                    | A - 01/01/2017                         | 720,000.00                    | 0.00                      | 0.00                       | 0.00     | 0.00                                 | 0.00                           | 0.00                 | 0.00       | 0.00           | 0.00                            | 0.00                      |                      | 0.00          |
| No                | Alta o Reingreso dentro       | 004      | Quezada Pita David                | A - 01/02/2017                         | 165,000.00                    | 0.00                      | 0.00                       | 0.00     | 0.00                                 | 0.00                           | 0.00                 | 0.00       | 0.00           | 0.00                            | 0.00                      |                      | 0.00          |

Si el resultado del cálculo anual es ISR a favor del empleado, en el sobre-recibo veremos el concepto **D55 I.S.R. a compensar (OP004)**:

| 🞁 Sobre-recibo [Periodo 1             | l Mensual del 01/01             | /2018 al 31/01/2018 | 3]                        |                                               |                                    | - 🗆 🗙      |
|---------------------------------------|---------------------------------|---------------------|---------------------------|-----------------------------------------------|------------------------------------|------------|
| <u>Catálogo</u> <u>E</u> dición Proce | esos <u>V</u> er Ay <u>u</u> da |                     |                           |                                               |                                    |            |
| Nuevo Guardar Preliminar              | Imprimir Borrar Des             | hacer Calcular Emp  | Dieado Hoja ISR IM        | 🕅 🔯 🛃 🕌 🕍<br>SS H. Extras FONACOT Otros Envío | Ayuda Cerrar                       |            |
| 1                                     |                                 |                     |                           |                                               |                                    |            |
| Sello UUID:                           |                                 |                     | E stado:                  | Tipo:                                         |                                    |            |
| Empleado: 001                         | F3 Fierros Lopez                | 2 Humberto          |                           | F3 Contrato: Contrato                         | o de trabajo por tiempo indetermin | nado       |
| Depto: (Ninguno)                      |                                 |                     | Puesto: (Ninguno          | ի                                             | Sueldo:                            | \$100.00   |
|                                       | Perce                           | pciones             |                           |                                               | Deducciones                        |            |
|                                       | Concepto                        | Valor               | Importe                   | Concepto                                      | Yalor                              | Importe    |
| 1. Sueldo                             |                                 | 30.00               | \$3,000.00                | 5. Ret. Inv. Y Vida                           |                                    | \$20.25    |
| 3. Séptimo día                        |                                 |                     | \$0.00                    | 6. Ret. Cesantia                              |                                    | \$36.45    |
| 4. Horas extras                       |                                 |                     | \$0.00                    | 11. Ret. Enf. y Mat. obrero                   |                                    | \$20.25    |
| 5. Destajos                           |                                 |                     | \$0.00                    | 32. Subs al Empleo acreditado                 |                                    | (\$290.75) |
| 6. Comisiones                         |                                 |                     | \$3,000.00                | 39. Subsidio al Empleo (sp)                   |                                    | \$0.00     |
| 14. Premios eficiencia                |                                 |                     | \$0.00                    | 41. I.S.R. antes de Subs al Empleo            |                                    | \$444.72   |
|                                       |                                 |                     |                           | 49. I.S.R. (sp)                               |                                    | \$153.97   |
|                                       |                                 |                     |                           | 52. I.M.S.S.                                  |                                    | \$76.95    |
|                                       |                                 |                     |                           | 55. I.S.R. a compensar                        |                                    | (\$153.97) |
|                                       |                                 |                     |                           | 99. Ajuste al neto                            |                                    | \$0.05     |
|                                       |                                 |                     |                           |                                               |                                    |            |
|                                       |                                 |                     |                           |                                               | En el sobre-reci                   | bo se      |
|                                       |                                 |                     |                           |                                               | refleja el concep                  | ito D55.   |
|                                       |                                 |                     |                           |                                               | I.S.R. a compet                    | nsar       |
|                                       |                                 |                     |                           |                                               |                                    |            |
|                                       |                                 |                     |                           |                                               |                                    |            |
|                                       |                                 |                     |                           |                                               |                                    |            |
|                                       |                                 |                     |                           |                                               |                                    |            |
|                                       |                                 |                     |                           |                                               |                                    |            |
|                                       |                                 |                     |                           |                                               |                                    |            |
|                                       |                                 |                     |                           |                                               |                                    |            |
|                                       | Suma                            | de percepciones     | \$6,000.00                |                                               | Suma de deducciones                | \$77.00    |
|                                       |                                 |                     |                           |                                               | Neto a pagar                       | \$5,923.00 |
| L                                     |                                 |                     |                           |                                               |                                    |            |
| Búsquedas = F3                        |                                 |                     |                           |                                               |                                    |            |
| 1. Percepciones y Deduccion           | es 2. Obligaciones              | 3. Acumulados 4.    | Movtos, Permanentes 5, Ir | ifonavit 6.FONACOT 7. Incapacidades           | 8. Vacaciones                      |            |

Y al timbrar el recibo de nómina de este periodo, el XML reflejará el importe correspondiente del ISR a compensar, en el nodo **OtrosPagos**.

Recuerda que al utilizar la clave SAT del catálogo de Otros Pagos "**004 Aplicación de saldo a favor por compensación anual**", se genera en el XML el nodo **CompensacionSaldosAFavor**.

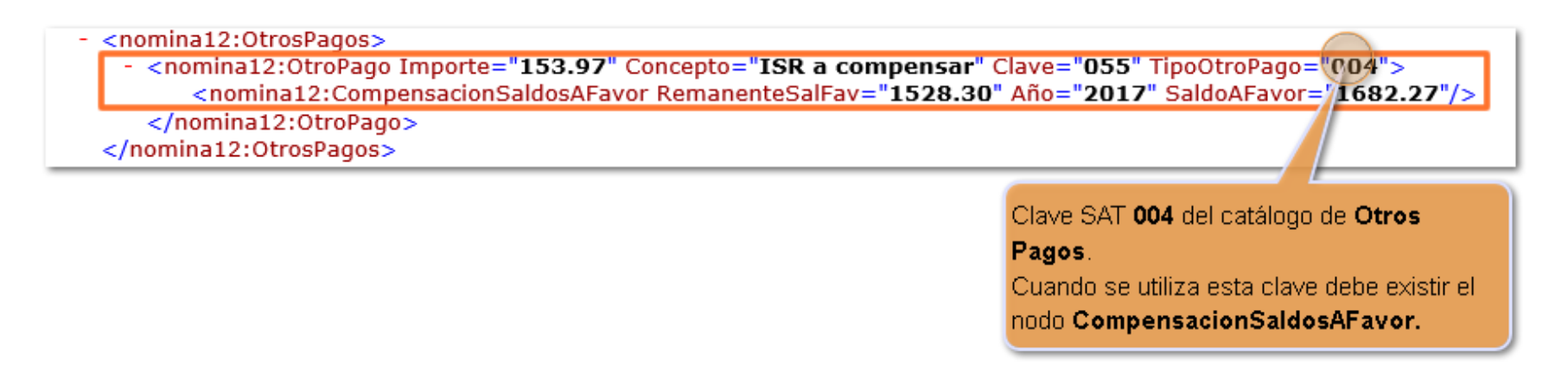

 Seleccionando el concepto D103 Reintegro ISR en exceso de ejercicio ant (OP005) Al elegir el concepto D103 Reintegro ISR en exceso de ejercicio ant (OP005) para reflejar el impuesto a favor, veremos el siguiente comportamiento:

|                              |                                                                                                 |                                       |                                                                                  |                                                                                                    |                          | E                         | ijecución del c<br>nual en enero<br>iercicio noster | álculo<br>del<br>ior                                                                                                    |                       |                                       |                                |                            |                                       |                                                                  |                           |                            |      |
|------------------------------|-------------------------------------------------------------------------------------------------|---------------------------------------|----------------------------------------------------------------------------------|----------------------------------------------------------------------------------------------------|--------------------------|---------------------------|-----------------------------------------------------|----------------------------------------------------------------------------------------------------|-----------------------|---------------------------------------|--------------------------------|----------------------------|---------------------------------------|------------------------------------------------------------------|---------------------------|----------------------------|------|
| Periodo<br>) Módu<br>Detecta | <u>1 - Mensual del li</u><br>ulo cálculo anual<br>ar y calcular <u>G</u> u<br>ede cambiar el es | unes, 1 de<br>v<br>ardar y<br>tado de | e enero de 2018 al miércoles<br>aplicar Imprimir Cons<br>la celda "Aplica cálcul | 31 de enero de<br>stancias E37 (<br>p" con <doble o<="" th=""><th>Cartas <u>a</u>viso</th><th>Tablas ISR E</th><th>Koortar Verifica</th><th>رمان المراجع المراجع المراجع المراجع المراجع المراجع المراجع المراجع المراجع المراجع المراجع المراجع المراجع ال<br/>المراجع المراجع المراجع المراجع المراجع المراجع المراجع المراجع المراجع المراجع المراجع المراجع المراجع المراجع</th><th>dos Ayud</th><th>errar</th><th>Seleccio<br/>ISR en<br/>para apl</th><th>onando<br/>exces<br/>icar el</th><th>el concep<br/>o de ejerc<br/>impuesto a</th><th>to <b>D103 Reinteg</b><br/>icio ant (OP005)<br/>a favor del emplea</th><th>ro<br/>ado.</th><th></th><th>×</th></doble> | Cartas <u>a</u> viso     | Tablas ISR E              | Koortar Verifica                                    | رمان المراجع المراجع المراجع المراجع المراجع المراجع المراجع المراجع المراجع المراجع المراجع المراجع المراجع ال<br>المراجع المراجع المراجع المراجع المراجع المراجع المراجع المراجع المراجع المراجع المراجع المراجع المراجع المراجع | dos Ayud              | errar                                 | Seleccio<br>ISR en<br>para apl | onando<br>exces<br>icar el | el concep<br>o de ejerc<br>impuesto a | to <b>D103 Reinteg</b><br>icio ant (OP005)<br>a favor del emplea | ro<br>ado.                |                            | ×    |
| <u>B</u> uscar:              |                                                                                                 |                                       | Mostrar empleados con:                                                           | Todos 💌 To<br>Aplica cálculo Ca                                                                                                    | odos<br>iusa             |                           | -                                                   | 2017<br>Ejercicio                                                                                                    | D 103 Reint           | tegro ISR en exi<br>ara aplicar saldo | ceso de ejerv                  | 1                          |                                       |                                                                  |                           |                            |      |
| Aplica<br>cálculo            | Causa                                                                                           | Cód 🖌<br>igo                          | Nombre del empleado                                                              | Alta/Baja/Re                                                                                                    | -<br>Ingresos<br>totales | Base gravada<br>acumulada | Base gravada<br>proyectada                          | Art. 152                                                                                                    | Subsidio<br>correspon | Impuesto<br>anual                     | Impuesto<br>retenido           | A<br>cargo                 | A<br>compensa                         | Compensaciones /<br>Retenciones                                  | Impuesto a<br>cargo final | Impuesto a<br>compensar fi | nal  |
| Si                           |                                                                                                 | 001                                   | Fierros Lopez Humberto                                                           | A-01/01/2017                                                                                                    | 46,000.00                | 46,000.00                 | 46,000.00                                           | 2,677.31                                                                                                    | -4,413.97             | -1,736.66                             | 1,682.27                       | 0.00                       | -1,682.27                             | 0.00                                                             | 0.00                      | -1,682                     | 2.27 |
| Si                           |                                                                                                 | 002                                   | Pelayo Flores Marcos                                                             | A - 01/01/2016                                                                                                    | 72,000.00                | 72,000.00                 | 72,000.00                                           | 5,303.40                                                                                                    | -3,489.00             | 1,814.40                              | 1,539.70                       | 274.70                     | 0.00                                  | 0.00                                                             | 274.70                    | C C                        | 0.00 |
| No                           | Sobrepasa límite                                                                                | 003                                   | Barcenas Gauna Cristobal                                                         | A - 01/01/2017                                                                                                    | 720,000.00               | 0.00                      | 0.00                                                | 0.00                                                                                                    | 0.00                  | 0.00                                  | 0.00                           | 0.00                       | 0.00                                  | 0.00                                                             | 0.00                      | ( C                        | 0.00 |
|                              |                                                                                                 |                                       |                                                                                  |                                                                                                    |                          |                           |                                                     |                                                                                                    |                       |                                       |                                |                            |                                       |                                                                  |                           |                            |      |

Si el resultado del cálculo anual es ISR a favor del empleado, en el sobre-recibo estará reflejado el concepto **D103 Reintegro ISR en exceso de ejercicio ant (OP005).** 

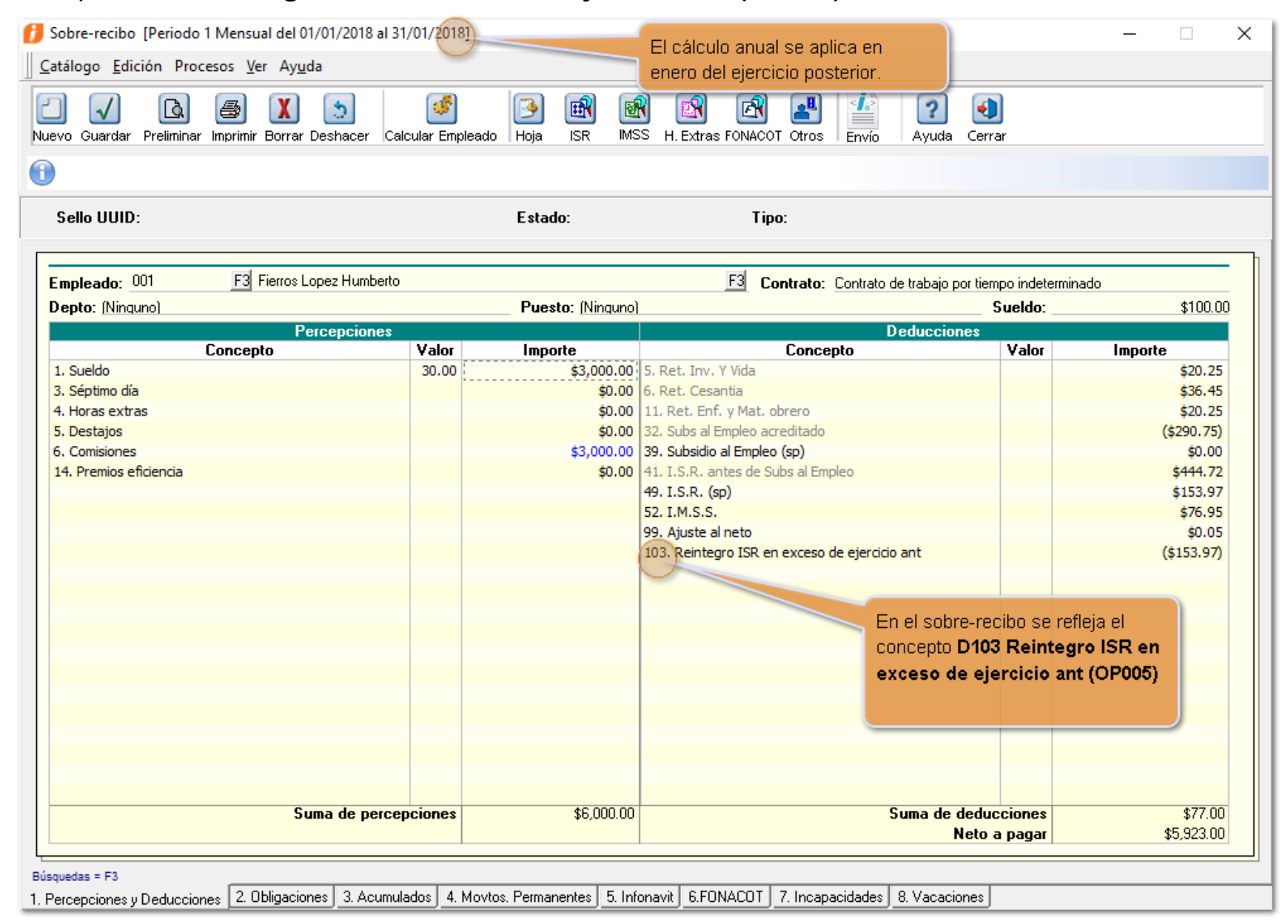

Y al timbrar el recibo de nómina de este periodo, el XML reflejará el importe correspondiente del ISR a compensar, en el nodo **OtrosPagos**, con la clave **005**.

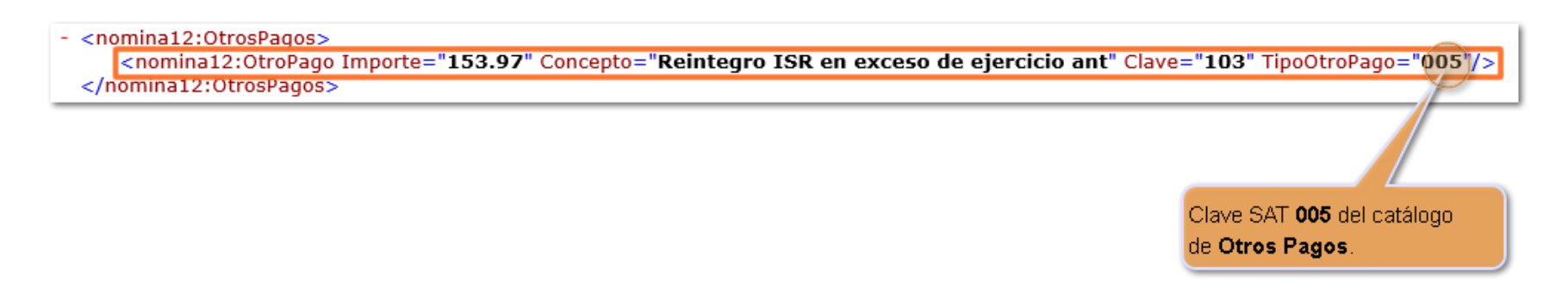

## B) Concepto para aplicar el impuesto a cargo del empleado, cuando se realiza el cálculo anual en algún periodo de enero a noviembre del ejercicio posterior:

Si al ejecutar el cálculo anual resultó Impuesto a cargo del empleado:

| Periodo           | 🛫 1 - Mensual del lu                        | ines, 1 de         | e enero de 2018 al miércoles,                     | , 31 de enero de 2                                                                                                    | :018.                                          |                           |                            |                   |                           |                                       |                          |            |               |                                 |                           |                           | 1     |
|-------------------|---------------------------------------------|--------------------|---------------------------------------------------|----------------------------------------------------------------------------------------------------|------------------------------------------------|---------------------------|----------------------------|-------------------|---------------------------|---------------------------------------|--------------------------|------------|---------------|---------------------------------|---------------------------|---------------------------|-------|
| 🕖 Módu            | lo cálculo anual                            |                    |                                                   |                                                                                                    |                                                |                           |                            |                   |                           |                                       |                          |            |               |                                 |                           | - 🗆                       | ×     |
| Detecta           | ry calcular <u>G</u> ua<br>de cambiar el es | ardar y<br>tado de | aplicar Imgrimir Cons<br>la celda "Aplica cálculo | o" con <doble o<="" th=""><th>cartas <u>a</u>viso<br/>clic&gt;, <enter></enter></th><th>Tablas ISR E</th><th>xportar <u>V</u>erifica</th><th>s<br/>ar acumula</th><th>dos Ayuda</th><th>e <u>C</u>errar</th><th></th><th></th><th></th><th></th><th></th><th></th><th></th></doble> | cartas <u>a</u> viso<br>clic>, <enter></enter> | Tablas ISR E              | xportar <u>V</u> erifica   | s<br>ar acumula   | dos Ayuda                 | e <u>C</u> errar                      |                          |            |               |                                 |                           |                           |       |
| <u>B</u> uscar:   |                                             |                    | Mostrar empleados con:                            | Todos 🖵 To<br>Aplica cálculo Car                                                                                                    | dos<br>u <u>s</u> a                            |                           |                            | 2017<br>Ejercicio | D 103 Reint<br>Concepto p | tegro ISR en exc<br>ara aplicar saldo | teso de ejero<br>a favor | •          |               |                                 |                           |                           |       |
| Aplica<br>cálculo | Causa                                       | Cód 🖌<br>igo       | Nombre del empleado                               | Alta/Baja/Re<br>ing.                                                                                                    | Ingresos<br>totales                            | Base gravada<br>acumulada | Base gravada<br>proyectada | Art. 152          | Subsidio<br>correspon     | Impuesto<br>anual                     | Impuesto<br>retenido     | A<br>cargo | A<br>compensa | Compensaciones /<br>Retenciones | Impuesto a<br>cargo final | Impuesto a<br>compensar f | ìnal  |
| Si                |                                             | 001                | Fierros Lopez Humberto                            | A - 01/01/2017                                                                                                    | 46,000.00                                      | 46,000.00                 | 46,000.00                  | 2,677.31          | -4,413.97                 | -1,736.66                             | 1,682.27                 | 0.00       | -1,682.27     | 0.00                            | 0.00                      | -1,68                     | 32.27 |
| Si                |                                             | 002                | Pelayo Flores Marcos                              | A - 01/01/2016                                                                                                    | 72,000.00                                      | 72,000.00                 | 72,000.00                  | 5,303.40          | -3,489.00                 | 1,814.40                              | 1,539.70                 | 274.70     | 0.00          | 0.00                            | 274.70                    |                           | 0.00  |
| No                | Sobrepasa límite                            | 003                | Barcenas Gauna Cristobal                          | A - 01/01/2017                                                                                                    | 720,000.00                                     | 0.00                      | 0.00                       | 0.00              | 0.00                      | 0.00                                  | 0.00                     | 0.00       | 0.00          | 0.00                            | 0.00                      |                           | 0.00  |
| No                | Alta o Reingreso                            | 004                | Quezada Pita David                                | A - 01/02/2017                                                                                                    | 165,000.00                                     | 0.00                      | 0.00                       | 0.00              | 0.00                      | 0.00                                  | 0.00                     | 0.00       | 0.00          | 0.00                            | 0.00                      |                           | 0.00  |

En el sobre-recibo del empleado a quien le corresponde impuesto a cargo, se mostrará el concepto de Deducción **33. ISR retenido del ejercicio anterior** con la clave SAT de deducción **101.** 

| J Sobre-recibo [Periodo | o 1 Mensual del 01/01/2018 al 3   | 1/01/2018]    |                             |                                        |                                | - 🗆 X      |
|-------------------------|-----------------------------------|---------------|-----------------------------|----------------------------------------|--------------------------------|------------|
| Catálogo Edición Pro    | ocesos <u>V</u> er Ay <u>u</u> da |               |                             |                                        |                                |            |
| Nuevo Guardar Prelimina | ar Imprimir Borrar Deshacer Ca    | icular Emplea | ado Hoja ISR IMS            | S H. Extras FONACOT Otros              | Ayuda Cerrar                   |            |
| 1                       |                                   |               |                             |                                        |                                |            |
| Sello UUID:             |                                   |               | Estado:                     | Tipo:                                  |                                |            |
| Empleado: 002           | F3 Pelayo Flores Marcos           |               |                             | E3 Contrato: Contrato d                | e trabajo por tiempo indetermi | nado       |
| Depto: (Ninguno)        |                                   |               | Puesto: (Ninguno)           |                                        | Sueldo:                        | \$200.00   |
|                         | Percepciones                      |               |                             | D                                      | educciones                     |            |
|                         | Concepto                          | Valor         | Importe                     | Concepto                               | Valor                          | Importe    |
| 1. Sueldo               |                                   | 30.00         | \$6,000.00                  | 5. Ret. Inv. Y Vida                    |                                | \$40.55    |
| 3. Séptimo día          |                                   |               | \$0.00                      | 6. Ret. Cesantia                       |                                | \$73.00    |
| 4. Horas extras         |                                   |               | \$0.00                      | 11. Ret. Enf. y Mat. obrero            |                                | \$40.55    |
| 5. Destajos             |                                   |               | \$0.00                      | 32. Subs al Empleo acreditado 👝        |                                | (\$290.75) |
| 14. Premios eficiencia  |                                   |               | \$0.00                      | 33. ISR retenido de ejercicio anterior |                                | \$274.70   |
|                         |                                   |               |                             | 39. Subsidio al Empleo (sp)            |                                | \$0.00     |
|                         |                                   |               |                             | 41. I.S.R. antes de Subs al Empleo 🛛 🔪 |                                | \$444.72   |
|                         |                                   |               |                             | 49. I.S.R. (sp)                        |                                | \$153.97   |
|                         |                                   |               |                             | 52. I.M.S.S.                           |                                | \$154.10   |
|                         |                                   |               |                             | 99. Ajuste al neto                     |                                | \$0.03     |
|                         |                                   |               |                             | Enels                                  | obre-recibo se refleia.        | el         |
|                         |                                   |               |                             | 20000                                  | to D22 ICD vetenide            |            |
|                         |                                   |               |                             | concep                                 | ito Doo, ISK retenido          | ae         |
|                         |                                   |               |                             | ejercio                                | io anterior                    |            |
|                         |                                   |               |                             |                                        |                                |            |
|                         |                                   |               |                             |                                        |                                |            |
|                         |                                   |               |                             |                                        |                                |            |
|                         |                                   |               |                             |                                        |                                |            |
|                         |                                   |               |                             |                                        |                                |            |
|                         |                                   |               |                             |                                        |                                |            |
|                         |                                   |               |                             |                                        |                                |            |
|                         |                                   |               | 40.000.00                   |                                        |                                | 4500.00    |
|                         | Suma de perce                     | pciones       | \$6,000.00                  | S                                      | uma de deducciones             | \$582.80   |
|                         |                                   |               |                             |                                        | Neto a pagar                   | \$5,417.20 |
| L                       |                                   |               |                             |                                        |                                |            |
| Búsquedas = F3          |                                   |               |                             |                                        |                                |            |
| Percepciones y Deducció | ones   2. Ubligaciones   3. Acumu | iados   4. Mo | vtos. Permanentes   5. Infi | onavit   6.FUNACUT   7. Incapacidades  | 8. Vacaciones                  |            |

Y en el XML se mostrará en el nodo de **Deducciones** el importe correspondiente al impuesto a cargo, reflejado en el concepto **ISR retenido de ejercicio anterior**, con la clave SAT **101 - ISR** del catálogo de Deducciones.

| - <nomina12:deducciones totalimpuestosretenidos="153.97" totalotrasdeducciones="428.83"><br/><nomina12:deduccion 154.10"="" clave="052" concepto="IMSS" importe="0.03" tipodeduccion="001"></nomina12:deduccion></nomina12:deducciones>                                                                                                    | 04"/>                                                     |
|----------------------------------------------------------------------------------------------------|-----------------------------------------------------------|
| <pre><nomina12:deduccion clave="049" concepto="ISR sp" importe="153.97" tipodeduccion="002"></nomina12:deduccion> <nomina12:deduccion 033"="" clave=" &lt;/nomina12:Deducciones&gt;&lt;/pre&gt;&lt;/th&gt;&lt;th&gt;&gt;&lt;br&gt;" concepto="ISR retenido de ejercicio anterior" importe="274.70" tipodeduccion="101"></nomina12:deduccion></pre> |                                                           |
|                                                                                                    | Clave SAT <b>101</b> del catálogo de <b>Deducciones</b> . |

### g) Validaciones en la autorización del periodo

En el proceso de Autorización del periodo se agregan validaciones, para detectar cuando se está utilizando más de una clave SAT relacionada con los conceptos del Cálculo anual en el mismo sobre-recibo de un empleado; las claves SAT que se validan son las siguientes:

| Clave  | Descripción                                                                                           |
|--------|----------------------------------------------------------------------------------------------------|
| OP-001 | Reintegro de ISR retenido en exceso (siempre que no haya sido enterado al SAT).                       |
| OP-004 | Aplicación de saldo a favor por compensación anual.                                                   |
| OP-005 | Reintegro de ISR retenido en exceso de ejercicio anterior (siempre que no haya sido enterado al SAT). |

En la Autorización del periodo, si se detecta alguna de las siguientes combinaciones de claves SAT en el mismo sobre-recibo, no será posible Autorizar:

- Cualquier combinación entre las claves SAT OP-001, OP-004 y OP-005
- Repetir las misma clave SAT en el mismo sobre-recibo ya sea OP-001, OP-004 o OP-005.

En caso de tener alguna de las combinaciones mencionadas, la bitácora de autorización lo notificará.

|       | Autorizando                                                                                                    | ×                                                                     |                                  |
|-------|----------------------------------------------------------------------------------------------------|-----------------------------------------------------------------------|----------------------------------|
|       | Autorizando                                                                                                    |                                                                       |                                  |
| -     |                                                                                                    |                                                                       |                                  |
| Error |                                                                                                    |                                                                       |                                  |
| 8     | Se detectaron inconsistencias para el timbrado de uno o más rec<br>generó una bitácora con el resumen de errores encontrados en<br>C:\Compac\Empresas\ctCalculo_anual\ResumenAutorizacion(26 | ibos, no es posible continuar co<br>la ruta:<br>-12-2017 7_13_47).txt | ו la autorización del periodo.Se |
|       | ¿Desea ver la bitácora ahora?                                                                                                    |                                                                       |                                  |
|       |                                                                                                    | ,                                                                     |                                  |

Ejemplo del mensaje que muestra la bitácora de autorización cuando existen en el mismo sobre-recibo la clave **OP004** y la **OP001**:

| 💋 Resumen de errores de la autorización                                                                                                    |                                                             | —     | ٥            | ×          |
|----------------------------------------------------------------------------------------------------|-------------------------------------------------------------|-------|--------------|------------|
| RESUMEN DE ERRORES QUE IMPIDEN LA AUTORIZACIÓN DEL PERIODO                                                                                                    |                                                             |       |              | ~          |
| EMPRESA       :       Cálculo anual         TIPO DE PERIODO       :       Mensual         EJERCICIO       :       2017         NÚMERO DE PERIODO       :       12         RUTA BITACORA       :       C:\Compac\Empresas\ctCalculo_anual\ResumenAutorizaci                                                        | .on(26-12-2017 7_13_47).txt                                 |       |              |            |
| EMPLEADOS CON DOS O MÁS CONCEPTOS CON CLAVES SAT DE SALDO A FAVOR O REINTEGRO DE ISR<br>OPO11 REINTEGRO DE ISR RETENIDO EN EXCESO (SIEMPRE QUE NO HAVA SIDO ENTERADO<br>O PO14 AFLICACIÓN DE SALDO A FAVOR FOR COMPENSACIÓN ANUAL<br>OP005 REINTEGRO DE ISR RETENIDO EN EXCESO DE EJERCICIO ANTERIOR (SIEMPRE QUE | ?:<br>) Al SAT)<br>: No hava sido enterado a Sat)           |       |              |            |
| Código Nombre Empleado Tipo Conc                                                                                                    | æpto Clave SAT                                              |       | Impo:        | rte        |
| 001 Fierros Lopez Humberto Percepción 13 C<br>Deducción 55 I                                                                                                    | Compensación OP-001<br>S.R. a compensar OP-004              |       | 1,000<br>303 | .0(<br>.32 |
| * Para evitar problemas en el timbrado, sólo debe utilizar a la vez un concepto de c                                                                                                    | compensación anual o reintegro de ISR en el mismo sobre rec | ;ibo. |              |            |

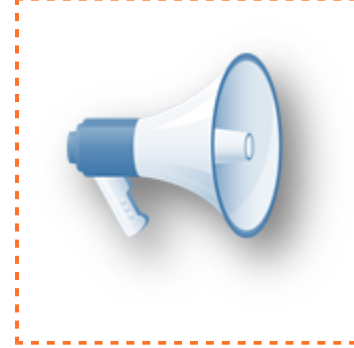

### Importante:

El mensaje se mostrará al autorizar la nómina, solamente en empresas configuradas para timbrar, cuando existan las combinaciones que se describieron anteriormente.

### h) Actualización de reportes

A partir de esta versión, el nuevo acumulado "**ISR Reintegro ejercicio anterior**" se sumará al acumulado "**ISR a compensar o retener**" en los siguientes reportes:

- Constancia de Sueldos, Salarios, Asim. y Subs. (forma37)
- Exportar a Documentos Electrónicos Múltiple (DIM)
- DIM origen de información
- Cálculo Anual Detallado.

#### Estos reportes se encuentran en el menú Reportes / Cierre anual:

<u>R</u>eportes <u>C</u>atálogos <u>P</u>rocesos IMSS/IN<u>F</u>ONAVIT <u>I</u>nterfaz <u>T</u>ablas <u>H</u>erramientas Ay<u>u</u>da

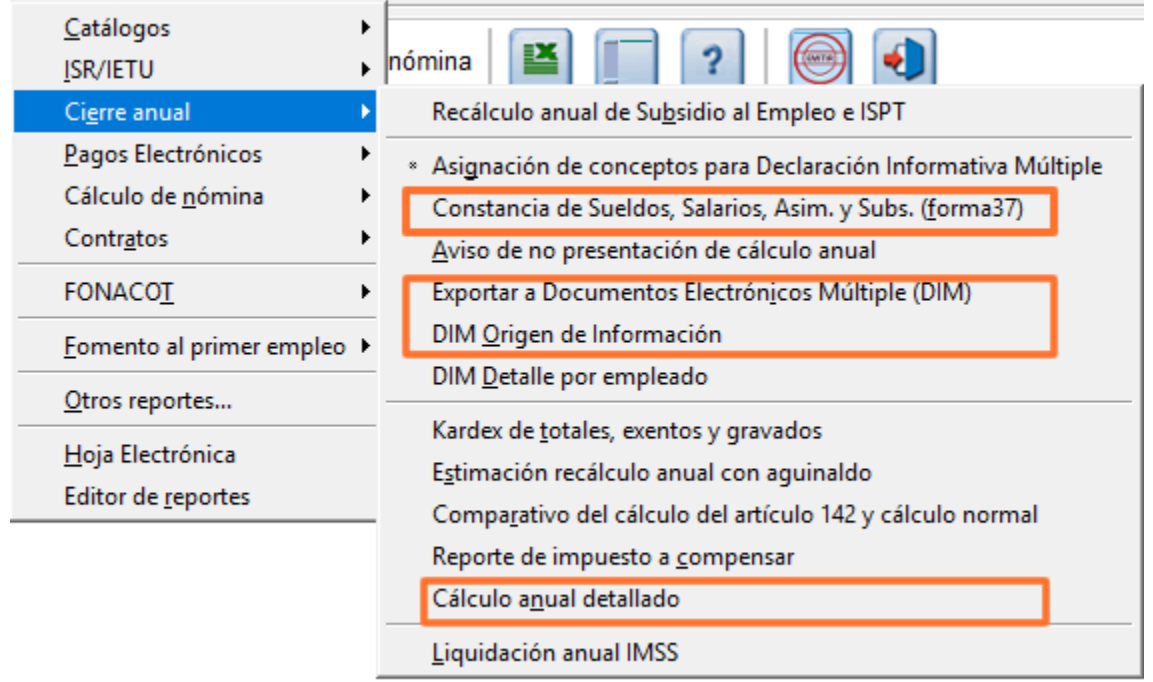

### Constancia de Sueldos, Salarios, Asim. y Subs. (forma37)

El nuevo acumulado "ISR Reintegro ejercicio anterior" se sumará al acumulado "ISR a compensar o retener".

| E           | 3 C                     | ) (                                   | D                                                           | Е                                                                                        | FGH                                                            | HIJ                                        | KL                                                   | Μ                                          | Ν                                           | C P (F                                                    | 3 5                     | s tu                           | J٧             | W              | 1 >             | YZA             | AC                                                   | A A                                                                             | E AC                                                         | AAA                                              | AIA                                                   | AN                                            | A,AA                                      | AS                              | AT                                  | A                       | LAA             | AXA                                   | (AZ                       |
|-------------|-------------------------|---------------------------------------|-------------------------------------------------------------|------------------------------------------------------------------------------------------|----------------------------------------------------------------|--------------------------------------------|------------------------------------------------------|--------------------------------------------|---------------------------------------------|-----------------------------------------------------------|-------------------------|--------------------------------|----------------|----------------|-----------------|-----------------|------------------------------------------------------|---------------------------------------------------------------------------------|--------------------------------------------------------------|--------------------------------------------------|-------------------------------------------------------|-----------------------------------------------|-------------------------------------------|---------------------------------|-------------------------------------|-------------------------|-----------------|---------------------------------------|---------------------------|
| P           | <b>1</b> . OT           | ROSIN                                 | IGRES                                                       | OSPOR                                                                                    | SALAP                                                          | RIOS                                       |                                                      |                                            |                                             |                                                           |                         |                                |                |                | 100             | 00              |                                                      |                                                                                 |                                                              |                                                  |                                                       |                                               | 0                                         |                                 |                                     |                         |                 |                                       |                           |
| (           | 6                       |                                       |                                                             |                                                                                          |                                                                |                                            |                                                      |                                            | IM                                          | PUES                                                      | то                      | SOB                            | RE             | LA             | RE              |                 | POR                                                  | SUELI                                                                           | DOS                                                          | Y S/                                             | <b>LA</b> F                                           | NOS                                           |                                           |                                 |                                     |                         |                 |                                       | _                         |
| B           | 1. SU<br>SA<br>do       | JMA DE<br>ALARIO<br>I a colu          | EL INGR<br>S(Sui<br>Imna*(                                  | RESO GR<br>ma do lor<br>gravado"                                                         | AVADO<br>campo<br>'do la p-                                    | ) POF<br>ur o da<br>ágina                  | SUEL<br>lapáq<br>3)                                  | DOS1<br>jina2                              | Y<br>al P1                                  |                                                           |                         |                                |                |                | 460             | 00) <b>x</b> 1  | L SALD<br>COMP<br>AMP/                               | O A FAV<br>PENSAD<br>ARALAC                                                     | OR DEL<br>O DUR:<br>O NST:                                   | EJERO<br>ANTE E<br>ANCIA                         | ICIO AN<br>LEJER(                                     | NTERIOR<br>CICIO QI                           | RNO<br>JE                                 |                                 |                                     |                         |                 |                                       |                           |
| R           | 1. SU<br>SA<br>do       | JMA DE<br>ALARIO<br>· la colu         | EINGRI<br>)S(Sui<br>imna≛¢                                  | ESO EXEI<br>ma do lar<br>»xonta" d                                                       | NTO PO<br>campo<br>lo la o á                                   | )RSU<br>2roda<br>aina 3                    | ELDOS<br>lapág<br>I)                                 | 5Y<br>jina2                                | al P1                                       |                                                           |                         |                                |                |                |                 | 0 1             | CONC<br>CORF                                         | A DE LAS<br>EPTO DI<br>ESPONI                                                   | CANTI<br>E CRÉD<br>DIÓ AL                                    | IDADE:<br>ITO AL<br>TRABA                        | S QUE P<br>SALAR<br>NJADOF                            | OR<br>  OLE<br>}(5)                           | į                                         |                                 |                                     |                         |                 |                                       | ]                         |
| s           | 1. <sup>SU</sup><br>( 0 | JMADE<br>(1+R1)                       | INGRI                                                       | ESOSPO                                                                                   | RSUE                                                           | LDOS                                       | YSAL                                                 | ARIO                                       | s                                           |                                                           |                         |                                |                |                | 460             | 00 <b>z</b>     | L CRÉD<br>EFEC<br>EJER                               | ITO AL S<br>TIVO AL 1<br>CICIO (61                                              | ALARI<br>IRABA                                               | O ENTR                                           | EGADO                                                 | ) EN<br>NTE EL                                |                                           |                                 |                                     |                         |                 |                                       |                           |
| Г           | МС<br>РО<br>1. РР<br>SU | ONTO D<br>DR SUE<br>RESTAC<br>JBORD   | EL IMP<br>LDOS.<br>CIÓN D<br>INADO                          | PUESTO<br>SALARI<br>E UN SEI<br>RETENI                                                   | LOCAL<br>IOSYEN<br>RVICIO<br>DO(4)                             | ALO<br>NGEN<br>PERS                        | S INGR<br>IERAL<br>SONAL                             | PORI                                       | S<br>LA                                     |                                                           |                         |                                |                |                |                 | 0 =1            | MONT<br>- CONC<br>SOCI                               | IO TOTAI<br>SEPTODI<br>AL                                                       | L DE IN<br>E PRES                                            | GRESO                                            | S OB TE<br>NES DE                                     | NIDOSI<br>PREVIS                              | POR<br>ION                                |                                 |                                     |                         |                 |                                       | )                         |
| U           | <b>1</b> . IM           | IPUEST                                | ORET                                                        | ENIDOD                                                                                   | URANT                                                          | IE EL I                                    | EJERC                                                | ICIO                                       |                                             |                                                           |                         |                                |                |                | 16              | 82 <b>b</b> 1   | L SUM                                                | A DE INGI<br>SEPTO DI<br>AL                                                     | RESOS<br>E PRES                                              | TACIO                                            | OS POF                                                | R<br>PREVIS                                   | IÓN (                                     |                                 |                                     |                         |                 |                                       | Ĵ                         |
| ,           | 1. IM<br>DI             | IPUEST                                | IO RET                                                      | ENIDO PI                                                                                 | 0R0TF                                                          | RO(S)                                      | PATR                                                 | ÓN(E                                       | S)                                          |                                                           |                         |                                |                |                |                 | c1              | MONT                                                 | FODEL S<br>EGADOE                                                               | UBSID                                                        | IO PAR                                           | A EL EM                                               | IPLEO<br>AJADO                                | ß                                         |                                 |                                     |                         |                 | 2543                                  | )                         |
| -           | SA<br>EJI<br>EJI        | ALDO A<br>IERCICI<br>OMPEN<br>IERCICI | FAVO<br>IO QUE<br>ISARÁ<br>IO O S(                          | R DETERI<br>DECLAR<br>DURANT<br>DLICITAR                                                 | MINAD<br>RA. QUE<br>RE EL SI<br>RÁ SU D                        | IO EN<br>E EL P<br>IGUIE<br>E VOL          | EL<br>ATRÓI<br>NTE<br>.UCIÓI                         | N<br>N                                     |                                             |                                                           |                         |                                |                |                | 16              | 82              | DORP                                                 | 1111 E L 1                                                                      | JERCI                                                        | cio ac                                           | EDECL                                                 | AKAT                                          |                                           |                                 |                                     |                         |                 |                                       |                           |
| 1           | 7                       |                                       |                                                             |                                                                                          |                                                                |                                            |                                                      |                                            |                                             |                                                           |                         |                                | DA             | ATC            | DS I            | DEL R           | ETEN                                                 | IEDOF                                                                           | 2                                                            |                                                  |                                                       |                                               |                                           |                                 |                                     |                         |                 |                                       |                           |
| R<br>C      | EGIS                    | STROFE<br>RIBUYE                      | EDERA<br>ENTES                                              | L DE                                                                                     |                                                                | (A/                                        | 9.A 01                                               | 0101                                       | AA/                                         | 1                                                         |                         |                                |                |                |                 | C<br>R          | LAVE Ú                                               | NICADE<br>O DE POI                                                              | BLACI                                                        | óм•                                              |                                                       |                                               |                                           |                                 |                                     |                         |                 |                                       | J                         |
| A<br>N<br>O | IPELL<br>IOMB<br>RAZ    | LIDO PA<br>BRE(S)<br>IÓN SO           | ATERN<br>O DEN<br>CIAL                                      | IO, MATE<br>OMINAC                                                                       | RNO Y<br>IÓN                                                   | C                                          | álculo                                               | ) anu                                      | ıal                                         |                                                           |                         |                                |                |                |                 |                 |                                                      |                                                                                 |                                                              |                                                  |                                                       |                                               |                                           |                                 |                                     |                         |                 |                                       | ]                         |
| 1           | VITANT                  | CLA<br>REGI<br>POB                    | VE ÚNI<br>ISTRO<br>LACIÓ                                    | CADE<br>DE<br>N                                                                          |                                                                |                                            |                                                      |                                            |                                             |                                                           |                         |                                |                |                |                 |                 |                                                      |                                                                                 |                                                              |                                                  |                                                       |                                               |                                           |                                 |                                     |                         |                 |                                       |                           |
|             | DATOS<br>(EPRESE)       | APEI<br>MAT                           | LLIDO<br>ERNO                                               | PATERN<br>Y NOMBI                                                                        | 10,<br>RE(S)                                                   |                                            |                                                      |                                            |                                             |                                                           |                         |                                |                |                |                 |                 |                                                      |                                                                                 |                                                              |                                                  |                                                       |                                               |                                           |                                 |                                     |                         |                 |                                       |                           |
| -           |                         |                                       | (                                                           |                                                                                          |                                                                |                                            |                                                      |                                            |                                             |                                                           | <br> <br>               |                                |                |                |                 |                 |                                                      |                                                                                 |                                                              | 11                                               |                                                       |                                               |                                           |                                 |                                     |                         |                 |                                       |                           |
|             |                         |                                       |                                                             |                                                                                          |                                                                |                                            |                                                      |                                            |                                             |                                                           |                         |                                |                |                |                 |                 |                                                      |                                                                                 |                                                              |                                                  |                                                       |                                               |                                           |                                 |                                     |                         |                 |                                       | ł                         |
| F           | IRM                     | A DEL                                 | . RET                                                       | EMEDO                                                                                    | ROR                                                            | EPR                                        | ESEN                                                 | TAN                                        | TEL                                         | EGAI                                                      | FEI<br>FEI              | LLO DE                         | EL R           | ETE            | MED             | OR (EI          | CAS                                                  | O DE TI                                                                         | MERI                                                         |                                                  | FIRM                                                  | IA DE I                                       | RECIBI                                    | DO POI                          | R EL CO                             | MTR                     | IBUT            | ENTE                                  |                           |
| _           |                         | • 5<br>(1)  <br>(2)<br>(3)<br>47      | élo per<br>Funcio<br>Iunicip<br>Sélosi<br>No deb<br>ratific | rsonarfü<br>Inariory<br>ios, arí c<br>i ol patró<br>i ol patró<br>i orá dupl<br>ación an | ricar<br>trabaja<br>omomi<br>n quoo:<br>licar lar<br>ual, prir | adora<br>iombr<br>xpido<br>r cona<br>ma va | r de la l<br>nr de la<br>la cons<br>coptar<br>cacior | Fodor<br>arfuo<br>rtanc<br>oxon<br>val, or | ación<br>rzar<br>ia rea<br>tor qu<br>itre o | , do lar E<br>irmadar<br>ilizii cáld<br>oso rost<br>trar. | intid<br>sulo :<br>en u | ados Fod<br>anual.<br>nasola v | dora)<br>Iozpi | tivar<br>orojo | y do l<br>ompla | <b>n</b> r<br>: | (4) Ap<br>(5) Sa<br>corr<br>(6) Su<br>forn<br>(7) Sa | licable a<br>deberá<br>erpondi,<br>ima de la<br>no a lar d<br>refiere<br>abaiad | partir<br>anotar<br>onto.<br>r difora<br>irparic<br>ala(r) « | do 200<br>lasumo<br>onciaro<br>ionosf<br>diforon | 5.<br>1 dol cr6<br>1 uo durc<br>ircalor (<br>cia(r) p | idito als<br>anto el e<br>vigentos<br>orsubsi | alario do<br>jorcicios<br>,<br>dio para ( | tormina<br>roontroq<br>olomplos | da canfar<br>aran on o<br>a monrual | mo a<br>focti<br>lontri | latabl<br>væalt | a do la Ll:<br>rabajado<br>(r) on ofo | -<br>SR<br>r con<br>ctivi |

• Exportar a Documentos Electrónicos Múltiple (DIM) El nuevo acumulado "ISR Reintegro ejercicio anterior" se sumará al acumulado "ISR a compensar o retener".

| ANEXO 1 IM | PUESTO SOBE | RE LA RENTA ( | RESUMEN) ->  | ,             |             |             |           |             |             |           |
|------------|-------------|---------------|--------------|---------------|-------------|-------------|-----------|-------------|-------------|-----------|
|            |             | Saldo a       |              |               |             |             |           |             |             |           |
|            |             | favor en el   |              | Suma de las   |             |             |           |             |             |           |
|            |             | ejercicio     | Saldo a      | cantidades    |             |             |           |             |             |           |
|            |             | que declara   | favor del    | que por       |             |             |           |             |             | Monto del |
|            |             | que el        | ejercicio    | concepto      |             |             |           |             | Monto del   | subsidio  |
|            |             | patrón        | anterior no  | de crédito    |             |             |           |             | impuesto    | para el   |
| Impuesto   | Impuesto    | compensará    | compensad    | al salario le | Crédito al  | Monto total |           | Suma de     | local a los | empleo    |
| retenido   | retenido    | durante el    | o durante el | correspondi   | salario     | de ingresos | Exentos   | ingresos    | ingresos    | entregado |
| durante el | por otro(s) | siguiente     | ejercicio    | ó al          | entregado   | obtenidos   | Previsión | por sueldos | por sueldos | en el     |
| ejercicio  | patrón(es)  | ejercicio     | que declara  | trabajador    | en efectivo | Prev Social | social    | y salarios  | y salarios  | ejercicio |
| -          | -           | -             | -            | T             | <b>v</b>    | <b>v</b>    | <b>v</b>  | -           | -           | [         |
| 1682       | 0           | 1682          | 0            | 0             | 0           | 0           | 0         | 46000       | 0           | 254       |

### • DIM Origen de Información

El nuevo acumulado "ISR Reintegro ejercicio anterior" se sumará al acumulado "ISR a compensar o retener".

|            |             |            |               | RECALCU    | LO ANUAL    |           |              |           |           |
|------------|-------------|------------|---------------|------------|-------------|-----------|--------------|-----------|-----------|
|            | concepto 32 |            |               |            |             |           |              |           |           |
|            | Subsidio    |            | ISR del - ISR |            |             | Subs. al  |              |           |           |
|            | Empl        |            | а             |            |             | empleado  |              |           |           |
|            | Acreditado  |            | compensar     |            |             | del       |              |           |           |
|            | Monto del   |            |               |            | Saldo a     |           |              |           |           |
|            | subsidio    |            |               |            | favor en el |           |              |           |           |
|            | para el     |            |               |            | ejercicio   |           |              |           |           |
|            | empleo que  |            |               |            | que declara | Monto del |              |           |           |
|            | le          |            |               |            | que el      | subsidio  |              |           |           |
|            | correspondi | Impuesto   |               |            | patrón      | para el   |              |           |           |
| Impuesto   | ó al        | sobre      | Impuesto      |            | compensará  | empleo    | Si el patrón |           |           |
| conforme a | trabajador  | ingresos   | retenido      |            | durante el  | entregado | realizó      |           | Motivo    |
| la tarifa  | durante el  | acumulable | durante el    | Impuesto a | siguiente   | en el     | cálculo      | Merece    | merece    |
| anual      | ejercicio   | S          | ejercicio     | cargo      | ejercicio   | ejercicio | anual        | recálculo | recálculo |
|            |             |            |               |            |             |           |              |           |           |
| <b>•</b>   | •           | •          | <b>•</b>      | •          | <b>•</b>    | •         | •            | <b>•</b>  | -         |
| 2677       | 4414        | 0          | 1682          | 0          | 1682        | 2543      | 1            | Si        |           |
|            |             |            |               |            |             |           |              |           |           |

#### Cálculo anual detallado

El nuevo acumulado "ISR Reintegro ejercicio anterior" se sumará al acumulado "ISR a compensar o retener".

|                                     |                                      |                         |                          | Cálo                               | culo an                              | ual                                  |                         |              |                    | Hoja: 1                        |
|-------------------------------------|--------------------------------------|-------------------------|--------------------------|------------------------------------|--------------------------------------|--------------------------------------|-------------------------|--------------|--------------------|--------------------------------|
| Reg Pat IMSS: 00<br>RFC: AAA -01010 | 000000000, 11 <sup>2</sup><br>11-AAA | 11111111111111          | 11111                    |                                    |                                      |                                      |                         |              | Fecha<br>Hora:     | a: 26/Dic/2017<br>12:06:52:155 |
|                                     |                                      | del                     | periodo 1<br>(ba         | Cálculo<br>al 12 Mens<br>se gravad | anual de<br>sual del 0<br>a del ejer | tallado<br>1/01/2017 a<br>cicio 2017 | nl 31/12/2(<br>)        | )17          |                    |                                |
| Periodo Días                        | ISR Base<br>Gravada                  | ISR Perc.<br>Esp. Grav. | ISR Base<br>Grav. Art142 | ISR Liquid.<br>Gravado             | Base<br>Gravable                     | ISR antes de<br>Subs al Empleo       | Subsidio<br>Correspond. | ISR Retenido | Subs.<br>al Empleo | ISR a<br>Compensar/<br>Retener |
| 01 Fierros Lop                      | ez Humberto                          |                         |                          |                                    |                                      | 170.00                               |                         |              |                    |                                |
| 1 31                                | 3,000.00                             | 0.00                    | 0.00                     | 0.00                               | 3,000.00                             | 170.06                               | -401.27                 | 0.00         | -231.21            | 0.00                           |
| 3 31                                | 3,000.00                             | 0.00                    | 0.00                     | 0.00                               | 3,000.00                             | 170.06                               | -401.27                 | 0.00         | -231.21            | 0.00                           |
| 4 30                                | 3,000.00                             | 0.00                    | 0.00                     | 0.00                               | 3,000.00                             | 170.06                               | -401.27                 | 0.00         | -231.21            | 0.00                           |
| 5 31                                | 3,000.00                             | 0.00                    | 0.00                     | 0.00                               | 3,000.00                             | 170.06                               | -401.27                 | 0.00         | -231.21            | 0.00                           |
| 6 30                                | 3,000.00                             | 0.00                    | 0.00                     | 0.00                               | 3,000.00                             | 170.06                               | -401.27                 | 0.00         | -231.21            | 0.00                           |
| 7 31                                | 3,000.00                             | 0.00                    | 0.00                     | 0.00                               | 3,000.00                             | 170.06                               | -401.27                 | 0.00         | -231.21            | 0.00                           |
| 9 30                                | 3,000.00                             | 0.00                    | 0.00                     | 0.00                               | 3,000.00                             | 170.06                               | -401.27                 | 0.00         | -231.21            | 0.00                           |
| 10 31                               | 3.000.00                             | 0.00                    | 0.00                     | 0.00                               | 3,000.00                             | 170.06                               | -401.27                 | 0.00         | -231.21            | 0.00                           |
| 11 30                               | 3,000.00                             | 10,000.00               | 0.00                     | 0.00                               | 13,000.00                            | 1,682.27                             | 0.00                    | 1,682.27     | 0.00               | 0.00                           |
| 12 31                               | 3,000.00                             | 0.00                    | 0.00                     | 0.00                               | 3,000.00                             | 170.06                               | -401.27                 | 0.00         | -231.21            | 0.00                           |
| Acum. ini.                          | 0.00                                 | 0.00                    | 0.00                     | 0.00                               | 0.00                                 | 0.00                                 | 0.00                    | 0.00         | 0.00               | 0.00                           |
| Fotal<br>Empleado 00                | 36,000.00<br>11<br>rtiendo de Mo     | 10,000.00               | 0.00                     | 0.00                               | 46,000.00<br>Emplea                  | 3,552.93<br>do 001                   | -4,413.97<br>Provectada | 1,682.27     | -2,543.31          | 0.00                           |
| nor. Anual Grav                     | vado                                 | viillientos             |                          | 46000.00                           | Ingr. Anua                           | al Gravado Estin                     | nado al Año*            |              | 46000.00           |                                |
| Articulo 152                        |                                      |                         |                          | 2677.31                            | Articulo 15                          | 52                                   |                         |              | 2677.31            |                                |
| Subsidio Corres                     | pondiente                            |                         |                          | -4413.97                           | Subsidio (                           | Correspondiente                      | •                       |              | -4413.97           |                                |
| mpto a Cargo [                      | Determinado                          |                         |                          | -1736.66                           | Impto a C                            | argo Determina                       | do                      |              | -1736.66           |                                |
| Retenciones Et                      | ectuadas                             | anciones                |                          | 1682.27                            | Impuesto                             | es Efectuadas                        | Potoncionos             |              | 1682.27            |                                |
| SR a Cargo                          | go menos iver                        | enciones                |                          | 0.00                               | ISR a Car                            | a Cargo menos                        | Refericiones            |              | 0.00               |                                |
| SR a Compens                        | ar                                   |                         |                          | -1682.27                           | ISR a Cor                            | npensar                              |                         |              | -1682.27           | 1                              |

\*En el reporte DIM Detalle por empleado se agrega una nueva sección para incluir el acumulado **ISR Reintegro ejercicio anterior.** 

### • DIM Detalle por empleado

| <u>Reportes</u> <u>Catálogos</u> <u>Procesos</u>                                                                             | IMSS/INEONAVIT Interfaz Tablas Herramientas Ayuda                                                                                                    |
|----------------------------------------------------------------------------------------------------|----------------------------------------------------------------------------------------------------|
| <u>C</u> atálogos<br><u>I</u> SR/IETU                                                                                        | nómina 🔛 📺 ? 🥯 🌖                                                                                                    |
| Ci <u>e</u> rre anual                                                                                                    | Recálculo anual de Subsidio al Empleo e ISPT                                                                                                    |
| Pagos Electrónicos<br>Cálculo de <u>n</u> ómina<br>Contr <u>a</u> tos<br>FONACO <u>T</u><br><u>F</u> omento al primer empleo | <ul> <li>* Asignación de conceptos para Declaración Informativa Múltiple<br/>Constancia de Sueldos, Salarios, Asim. y Subs. (forma37)</li> <li><u>A</u>viso de no presentación de cálculo anual</li> <li>Exportar a Documentos Electrónicos Múltiple (DIM)</li> <li>DIM <u>O</u>rigen de Información</li> </ul> |
| Otros reportes                                                                                                    | DIM <u>D</u> etalle por empleado                                                                                                    |
| <u>H</u> oja Electrónica<br>Editor de <u>r</u> eportes                                                                       | <ul> <li>Kardex de <u>t</u>otales, exentos y gravados</li> <li>E<u>s</u>timación recálculo anual con aguinaldo</li> <li>Compa<u>r</u>ativo del cálculo del artículo 142 y cálculo normal</li> <li>Reporte de impuesto a <u>c</u>ompensar</li> <li>Cálculo a<u>n</u>ual detallado</li> </ul>                     |
|                                                                                                    | Liquidación anual IMSS                                                                                                    |

Se agrega una nueva sección en el reporte "**DIM Detalle por empleado**" para incluir el nuevo acumulado, así como el nuevo concepto **D103**, como se muestra en la siguiente imagen:

| 10.000.00                                                      | 10.000.00                                                                                                    | 0.00                                                                                                    |
|----------------------------------------------------------------|----------------------------------------------------------------------------------------------------|----------------------------------------------------------------------------------------------------|
| 10,000                                                         | 10,000                                                                                                    | 0                                                                                                    |
| 46,000                                                         | 46,000                                                                                                    | 0                                                                                                    |
| ->                                                             |                                                                                                    | Total                                                                                                    |
|                                                                |                                                                                                    | 1,682.27<br>1,682.27<br>0.00<br><b>1,682</b>                                                                                                    |
| compensará durante el siguie<br>patrón compensará durante el श | nte ejercicio<br>siguiente ejercicio                                                                                     | 0.00<br>0.00<br>-1,682.27<br><b>1,682</b>                                                                                                    |
|                                                                |                                                                                                    | 36,000.00<br>10,000.00<br><b>46,000</b>                                                                                                    |
| rcicio<br>el ejercicio                                         |                                                                                                    | -2,543.31<br><b>2,543</b>                                                                                                    |
|                                                                | 10,000.00<br>10,000<br>46,000<br>compensará durante el siguie<br>atrón compensará durante el s<br>rcicio<br>el ejercicio | 10,000.00       10,000         10,000       10,000         46,000       46,000    compensará durante el siguiente ejercicio          atrón compensará durante el siguiente ejercicio         rcicio         el ejercicio |

Además, los reportes **"R12 Auxiliar ISR Retenciones por salarios**" y **"R12 Auxiliar ISR Detalle por periodo**" incluirán un apartado donde se mostrará el importe acumulado de **ISR Reintegro ejercicio anterior**, y en el caso del reporte de detalle se incluirá una hoja nueva con el desglose del acumulado por periodo.

Los reportes R12 se encuentran en el menú Reportes submenú ISR/IETU.

| <u>Reportes</u> <u>Catálogos</u> <u>P</u> rocesos IN | ISS/IN <u>F</u> ONAVIT <u>I</u> nterfaz <u>T</u> ablas <u>H</u> erramientas Ay <u>u</u> da |
|------------------------------------------------------|--------------------------------------------------------------------------------------------|
| <u>C</u> atálogos                                    |                                                                                            |
| ISR/IETU ►                                           | <u>C</u> onceptos por tipo de acumulados                                                   |
| Ci <u>e</u> rre anual                                | Partes gravadas/exentas para ISR por empleado                                              |
| Pagos Electrónicos                                   | Acumulado de concepto por periodo                                                          |
| Cálculo de <u>n</u> ómina                            | Kardex del empleado                                                                        |
| Contr <u>a</u> tos                                   | Karde <u>x</u> del empleado por acumulados                                                 |
| FONACOT •                                            | Relación de conceptos                                                                      |
| Economia al primer complete N                        | Ac <u>u</u> mulados por rango de salarios                                                  |
| <u>romento al primer empleo</u>                      | Cé <u>d</u> ula de trabajo mensual de Subsidio al Empleo e ISPT                            |
| Otros reportes                                       | <u>H</u> oras extras por empleado                                                          |
| <u>H</u> oja Electrónica                             | Resumen de percepciones deducciones y obligaciones                                         |
| Editor de <u>r</u> eportes                           | Auxiliar de ingresos gravados para IETU                                                    |
|                                                      | L <u>i</u> stado de RFC de empleados                                                       |
|                                                      | Avisos de Inscripción, Suspensión y Reanudación de actividades (ALSC)                      |
|                                                      | R12 Auxiliar I <u>S</u> R Retenciones por salarios                                         |
|                                                      | R12 Auxiliar ISR Detalle por period <u>o</u>                                               |
|                                                      | V <u>e</u> rificación en catálogos para timbrado 1.2                                       |

### Reporte "R12 Auxiliar ISR Retenciones por salarios"

| Reg Pat IMSS<br>RFC: AAA -01 | : 0000000000,111111111111111111111<br>0101-AAA | Ua                               |                        | anua                  | 1                           |                   | Fe<br>Ho        | cha: 26/Dic/2017<br>ora: 13:37:57:504 |
|------------------------------|------------------------------------------------|----------------------------------|------------------------|-----------------------|-----------------------------|-------------------|-----------------|---------------------------------------|
|                              | R                                              | 12 Auxiliar IS<br>Fodos los tipo | SR Reten<br>s de perio | ciones p<br>do - Enei | oor salarios<br>ro de 2018  |                   |                 |                                       |
| o' "                         |                                                | Tota                             | l de Concep            | tos                   | Según Cál                   | culo Anual        |                 |                                       |
| Codigo del<br>Empleado       | Nombre del Empleado                            | Gravado                          | Exento                 | I.S.R.                | ISR Compensado<br>/Retenido | exceso ejer. ant. | Subs.<br>empleo | Estado del<br>Empleado                |
| Empleados                    | sin departamento                               | _                                |                        |                       |                             |                   |                 |                                       |
| 001                          | Fierros Lopez Humberto                         | 6,000.00                         | 0.00                   | 153.97                | 0.00                        | -153.97           | 0.00            | 01/01/2017 A                          |
|                              | Total Empleados sin departamento               | 6,000.00                         | 0.00                   | 153.97                | 0.00                        | -153.97           | 0.00            |                                       |
|                              | Total General                                  | 6,000.00                         | 0.00                   | 153.97                | 0.00                        | -153.97           | 0.00            |                                       |
| ' El importe                 | mostrado en los acumulados también ir          | cluye los importe                | es generados           | en periodo            | Extraordinario.             |                   | J               |                                       |

### Reporte "R12 Auxiliar ISR Detalle por periodo"

#### CONTPAQ i NÓMINAS

### Cálculo anual

R12 Auxiliar ISR Detalle por Periodo Tipo de periodo Mensual - Enero de 2018

RFC: AAA-010101-AAA Reg Pat IMSS: 0000000000,111111111111111111111

| Código del Nombre del Empleado                           | Reintegro ISR ret.<br>en exceso ejer. ant.<br>1 | 1<br>_31/0 |
|----------------------------------------------------------|-------------------------------------------------|------------|
| Empleados sin departamento<br>001 Eierros Lonez Humberto | -153.97 -1                                      | 53 97      |
| Total Empleados sin departamento                         | -153.97 -1                                      | 53.97      |
| Total General                                            | -153.97 -1                                      | 53.97      |

|   |       | -   |     |
|---|-------|-----|-----|
| 1 | Detal | le. | ISR |

÷

R 2.- Detalle Subsidio

3.- Detalle Compensado-Retenido

4.- Detalle Reintegro ISR

### Actualización de Salarios Mínimos

C5838

### **Beneficio**

A partir de esta versión se incluye la actualización del salario mínimo, con el valor vigente a partir del 1 de diciembre de 2017.

Podrás encontrar la información sobre el nuevo salario mínimo, publicado por la Comisión Nacional de Salarios Mínimos, en el siguiente enlace:

https://www.gob.mx/conasami/articulos/nuevo-salario-minimo-general-88-36-pesos-diarios?idiom=es

Al ingresar al menú **Tablas** / **Tablas de la empresa** y seleccionar **SalariosMinimo**, podrás verificar el último registro, que corresponde con el salario mínimo vigente a partir del 1 de diciembre de 2017.

| 🞁 Catálogo de tablas de la                                                                                                    | empre          | esa                                                                                                    |                                                                                                    |                                                                                                    | _                                                                                                    |           | $\times$ |  |  |  |  |  |
|----------------------------------------------------------------------------------------------------|----------------|----------------------------------------------------------------------------------------------------|----------------------------------------------------------------------------------------------------|----------------------------------------------------------------------------------------------------|----------------------------------------------------------------------------------------------------|-----------|----------|--|--|--|--|--|
| <u>C</u> atálogo <u>E</u> dición <u>V</u> er                                                                                                    | Ay <u>u</u> da |                                                                                                    |                                                                                                    |                                                                                                    |                                                                                                    |           |          |  |  |  |  |  |
| Image: Second state state     Image: Second state     Image: Second state     Image: Sec |                |                                                                                                    |                                                                                                    |                                                                                                    |                                                                                                    |           |          |  |  |  |  |  |
| 1                                                                                                    |                |                                                                                                    |                                                                                                    |                                                                                                    |                                                                                                    |           |          |  |  |  |  |  |
| Antiguedades SalariosMinimos<br>FactorSDI Nombre                                                                                                    |                |                                                                                                    |                                                                                                    |                                                                                                    |                                                                                                    |           |          |  |  |  |  |  |
| RepartoMonetario                                                                                                    | _              | <u>T</u> abla modelo                                                                                                    |                                                                                                    |                                                                                                    | Dolum                                                                                                    | soluminds |          |  |  |  |  |  |
| TIMSSRIESGOT<br>TINFONAVITSegVivienda<br>TVigISRAnual<br>TVigISRMensual<br>TVigSubEmpAnual<br>TVigSubEmpMensual<br>UMA                                                                                                    |                | Vigencia<br>01/01/2008<br>01/01/2010<br>01/01/2010<br>01/01/2011<br>01/01/2012<br>27/11/2012<br>01/01/2013<br>01/01/2015<br>01/04/2015<br>01/01/2015<br>01/01/2016 | Zona_A<br>52.59<br>54.8<br>57.46<br>59.82<br>62.33<br>62.33<br>64.76<br>67.29<br>70.1<br>70.1<br>70.1<br>70.1<br>70.1<br>70.1<br>70.1<br>70.04 | Zona_B<br>50.96<br>53.26<br>55.84<br>58.13<br>60.57<br>59.08<br>61.38<br>63.77<br>66.45<br>68.28<br>70.1<br>73.04 | Zona_C<br>49.5<br>51.95<br>54.47<br>56.7<br>59.08<br>59.08<br>61.38<br>63.77<br>66.45<br>68.28<br>70.1<br>73.04 |           | ^        |  |  |  |  |  |
|                                                                                                    |                | 01/01/2017                                                                                                    | 80.04<br>88.36                                                                                                    | 80.04<br>88.36                                                                                                    | 80.04<br>88.36                                                                                                  |           |          |  |  |  |  |  |
|                                                                                                    | ×              |                                                                                                    |                                                                                                    |                                                                                                    |                                                                                                    |           | ~        |  |  |  |  |  |

# Mejoras

### Cálculo de conceptos IMSS

### Folio-Ticket: D5589 - 2017102410000663

A partir de esta versión, se actualizan las fórmulas de conceptos IMSS para que se calculen los rubros de IMSS que siguen cotizando con ausencias aunque el empleado no haya asistido a trabajar en el periodo. De este modo, los conceptos de deducción para IMSS se calcularán siempre que el empleado haya recibido alguna percepción (sin considerar los de tipo especie).

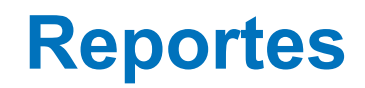

### Folio-Ticket: D5079 - 2017091410003459

A partir de esta versión, se mejoran los reportes **Resumen de percepciones, deducciones y obligaciones** y **Kardex del empleado**, que se encuentran en el menú **Reportes > ISR/IETU,** para que muestren información de periodos extraordinarios con fecha posterior al periodo vigente del tipo de periodo del empleado.

| ole 📌 Nombre emr | umen de percep                                                   | pciones, deducciones y obligaciones                                                                                                    |                                                                                                    |                                                                                                    |                                                                                                    |                                                                  |                                                                                         | - 0                                                                                       |
|------------------|------------------------------------------------------------------|----------------------------------------------------------------------------------------------------|----------------------------------------------------------------------------------------------------|----------------------------------------------------------------------------------------------------|----------------------------------------------------------------------------------------------------|------------------------------------------------------------------|-----------------------------------------------------------------------------------------|-------------------------------------------------------------------------------------------|
| Figures Longs Hu | o Navegación                                                     | Vista a Escala Ayuda                                                                                                    |                                                                                                    |                                                                                                    |                                                                                                    |                                                                  |                                                                                         |                                                                                           |
| Pelayo Flores Ma | 2 0 0                                                            | 🔎 اندە 👻 🗩 🕫 🖉                                                                                                    | V 🕪 🖻 🚺                                                                                                |                                                                                                    |                                                                                                    |                                                                  |                                                                                         |                                                                                           |
| Quezada Pita Da  |                                                                  |                                                                                                    |                                                                                                    |                                                                                                    |                                                                                                    |                                                                  |                                                                                         |                                                                                           |
|                  |                                                                  |                                                                                                    |                                                                                                    |                                                                                                    |                                                                                                    |                                                                  |                                                                                         |                                                                                           |
|                  | CONTPAQ i                                                        | i                                                                                                    | _                                                                                                    |                                                                                                    |                                                                                                    |                                                                  |                                                                                         |                                                                                           |
|                  | NOMINAS                                                          |                                                                                                    | Cá                                                                                                    | lculo ai                                                                                                    | nual                                                                                                    |                                                                  |                                                                                         |                                                                                           |
|                  | Reg Pat IMS                                                      | SS: 0000000000                                                                                                    |                                                                                                    |                                                                                                    |                                                                                                    |                                                                  |                                                                                         | Lieler 1                                                                                  |
|                  | RFC: CAC -                                                       | 040420-KHI                                                                                                    |                                                                                                    |                                                                                                    |                                                                                                    |                                                                  | Fed                                                                                     | noja: 1<br>na: 28/Dic/2017                                                                |
|                  |                                                                  | Resumen de i                                                                                                    | percepcio                                                                                              | nes ded                                                                                                    | ucciones y                                                                                                    | / obliga                                                         | ciones                                                                                  | ra 13 50:50:98                                                                            |
|                  | de                                                               | el periodo 1 al 1 Per                                                                                                    | riodo Ext                                                                                              | raordinari                                                                                                    | o del 15/1                                                                                                    | 2/2017                                                           | al 15/12/2                                                                              | 017                                                                                       |
|                  | Código                                                           | Empleado                                                                                                    |                                                                                                    | aoraman                                                                                                    | 0 401 10/1                                                                                                    | _,,                                                              | ai 10/12/2                                                                              |                                                                                           |
|                  | oouigo                                                           | Concepto Po                                                                                                    | ercepcion P                                                                                            | erc. GravaPe                                                                                                    | rc. Exenta Perc                                                                                                    | . Otros De                                                       | educciones Obl                                                                          | igacion                                                                                   |
|                  |                                                                  |                                                                                                    |                                                                                                    |                                                                                                    |                                                                                                    |                                                                  |                                                                                         |                                                                                           |
|                  | Departame                                                        | ento 0 (Ninguno)                                                                                                    |                                                                                                    |                                                                                                    |                                                                                                    |                                                                  |                                                                                         |                                                                                           |
|                  | Departame                                                        | ento 0 (Ninguno)                                                                                                    |                                                                                                    |                                                                                                    |                                                                                                    |                                                                  |                                                                                         |                                                                                           |
|                  | Departame<br>001                                                 | Fierros Lopez Humberto                                                                                                    | 1,500.00                                                                                               | Días:<br>0.00                                                                                                    | 0.00<br>1,500.00                                                                                                    | 0.00                                                             | 0                                                                                       | 0                                                                                         |
|                  | Departame<br>001<br>Total                                        | Fierros Lopez Humberto<br>24Aguinaldo                                                                                                    | 1,500.00                                                                                               | Días:<br>0.00<br>0.00                                                                                                    | 0.00<br>1,500.00<br>1,500.00                                                                                                    | 0.00                                                             | 0                                                                                       | 0                                                                                         |
|                  | Departame<br>001<br>Total<br>002                                 | ento 0 (Ninguno)<br>Fierros Lopez Humberto<br>24Aguinaldo<br>Pelayo Flores Marcos                                                                                                    | 1,500.00                                                                                               | Días:<br>0.00<br>0.00<br>Días:                                                                                                    | 0.00<br>1,500.00<br>1,500.00<br>0.00                                                                                                    | 0.00                                                             | 0                                                                                       | 0                                                                                         |
|                  | Departame<br>001<br>Total<br>002                                 | Fierros Lopez Humberto<br>24Aguinaldo<br>Pelayo Flores Marcos<br>24Aguinaldo<br>43LS.R. Art142                                                                                                    | 1,500.00<br>1,500.00<br>3,000.00<br>0                                                                  | Días:<br>0.00<br>0.00<br>Días:<br>735.30<br>0                                                                                                    | 0.00<br>1,500.00<br>1,500.00<br>0.00<br>2,264.70<br>0                                                                                                    | 0.00<br>0.00<br>0.00<br>0                                        | 0<br>0.00<br>0<br>80.00                                                                 | 0<br>0.00<br>0                                                                            |
|                  | Departame<br>001<br>Total<br>002<br>Total                        | Fierros Lopez Humberto<br>24Aguinaldo<br>Pelayo Flores Marcos<br>24Aguinaldo<br>43I.S.R. Art142                                                                                                    | 1,500.00<br>1,500.00<br>3,000.00<br>0<br>3,000.00                                                      | Días:<br>0.00<br>0.00<br>Días:<br>735.30<br>0<br>735.30                                                                                                    | 0.00<br>1,500.00<br>1,500.00<br>0.00<br>2,264.70<br>0<br>2,264.70                                                                                                    | 0.00<br>0.00<br>0.00<br>0<br>0                                   | 0<br>0.00<br>0<br>80.00<br>80.00                                                        | 0<br>0.00<br>0<br>0<br>0.00                                                               |
|                  | Departame<br>001<br>Total<br>002<br>Total<br>003                 | Fierros Lopez Humberto<br>24Aguinaldo<br>Pelayo Flores Marcos<br>24Aguinaldo<br>431.S.R. Art142<br>Barcenas Gauna Cristo                                                                                                    | 1,500.00<br>1,500.00<br>3,000.00<br>0<br>3,000.00                                                      | Días:<br>0.00<br>0.00<br>Días:<br>735.30<br>0<br>735.30<br>Días:                                                                                               | 0.00<br>1,500.00<br>1,500.00<br>2,264.70<br>0<br>2,264.70<br>0.00                                                                                                    | 0.00<br>0.00<br>0.00<br>0<br>0                                   | 0<br>0.00<br>0<br>80.00<br>80.00                                                        | 0<br>0.00<br>0<br>0<br>0.00                                                               |
|                  | Departame<br>001<br>Total<br>002<br>Total<br>003                 | Pelayo Flores Marcos<br>24Aguinaldo<br>24Aguinaldo<br>24Aguinaldo<br>43I.S.R. Art142<br>Barcenas Gauna Cristo<br>24Aguinaldo<br>43I.S.R. Art142                                                                                                    | 1,500.00<br>1,500.00<br>3,000.00<br>0<br>3,000.00<br>0<br>30,000.00                                    | Dias:<br>0.00<br>0.00<br>Dias:<br>735.30<br>0<br>735.30<br>Dias:<br>27,735.30<br>0                                                                             | 0.00<br>1,500.00<br>1,500.00<br>2,264.70<br>0<br>2,264.70<br>0,00<br>2,264.70<br>0,00                                                                                                    | 0.00<br>0.00<br>0.00<br>0<br>0.00<br>0.00<br>0.00                | 0<br>0.00<br>80.00<br>80.00<br>80.00<br>8.320.59                                        | 0<br>0.00<br>0<br>0<br>0.00<br>0                                                          |
|                  | Departame<br>001<br>Total<br>002<br>Total<br>003                 | Fierros Lopez Humberto<br>24Aguinaldo<br>Pelayo Flores Marcos<br>24Aguinaldo<br>43I.S.R. Art142<br>Barcenas Gauna Cristo<br>24Aguinaldo<br>43I.S.R. Art142<br>99Ajuste al neto                                                                                                    | 1,500.00<br>1,500.00<br>3,000.00<br>0<br>3,000.00<br>30,000.00<br>0<br>0                               | Días:<br>0.00<br>0.00<br>Días:<br>735.30<br>0<br>735.30<br>Días:<br>27,735.30<br>0<br>0                                                                        | 0.00<br>1,500.00<br>1,500.00<br>2,264.70<br>0<br>2,264.70<br>0.00<br>2,264.70<br>0.00<br>2,264.70<br>0<br>0                                                                                                    | 0.00<br>0.00<br>0.00<br>0<br>0.00<br>0.00<br>0.00<br>0<br>0      | 0<br>0.00<br>80.00<br>80.00<br>80.00<br>8,320.59<br>0.01                                | 0<br>0.00<br>0<br>0<br>0<br>0<br>0.00<br>0<br>0<br>0<br>0                                 |
|                  | Departame<br>001<br>Total<br>002<br>Total<br>003                 | Fierros Lopez Humberto<br>24Aguinaldo<br>Pelayo Flores Marcos<br>24Aguinaldo<br>431.S.R. Art142<br>Barcenas Gauna Cristo<br>24Aguinaldo<br>431.S.R. Art142<br>99Ajuste al neto                                                                                                    | 1,500.00<br>1,500.00<br>3,000.00<br>0<br>3,000.00<br>30,000.00<br>0<br>30,000.00                       | Días:<br>0.00<br>0.00<br>Días:<br>735.30<br>0<br>735.30<br>Días:<br>27,735.30<br>0<br>0<br>27,735.30                                                           | 0.00<br>1,500.00<br>1,500.00<br>2,264.70<br>0<br>2,264.70<br>0,00<br>2,264.70<br>0<br>2,264.70<br>0<br>0<br>2,264.70                                                                                                    | 0.00<br>0.00<br>0.00<br>0<br>0.00<br>0.00<br>0<br>0<br>0.00      | 0<br>0.00<br>80.00<br>80.00<br>8,320.59<br>0.01<br>8,320.60                             | 0<br>0.00<br>0<br>0<br>0<br>0.00<br>0<br>0<br>0<br>0<br>0<br>0.00                         |
|                  | Departame<br>001<br>Total<br>002<br>Total<br>003<br>Total<br>004 | Fierros Lopez Humberto<br>24Aguinaldo<br>Pelayo Flores Marcos<br>24Aguinaldo<br>431.S.R. Art142<br>Barcenas Gauna Cristo<br>24Aguinaldo<br>431.S.R. Art142<br>99Ajuste al neto<br>Quezada Pita David                                                                                                    | 1,500.00<br>1,500.00<br>3,000.00<br>0<br>30,000.00<br>0<br>30,000.00<br>0<br>30,000.00                 | Dias:<br>0.00<br>0.00<br>Dias:<br>735.30<br>0<br>735.30<br>Dias:<br>27,735.30<br>0<br>27,735.30<br>0<br>27,735.30                                              | 0.00<br>1,500.00<br>1,500.00<br>0.00<br>2,264.70<br>0.00<br>2,264.70<br>0<br>2,264.70<br>0<br>2,264.70<br>0<br>0<br>2,264.70<br>0<br>0<br>2,264.70<br>0<br>0<br>2,264.70<br>0<br>0<br>0<br>2,264.70<br>0<br>0<br>0<br>0<br>0<br>0<br>0<br>0<br>0<br>0<br>0<br>0<br>0                   | 0.00<br>0.00<br>0.00<br>0<br>0.00<br>0<br>0<br>0.00<br>0<br>0.00 | 0<br>0.00<br>80.00<br>80.00<br>80.00<br>8,320.59<br>0.01<br>8,320.60                    | 0<br>0.00<br>0<br>0<br>0<br>0<br>0<br>0<br>0<br>0<br>0<br>0<br>0                          |
|                  | Departame<br>001<br>Total<br>002<br>Total<br>003<br>Total<br>004 | Fierros Lopez Humberto<br>24Aguinaldo<br>Pelayo Flores Marcos<br>24Aguinaldo<br>431.S.R. Art142<br>Barcenas Gauna Cristo<br>24Aguinaldo<br>431.S.R. Art142<br>99Ajuste al neto<br>Quezada Pita David<br>24Aguinaldo<br>431.S.R. Art142                                                                                                    | 1,500.00<br>1,500.00<br>3,000.00<br>3,000.00<br>30,000.00<br>0<br>30,000.00<br>6,863.01<br>0           | Dias:<br>0.00<br>0.00<br>Dias:<br>735.30<br>0<br>735.30<br>Dias:<br>27,735.30<br>0<br>27,735.30<br>Dias:<br>4,598.31<br>0                                      | 0.00<br>1,500.00<br>1,500.00<br>2,264.70<br>0<br>2,264.70<br>0<br>2,264.70<br>0<br>2,264.70<br>0<br>2,264.70<br>0<br>0<br>2,264.70<br>0<br>0<br>0<br>0<br>0<br>0<br>0<br>0<br>0<br>0<br>0<br>0<br>0                                                                                    | 0.00<br>0.00<br>0.00<br>0.00<br>0.00<br>0.00<br>0.00<br>0.0      | 0<br>0.00<br>80.00<br>80.00<br>80.00<br>8,320.59<br>0.01<br>8,320.60<br>982.20          | 0<br>0.00<br>0<br>0<br>0.00<br>0<br>0<br>0<br>0<br>0<br>0<br>0<br>0<br>0                  |
|                  | Departame<br>001<br>Total<br>002<br>Total<br>003<br>Total<br>004 | Fierros Lopez Humberto         24Aguinaldo         Pelayo Flores Marcos         24Aguinaldo         431.S.R. Art142         Barcenas Gauna Cristo         24Aguinaldo         431.S.R. Art142         Barcenas Gauna Cristo         24Aguinaldo         431.S.R. Art142         99Ajuste al neto         Quezada Pita David         24Aguinaldo         431.S.R. Art142         99Ajuste al neto | 1,500.00<br>1,500.00<br>3,000.00<br>3,000.00<br>30,000.00<br>0<br>30,000.00<br>6,863.01<br>0<br>0      | Días:<br>0.00<br>0.00<br>Días:<br>735.30<br>0<br>735.30<br>Días:<br>27,735.30<br>0<br>27,735.30<br>0<br>27,735.30<br>Días:<br>4,598.31<br>0<br>0               | $\begin{array}{c} 0.00\\ 1,500.00\\ 1,500.00\\ 0.00\\ 2,264.70\\ 0\\ 2,264.70\\ 0\\ 2,264.70\\ 0\\ 2,264.70\\ 0\\ 0\\ 2,264.70\\ 0\\ 0\\ 2,264.70\\ 0\\ 0\\ 0\\ 0\\ 0\\ 0\\ 0\\ 0\\ 0\\ 0\\ 0\\ 0\\ 0$                                                                                 | 0.00<br>0.00<br>0.00<br>0.00<br>0.00<br>0.00<br>0.00<br>0.0      | 0<br>0.00<br>80.00<br>80.00<br>80.00<br>8,320.59<br>0.01<br>8,320.60<br>982.20<br>0.01  |                                                                                           |
|                  | Departame<br>001<br>Total<br>002<br>Total<br>003<br>Total<br>004 | Fierros Lopez Humberto         24Aguinaldo         Pelayo Flores Marcos         24Aguinaldo         431.S.R. Art142         Barcenas Gauna Cristo         24Aguinaldo         431.S.R. Art142         David         24Aguinaldo         431.S.R. Art142         Ouezada Pita David         24Aguinaldo         431.S.R. Art142                                                                   | 1,500.00<br>1,500.00<br>3,000.00<br>0<br>30,000.00<br>0<br>30,000.00<br>6,863.01<br>0<br>0<br>6,863.01 | Días:<br>0.00<br>0.00<br>Días:<br>735.30<br>0<br>735.30<br>Días:<br>27,735.30<br>0<br>27,735.30<br>0<br>27,735.30<br>0<br>0<br>27,735.30<br>0<br>0<br>4,598.31 | $\begin{array}{c} 0.00\\ 1,500.00\\ 1,500.00\\ 0.00\\ 2,264.70\\ 0\\ 2,264.70\\ 0\\ 2,264.70\\ 0\\ 2,264.70\\ 0\\ 2,264.70\\ 0\\ 2,264.70\\ 0\\ 0\\ 2,264.70\\ 0\\ 0\\ 2,264.70\\ 0\\ 0\\ 0\\ 2,264.70\\ 0\\ 0\\ 0\\ 0\\ 2,264.70\\ 0\\ 0\\ 0\\ 0\\ 0\\ 0\\ 0\\ 0\\ 0\\ 0\\ 0\\ 0\\ 0$ | 0.00<br>0.00<br>0.00<br>0.00<br>0.00<br>0<br>0.00<br>0.00<br>0   | 0<br>0.00<br>80.00<br>80.00<br>8,320.59<br>0.01<br>8,320.60<br>982.20<br>0.01<br>982.21 | 0<br>0.00<br>0<br>0<br>0<br>0<br>0<br>0<br>0<br>0<br>0<br>0<br>0<br>0<br>0<br>0<br>0<br>0 |

En versiones anteriores, cuando la fecha del periodo extraordinario era posterior a la fecha del periodo vigente del tipo del periodo al que pertenece el empleado, estos reportes no mostraban información.

### Folio-Ticket: D5082 - 2017092010002341

A partir de esta versión, se corrige el reporte **Lista de raya (forma tabular),** localizado en el menú **Reportes > Cálculo de nómina,** para que respete el filtro **"Incluir empleados con neto cero"** y muestre información de empleados de baja, que tengan movimientos, pero el neto es 0.

|     | А           | E            | F        | G                                      | н                   | I                         | J                         | К                 |    |
|-----|-------------|--------------|----------|----------------------------------------|---------------------|---------------------------|---------------------------|-------------------|----|
| 1   | CONTPAQ I   |              |          |                                        |                     |                           |                           |                   |    |
| -   | NÓMINAS     |              |          |                                        |                     |                           |                           |                   |    |
| 2   |             |              |          |                                        |                     |                           |                           |                   |    |
| 3   |             |              |          | Fecha: 28/Dic/2017                     |                     |                           |                           |                   |    |
| 4   |             | (11/2017     |          | Hors: 16:47:36:482                     |                     |                           |                           |                   |    |
| 5   |             | 11/2011      |          | 1010.10.41.00.402                      |                     |                           |                           |                   |    |
| 6   |             |              |          |                                        |                     |                           |                           |                   |    |
| 7   |             |              |          |                                        |                     |                           |                           |                   |    |
| 8   | Código      | Horas extras | Destajos | Premios eficiencia                     | Comisiones          | *Otras*<br>*Percepciones* | *TOTAL*<br>*PERCEPCIONES* | Ret. Inv. Y Vida  |    |
| 14  | 001         | \$0.00       | \$0.00   | Lista de Rava(f                        | orma tabular)       |                           | -                         | - 🗆 X             |    |
| 15  | 002         | \$0.00       | \$0.00   |                                        |                     |                           |                           |                   |    |
| 16  | 003         | \$0.00       | \$0.00   | <ul> <li>Selecciona el orde</li> </ul> | n de impresión      |                           |                           |                   |    |
| 12  | Total Dento | \$0.00       | \$0.00   | 1 Drivering L o D                      |                     |                           |                           |                   | НЦ |
| 19  | Total Depto | \$0.00       | \$0.00   |                                        | ercepciones, Deducc | iones y Obligación        | es                        |                   |    |
| 20  |             |              |          | Registro patrona                       | I                   |                           |                           |                   |    |
| 21  |             |              |          |                                        | 0000                | 0000000                   |                           |                   |    |
| 22  | Total Gral. | \$0.00       | \$0.00   |                                        | *                   |                           |                           |                   |    |
| 23  |             |              |          | _                                      |                     |                           |                           |                   | _  |
| 24  |             |              |          |                                        |                     |                           |                           |                   |    |
| 26  |             |              |          |                                        | •                   |                           |                           |                   |    |
| 27  |             |              |          | -                                      |                     |                           |                           |                   |    |
| 28  |             |              |          |                                        |                     |                           |                           |                   |    |
| 29  |             |              |          |                                        |                     |                           |                           |                   |    |
| 30  |             |              |          | Ejercicio                              | •                   |                           |                           |                   |    |
| 31  |             |              |          | 2017                                   | Ç                   |                           |                           |                   |    |
| 32  |             |              |          | Tipo de periodo                        |                     |                           |                           |                   |    |
| 34  |             |              |          | Mensual                                |                     | $\sim$                    |                           |                   | -  |
| 35  |             |              |          | Periodo inicial:                       |                     |                           | Periodo final:            |                   |    |
| 36  |             |              |          | 1                                      | ^                   |                           | 999 ^                     |                   |    |
| 37  |             |              |          |                                        | ×                   |                           |                           |                   | _  |
| 30  |             |              |          | Departamento in                        | icial:              |                           | Departamento final:       |                   | H  |
| 40  |             |              |          | (Ninguno)                              |                     | ~                         | (Ninguno)                 |                   |    |
| 41  |             |              |          | Empleado inicial                       |                     |                           | Empleado final:           |                   |    |
| 42  |             |              |          | 001                                    |                     | F3                        | 004                       |                   |    |
| 43  |             |              |          | Incluir empleado                       | s con neto cero     |                           | Idioma                    |                   | Ľ  |
|     | < >         | Hoja1 (+)    |          | Sí                                     |                     | ~                         | Español                   |                   |    |
| Lis | to          |              |          | Incluir empleado                       | s baja              |                           | Orden de impresión        |                   | 6  |
|     |             |              |          | Sí [empleados a                        | lta + empleados baj | ja] ~                     | Número departament        | o,Código empleado |    |
|     |             |              |          | Desglose por Reg                       | gistro Patronal     |                           | Incluir conceptos en ce   | ero               |    |
|     |             |              |          | Sí(Separar depar                       | tamentos por Regist | tro Patronal) 🛛 🗸         | Sí[Todos los concepto     | s seleccionados]  |    |

En versiones anteriores, este reporte no mostraba la información de los empleados dados de baja en periodos anteriores, cuyo neto era 0, aunque estos filtros estuvieran habilitados.

### Folio-Ticket: D5550

A partir de esta versión, en el reporte de **Kardex del Empleado**, que se encuentra en el menú **Reportes** > **ISR/IETU**, al hacer doble clic en el área sensible al contexto se abrirá el reporte de **Lista de Raya** correspondiente al tipo de periodo que se seleccionó. De este modo, si existen periodos Extraordinarios en este reporte, al hacer doble clic sobre el área correspondiente al periodo Extraordinario, se ejecutará su Lista de Raya.

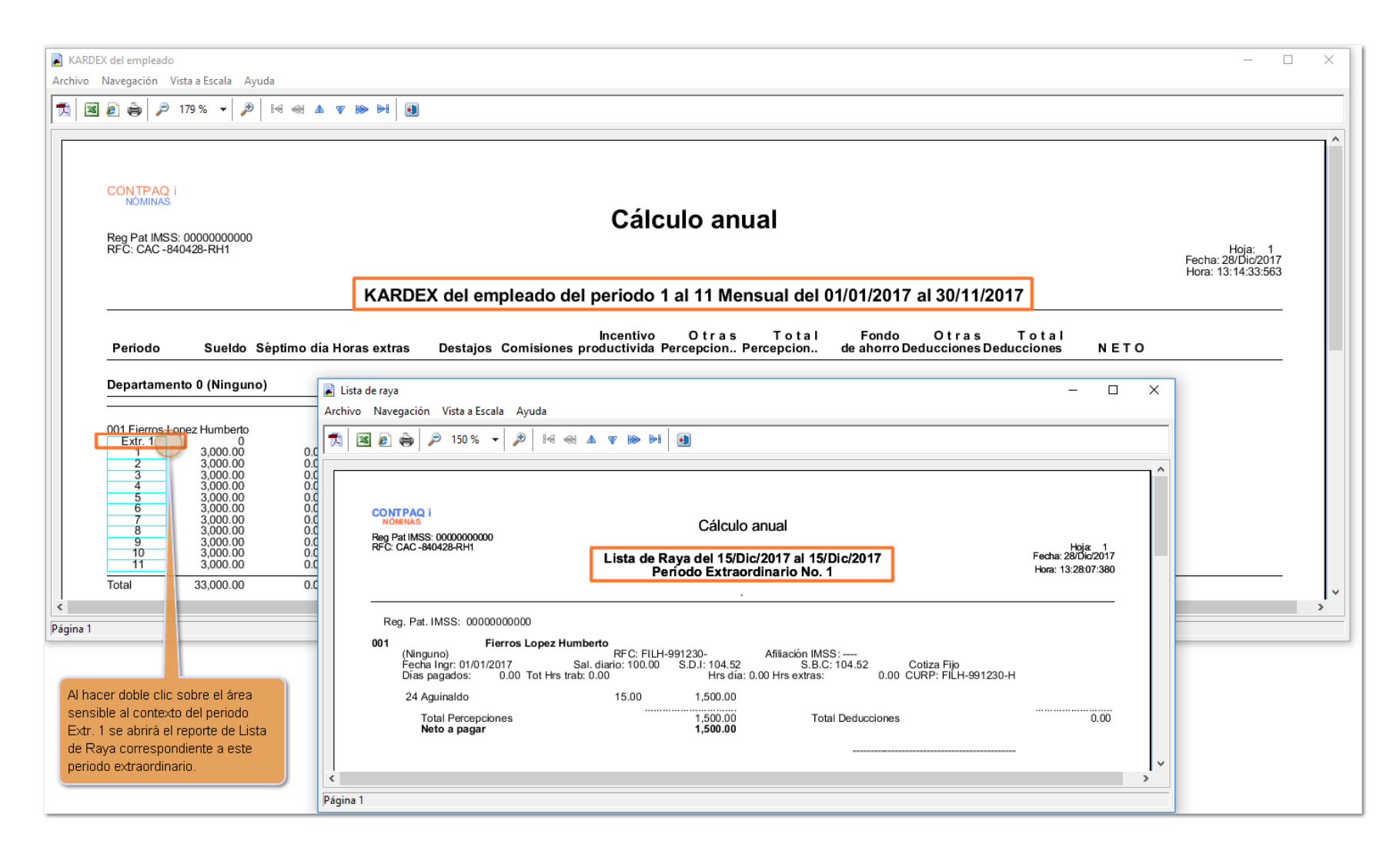

En versiones anteriores, al seleccionar el área sensible correspondiente a un periodo extraordinario, se abría el reporte de Lista de Raya correspondiente a un tipo de periodo ordinario.

### Prenómina

### Folio-Ticket: D5338 - 2017100610001535, 2017100510004436

A partir de esta versión, se corrige la repetitiva actualización de la prenómina durante la apertura del sobre-recibo y finiquito cuando se tiene la prenómina desplegada, en el escenario específico de tener un concepto visible en prenómina con un importe o valor con más de 5 decimales y el empleado está finiquitado.

En versiones anteriores, en algunos casos esporádicos, cuando la prenómina estaba desplegada y contenía un concepto con un valor o importe que tuviera más de 5 decimales, al ingresar al sobre-recibo o entrar al módulo de finiquito, la actualización de la prenómina se quedaba ciclada.

### Folio-Ticket: D5532

A partir de esta versión, se corrige el cálculo en periodo extraordinario luego de abrir el catálogo de empleados, cuando se tiene un tipo de periodo configurado con ajuste a mes calendario.

Anteriormente, en algunos casos, después de abrir el catálogo de empleados no se leía correctamente la cantidad de días trabajados y el resultado era 0 días, por lo tanto, el importe del sueldo que mostraba era 0.00.

El error se presentaba en casos esporádicos, al realizar el cálculo en periodo extraordinario, luego de abrir el catálogo de empleados.

### Finiquito

### Folio-Ticket: D5301 - 2017092510006597

A partir de esta versión, se corrige el cálculo del concepto de aguinaldo en el proceso del finiquito, para que considere los días correctos, tomando en cuenta el último reingreso del empleado en el ejercicio vigente, o en su defecto, el inicio del ejercicio vigente.

En versiones anteriores, en situaciones específicas en las que el empleado tuvo reingreso y baja el mismo día, previamente al finiquito, el número de días trabajados no se obtenía correctamente y por tanto el valor e importe del concepto de aguinaldo no eran los correspondientes.

### Conexión en Línea con SUA

### Folio-Ticket: D5601

A partir de esta versión, la consulta de movimientos en el módulo de **Conexión en Línea con SUA** se ejecuta correctamente, independientemente de la configuración del formato de fecha del sistema operativo.

En versiones anteriores, se presentaba error al consultar movimientos en el módulo de **Conexión en línea con SUA**, en sistemas operativos que tenían una configuración de formato de fecha diferente a dd/mm/yyyy.

Se mostraba el mensaje de error "30-12-1899" is not a valid date and time.

| 🔁 Co                                          | nexión en   | línea con SUA                                                                                                    |                       |              |             |                            |                     |        |                 | +                   | -      |  | $\times$ |  |
|-----------------------------------------------|-------------|----------------------------------------------------------------------------------------------------|-----------------------|--------------|-------------|----------------------------|---------------------|--------|-----------------|---------------------|--------|--|----------|--|
| Eje                                           | Cutar En    | wiar Mo <u>v</u> imientos                                                                                                    | a SUA Exportar        | <u>G</u> ene | rar archive | os TXT Conexión <u>S</u> l | JA <u>C</u> errar   |        |                 |                     |        |  |          |  |
| Procesando Movimientos de Modificación de SBC |             |                                                                                                    |                       |              |             |                            |                     |        |                 |                     |        |  |          |  |
| 2                                             | -           | 01-09-2017 💌                                                                                                    | <b>80</b> -09-2017 💌  | Movimier     | ntos 👻      | Semanal -                  | (Ninguno)           | - ENF  | -               | No                  | •      |  |          |  |
| Regist                                        | tro Patrona | Fecha inicial                                                                                                    | Fecha final           | Tipo de n    | novimiento  | Tipo de geriodo            | Departamento inici  | al Dep | artamento final | Incluir empleados d | e baja |  |          |  |
| Busc                                          | ar:         |                                                                                                    |                       |              |             |                            |                     |        |                 |                     |        |  |          |  |
| -                                             |             |                                                                                                    |                       |              |             |                            |                     |        |                 |                     |        |  |          |  |
| Altas                                         | 5           | <u>M</u> ovimi                                                                                                    | ientos                | Incap        | acidades    |                            |                     |        |                 |                     |        |  |          |  |
| ~                                             | Código      | Apellido paterno                                                                                                    | Apellido materno      | Noml         | CONTPAQ     | i® NÓMINAS                 |                     | ×      | Fecha           |                     |        |  | ^        |  |
|                                               | 2201        | -                                                                                                    | Manager               | MEGU         |             |                            |                     | 62     | 08-09-2017      |                     |        |  |          |  |
|                                               | 2201        | V                                                                                                    |                       | MERLIE       | 8           | "30-12-1899" is not a v    | alid date and time. | 62     | 28-09-2017      |                     |        |  |          |  |
|                                               | 2437        | C                                                                                                    | Ramo                  | NORB         | -           |                            |                     | 19     | 07-09-2017      |                     |        |  |          |  |
|                                               | 2535        | R                                                                                                    | 125                   | REATE        |             |                            |                     | 21     | 04-09-2017      |                     |        |  |          |  |
| 7                                             | 2535        | RL                                                                                                    | LONE                  | BEATF        |             |                            | Aceptar             | 21     | 12-09-2017      |                     |        |  |          |  |
| ~                                             | 2635        |                                                                                                    | Marcallen Contraction | 1000         | AKLUS       | Aubentua                   | -                   | 302.18 | 12-09-2017      |                     |        |  |          |  |
| 7                                             | 2675        | LO                                                                                                    | Y                     | A            |             | Ausencia                   | 2                   | 315.21 | 18-09-2017      |                     |        |  |          |  |
| ~                                             | 2675        | LC                                                                                                    | Y                     | Alterna      |             | Ausencia                   | 2000                | 315.21 | 19-09-2017      |                     |        |  |          |  |
| ~                                             | 2690        | CO.                                                                                                    | EN                    | P            | -           | Ausencia                   |                     | 315.21 | 18-09-2017      |                     |        |  |          |  |
| ~                                             | 2837        | M                                                                                                    |                       | JURN         | -           | Ausencia                   |                     | 157.60 | 11-09-2017      |                     |        |  |          |  |
| 7                                             | 2850        | 5                                                                                                    |                       |              | -           | Ausencia                   | 2-                  | 167.23 | 08-09-2017      |                     |        |  |          |  |
| ~                                             | 2850        | S                                                                                                    |                       |              | -           | Ausencia                   | 2                   | 167.23 | 27-09-2017      |                     |        |  |          |  |
| ~                                             | 2850        | 5                                                                                                    | B                     | )            | -           | Ausencia                   | 200                 | 167.23 | 28-09-2017      |                     |        |  |          |  |
| 7                                             | 2861        | P                                                                                                    | 2                     | 1            | -           | Ausencia                   | 2-4000              | 360.48 | 29-09-2017      |                     |        |  |          |  |
| <b>V</b>                                      | 2897        | Procession in the local sectors in the local sectors in the local sector | RC                    | -            |             | Ausencia                   | 2                   | 367 74 | 18-09-2017      |                     |        |  | ~        |  |

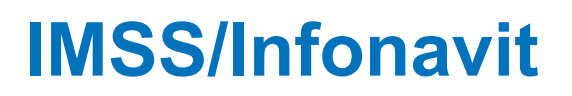

### Folio-Ticket: D5053 - 2017091210004783

A partir de esta versión, se mejoran los reportes de **"SUA Liquidaciones**" y **"Conciliaciones vs SUA**", localizados en el menú **"IMSS / Infonavit**"; con esta mejora, los reportes se ejecutan correctamente cuando se tiene gran cantidad de información de bajas y reingresos, desde el alta del empleado hasta el periodo vigente.

En versiones anteriores, cuando existían empleados con gran cantidad de movimientos de bajas y reingresos, los reportes se quedaban ciclados, no terminaban de ejecutarse.

### **Convertidor Infonavit Cuota Fija (D16)**

### Folio-Ticket: D5648 - 2017121310000617

A partir de esta versión, el convertidor **Infonavit Cuota Fija (D16)** se ejecuta correctamente al abrir la empresa.

En versiones anteriores, cuando la empresa venía de versiones anteriores y al abrir la empresa se trataba de ejecutar la conversión del concepto de **Infonavit Cuota Fija (D16)** se presentaba el mensaje de error: **"I/O error 103":** 

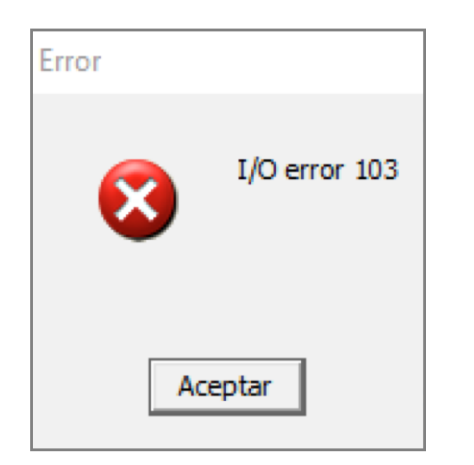

# Nos interesa tu opinión

I.C. Luis Moisés Vázquez Moreno Líder de producto **CONTPAQi® Nóminas** 

María Susana Hernández Valenzuela Generación de Conocimiento

Nos interesa tu opinión haz clic aquí